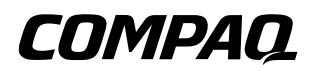

# Administrators Guide

Compaq Evo Thin Client T20 and Compaq T1010 Windows Based Terminals

Document Part Number: 250091-001

July 2001

© 2001 Compaq Computer Corporation

Compaq, the Compaq logo, Armada, Deskpro Registered in U.S. Patent and Trademark Office. Evo is a trademark of Compaq Information Technologies Group, L.P. in the United States and other countries.

ICA is a registered trademark and MetaFrame is a trademark of Citrix Systems, Inc.

Microsoft, MS-DOS, Windows, Windows NT are trademarks of Microsoft Corporation in the United States and other countries.

All other product names mentioned herein may be trademarks of their respective companies.

Compaq shall not be liable for technical or editorial errors or omissions contained herein. The information in this document is provided "as is" without warranty of any kind and is subject to change without notice. The warranties for Compaq products are set forth in the express limited warranty statements accompanying such products. Nothing herein should be construed as constituting an additional warranty.

Compaq service tool software, including associated documentation, is the property of and contains confidential technology of Compaq Computer Corporation. Service customer is hereby licensed to use the software only for activities directly relating to the delivery of, and only during the term of, the applicable services delivered by Compaq or its authorized service provider. Customer may not modify or reverse engineer, remove, or transfer the software or make the software or any resultant diagnosis or system management data available to other parties without Compaq's or its authorized service provider's consent. Upon termination of the services, customer will, at Compaq's or its service provider's option, destroy or return the software and associated documentation in its possession.

 $\triangle$ 

**CAUTION:** Text set off in this manner indicates that failure to follow directions could result in damage to equipment or loss of information.

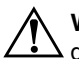

**WARNING:** Text set off in this manner indicates that failure to follow directions could result in bodily harm or loss of life.

Printed in the U.S.A. Administrators Guide First Edition (July 2001) Document Part Number: 250091-001

# EULA for Microsoft® Windows® CE Operating System for Windows-based Terminal Devices

## IMPORTANT—READ CAREFULLY

This End User License Agreement (EULA) is a legal agreement between you (either an individual or a single entity) and the manufacturer (MANUFACTURER) of the special purpose computing device (SYSTEM) you acquired which includes certain Microsoft software product(s) installed on the SYSTEM and/or included in the SYSTEM package (SOFTWARE). The SOFTWARE includes computer software, the associated media, any printed materials, and any online or electronic documentation. By installing, copying or otherwise using the SOFTWARE, you agree to be bound by the terms of this EULA. If you do not agree to the terms of this EULA, MANUFACTURER and Microsoft Licensing, Inc. (MS) are unwilling to license the SOFTWARE to you. In such event, you may not use or copy the SOFTWARE, and you should promptly contact MANUFACTURER for instructions on return of the unused product(s) for a refund.

## Software License

The SOFTWARE is protected by copyright laws and international copyright treaties, as well as other intellectual property laws and treaties. The SOFTWARE is licensed, not sold.

### 1. Grant of License

SOFTWARE includes software already installed on the SYSTEM (SYSTEM SOFTWARE) and, if included in the SYSTEM package, software contained on the CD-ROM disk and/or floppy disk(s) labeled "Desktop Software for Microsoft Windows CE" (DESKTOP SOFTWARE). This EULA grants you the following rights to the SOFTWARE:

### □ SYSTEM SOFTWARE

You may use the SYSTEM SOFTWARE only as installed in the SYSTEM.

### **DESKTOP SOFTWARE**

DESKTOP SOFTWARE might not be included with your SYSTEM. If DESKTOP SOFTWARE is included with your SYSTEM, you may install and use the component(s) of the DESKTOP SOFTWARE in accordance with the terms of the end user license agreement provided with such component(s). In the absence of a separate end user license agreement for particular component(s) of the DESKTOP SOFTWARE, you may install and use only one (1) copy of such component(s) on a single computer with which you use the SYSTEM.

### Use of Windows CE Operating System for Windows-based Terminal Devices with Microsoft Windows NT Server, Terminal Server Edition

If the SOFTWARE is Windows CE operating system for Windows-based Terminal devices, the following special provisions apply. In order to use the SYSTEM in connection with Windows NT Server, Terminal Server Edition, you must possess (1) a Client Access License for Windows NT Server, Terminal Server Edition and (2) an end user license for Windows NT Workstation or an end user license agreement for Windows NT Workstation for Windows-based Terminal Devices (please refer to the end user license agreement for Windows NT Server, Terminal Server Edition for additional information). MANUFACTURER may have included a Certificate of Authenticity for Windows NT Workstation for Windows-based Terminal Devices with the SYSTEM. In that case, this EULA constitutes an end user license for the version of Windows NT Workstation for Windows-based Terminal Devices indicated on such Certificate of Authenticity.

#### □ Back-up Copy

If MANUFACTURER has not included a back-up copy of the SYSTEM SOFTWARE with the SYSTEM, you may make a single back-up copy of the SYSTEM SOFTWARE. You may use the back-up copy solely for archival purposes.

### 2. Description of Other Rights and Limitations

### □ Speech/Handwriting Recognition

If the SYSTEM SOFTWARE includes speech and/or handwriting recognition component(s), you should understand that speech and handwriting recognition are inherently statistical processes; that recognition errors are inherent in the processes; that it is your responsibility to provide for handling such errors and to monitor the recognition processes and correct any errors. Neither MANUFACTURER nor its suppliers shall be liable for any damages arising out of errors in the speech and handwriting recognition processes.

# □ Limitations on Reverse Engineering, Decompilation and Disassembly

You may not reverse engineer, decompile, or disassemble the SYSTEM SOFTWARE, except and only to the extent that such activity is expressly permitted by applicable law notwithstanding this limitation.

### □ Single SYSTEM

The SYSTEM SOFTWARE is licensed with the SYSTEM as a single integrated product. The SYSTEM SOFTWARE installed in Read Only Memory (ROM) of the SYSTEM may only be used as part of the SYSTEM.

### □ Single EULA

The package for the SYSTEM SOFTWARE may contain multiple versions of this EULA, such as multiple translations and/or multiple media versions (e.g., in the user documentation and in the software). Even if you receive multiple versions of the EULA, you are licensed to use only one (1) copy of the SYSTEM SOFTWARE.

### Rental

You may not rent or lease the SOFTWARE.

### Software Transfer

You may permanently transfer all of your rights under this EULA only as part of a sale or transfer of the SYSTEM, provided you retain no copies, you transfer all of the SOFTWARE (including all component parts, the media, any upgrades or backup copies, this EULA and, if applicable, the Certificate(s) of Authenticity), and the recipient agrees to the terms of this EULA. If the SOFTWARE is an upgrade, any transfer must include all prior versions of the SOFTWARE.

### □ Termination

Without prejudice to any other rights, MANUFACTURER or MS may terminate this EULA if you fail to comply with the terms and conditions of this EULA. In such event, you must destroy all copies of the SOFTWARE and all of its component parts.

### 3. Upgrades

If the SYSTEM SOFTWARE and this EULA are provided separate from the SYSTEM by MANUFACTURER and the SYSTEM SOFTWARE is on a ROM chip, CD ROM disk(s) or floppy disk(s), and labeled "For ROM Upgrade Purposes Only" ("ROM Upgrade"), you may install one copy of the ROM Upgrade onto the SYSTEM as a replacement copy for the SYSTEM SOFTWARE originally installed on the SYSTEM and use it in accordance with Section 1 of this EULA.

### 4. Copyright

All title and copyrights in and to the SOFTWARE (including but not limited to any images, photographs, animations, video, audio, music, text and "applets," incorporated into the SOFTWARE), the accompanying printed materials, and any copies of the SOFTWARE, are owned by MS or its suppliers (including Microsoft Corporation). You may not copy the printed materials accompanying the SOFTWARE. All rights not specifically granted under this EULA are reserved by MS and its suppliers (including Microsoft Corporation).

### 5. Product Support

Product support for the SOFTWARE is not provided by MS, its parent corporation, Microsoft Corporation, or their affiliates or subsidiaries. For product support, please refer to MANUFACTURER's support number provided in the documentation for the SYSTEM. Should you have any questions concerning this EULA, or if you desire to contact MANUFACTURER for any other reason, please refer to the address provided in the documentation for the SYSTEM.

### 6. Export Restrictions

You agree that you will not export or re-export the SOFTWARE to any country, person, or entity subject to U.S. export restrictions. You specifically agree not to export or re-export the SOFTWARE: (i) to any country to which the U.S. has embargoed or restricted the export of goods or services, which as of March 1998 include, but are not necessarily limited to Cuba, Iran, Iraq, Libya, North Korea, Sudan and Syria, or to any national of any such country, wherever located, who intends to transmit or transport the products back to such country; (ii) to any person or entity who you know or have reason to know will utilize the SOFTWARE or portion thereof in the design, development or production of nuclear, chemical or biological weapons; or (iii) to any person or entity who has been prohibited from participating in U.S. export transactions by any federal agency of the U.S. government.

If the SOFTWARE is labeled "North America Only Version" above, on the Product Identification Card, or on the SOFTWARE packaging or other written materials, then the following applies: The SOFTWARE is intended for distribution only in the United States, its territories and possessions (including Puerto Rico, Guam, and U.S. Virgin Islands) and Canada. Export of the SOFTWARE from the United States is regulated under "EI controls" of the Export Administration Regulations (EAR, 15 CFR 730-744) of the U.S. Commerce Department, Bureau of Export Administration (BXA). A license is required to export the SOFTWARE outside the United States or Canada. You agree that you will not directly or indirectly, export or re-export the SOFTWARE (or portions thereof) to any country, other than Canada, or to any person or entity subject to U.S. export restrictions without first obtaining a Commerce Department export license. You warrant and represent that neither the BXA nor any other U.S. federal agency has suspended, revoked or denied your export privileges.

### 7. Note on Java Support

The SYSTEM SOFTWARE may contain support for programs written in Java. Java technology is not fault tolerant and is not designed, manufactured, or intended for use or resale as on-line control equipment in hazardous environments requiring fail-safe performance, such as in the operation of nuclear facilities, aircraft navigation or communication systems, air traffic control, direct life support machines, or weapons systems, in which the failure of Java technology could lead directly to death, personal injury, or severe physical or environmental damage.

### 8. Limited Warranty

### □ Limited Warranty

MANUFACTURER warrants that the SOFTWARE will perform substantially in accordance with the accompanying written materials for a period of ninety (90) days from the date of receipt. Any implied warranties on the SOFTWARE are limited to ninety (90) days. Some states/jurisdictions do not allow limitations on duration of an implied warranty, so the above limitation may not apply to you.

#### **Customer Remedies**

MANUFACTURER'S and its suppliers' entire liability and your exclusive remedy shall be, at MANUFACTURER'S option, either (a) return of the price paid, or (b) repair or replacement of the SOFTWARE that does not meet the above Limited Warranty and which is returned to MANUFACTURER with a copy of your receipt. This Limited Warranty is void if failure of the SOFTWARE has resulted from accident, abuse, or misapplication. Any replacement SOFTWARE will be warranted for the remainder of the original warranty period or thirty (30) days, whichever is longer.

### **D** No Other Warranties

EXCEPT AS EXPRESSLY PROVIDED IN THE LIMITED WARRANTY SECTION ABOVE, THE SOFTWARE IS PROVIDED TO THE END USER "AS IS" WITHOUT WARRANTY OF ANY KIND, EITHER EXPRESSED OR IMPLIED, INCLUDING, BUT NOT LIMITED TO, WARRANTIES OF NON-INFRINGEMENT, MERCHANTABILITY, AND/OR FITNESS FOR A PARTICULAR PURPOSE. THE ENTIRE RISK OF THE QUALITY AND PERFORMANCE OF THE SOFTWARE IS WITH YOU.

### **D** No Liability for Consequential Damages

MANUFACTURER OR MANUFACTURER'S SUPPLIERS, INCLUDING MS AND ITS SUPPLIERS, SHALL NOT BE HELD TO ANY LIABILITY FOR ANY DAMAGES SUFFERED OR INCURRED BY THE END USER (INCLUDING, BUT NOT LIMITED TO, GENERAL, SPECIAL, CONSEQUENTIAL OR INCIDENTAL DAMAGES INCLUDING DAMAGES FOR LOSS OF BUSINESS PROFITS, BUSINESS INTERRUPTION, LOSS OF BUSINESS INFORMATION AND THE LIKE), ARISING FROM OR IN CONNECTION WITH THE DELIVERY, USE OR PERFORMANCE OF THE SOFTWARE.

If you acquired this EULA in the United States, this EULA is governed by the laws of the State of Washington.

If you acquired this EULA in Canada, this EULA is governed by the laws of the Province of Ontario, Canada. Each of the parties hereto irrevocably attorns to the jurisdiction of the courts of the Province of Ontario and further agrees to commence any litigation which may arise hereunder in the courts located in the Judicial District of York, Province of Ontario.

If this EULA was acquired outside the United States, then local law may apply.

Should you have any questions concerning this EULA, please contact the MANUFACTURER of your SYSTEM.

# **U.S. GOVERNMENT RESTRICTED RIGHTS**

The SOFTWARE and documentation are provided with RESTRICTED RIGHTS. Use, duplication, or disclosure by the Government is subject to restrictions as set forth in subparagraph (c)(1)(ii) of the Rights in Technical Data and Computer Software clause at DFARS 252.227-7013 or subparagraphs (c)(1) and (2) of the Commercial Computer Software—Restricted Rights at 48 CFR 52.227- 19, as applicable. MANUFACTURER is Microsoft Corporation/One Microsoft Way/Redmond, WA 98052-6399.

# **FCC Statement**

This equipment has been tested and found to comply with the limits for either Class A or Class B digital devices (refer to "Terminal Requirements Compliance"), pursuant to Part 15 of the FCC Rules. These limits are designed to provide reasonable protection against harmful interference in a residential installation. This equipment generates, uses, and can radiate radio frequency energy and, if not installed and used in accordance with the instructions, may cause harmful interference to radio communications. However, there is no guarantee that interference will not occur in a particular installation. If this equipment does cause harmful interference to radio or television reception, which can be determined by turning the equipment off and on, the user is encouraged to try to correct the interference by one or more of the following measures:

- Reorient or relocate the receiving antenna.
- Increase the separation between the equipment and the receiver.
- Connect the equipment into an outlet on a circuit different from that to which the receiver is connected.
- Consult the dealer or an experienced radio/TV technician for help.

CAUTION: Changes or modifications not covered in this manual must be approved in writing by the manufacturer's Regulatory Engineering department. Changes or modifications made without written approval may void the user's authority to operate the equipment.

## **Terminal Requirements Compliance**

# **FCC Compliance**

Compaq Evo Thin Client T20 and Compaq T1010 Windows Based Terminals meet Class B requirements.

## **IEC/EN Compliance**

Compaq Evo Thin Client T20 and Compaq T1010 Windows Based Terminals meet Class B requirements.

## **Canadian DOC Notices**

Refer to the previous section, "Terminal Requirements Compliance," to find out to which terminal model each of the statements below refers.

## Class A

This digital apparatus does not exceed the Class A limits for radio noise emissions from digital apparatus set out in the Radio Interference Regulations of the Canadian Department of Communications.

Le présent appareil numérique n'émet pas de bruits radioélectriques dépassant les limites applicables aux appareils numériques de la classe A prescrites dans le Réglement sur le brouillage radioélectrique édicté par le Ministère des Communications du Canada.

# Class B

This digital apparatus does not exceed the Class B limits for radio noise emissions from digital apparatus set out in the Radio Interference Regulations of the Canadian Department of Communications. Le présent appareil numérique n'émet pas de bruits radioélectriques dépassant les limites applicables aux appareils numériques de la classe B prescrites dans le Réglement sur le brouillage radioélectrique édicté par le Ministère des Communications du Canada.

### **IEC/EN Notice**

This product conforms to the requirements of IEC950 and EN60950.

This product conforms to requirements of EN55022 for Class A equipment or EN55022 for Class B equipment (refer to "Terminal Requirements Compliance").

## Compaq Evo Thin Client T20 and Compaq T1010 Windows Based Terminals

For use with External Power Supply DVE Model DSA-0301-05 or Potrans Model UP01811050A or certified equivalent model supplied by the manufacturer, rated minimum 5V/4A.

# **Noise Suppressor**

A noise suppressor (ferrite bead) must be installed on the network cable of your terminal. This installation is necessary to maintain compliance with U.S. FCC B limits and European CISPR B EN55022 Class B limits. The noise suppressor is supplied by the manufacturer and is packed in your terminal's shipping carton.

# **Cable Notice**

The use of shielded I/O cables is required when connecting this equipment to any and all optional peripheral or host devices. Failure to do so may cause interference and violate FCC and international regulations for electromagnetic interference.

### License Agreement

YOU SHOULD CAREFULLY READ THE FOLLOWING TERMS AND CONDITIONS BEFORE USING THIS SOFTWARE (TOGETHER WITH ANY SUPPLIED DOCUMENTATION, HEREAFTER "SOFTWARE"), WHICH IS OWNED BY THE MANUFACTURER OR ITS LICENSORS. USING THIS SOFTWARE INDICATES YOUR ACCEPTANCE OF THE FOLLOWING TERMS AND CONDITIONS. THE MANUFACTURER'S LICENSORS ARE INTENDED THIRD-PARTY BENEFICIARIES UNDER THIS AGREEMENT.

### Grant

You may use the Software in or in conjunction with Your manufacturer-produced hardware (Terminal). You have the right to use this Software by loading it onto a computer containing the capability of transferring the Software (in whole or in part) to the manufacturer-produced hardware. You may use the Software in this fashion as many times as necessary, so long as such use is always in conjunction with the manufacturer-produced Terminal. You may transfer ownership of the Terminal and equipment, including the right to use the Software to another party so long as that party agrees to accept these terms and conditions.

YOU MAY NOT USE, COPY, MODIFY, TRANSLATE OR TRANSFER THE SOFTWARE, OR MODIFICATION THEREOF, IN WHOLE OR IN PART, EXCEPT AS EXPRESSLY PROVIDED FOR IN THIS LICENSE. YOU MAY NOT DECOMPILE, REVERSE ENGINEER OR OTHERWISE DECODE OR ALTER THE SOFTWARE.

### **Disclaimer of Warranty**

This Software is provided, "AS IS", and is delivered with no warranties, either express or implied.

MANUFACTURER MAKES AND YOU RECEIVE NO WARRANTIES ON THE FIRMWARE, EXPRESS, IMPLIED, OR STATUTORY, OR IN ANY OTHER PROVISION OF THIS AGREEMENT OR COMMUNICATION WITH YOU, AND MANUFACTURER DISCLAIMS ANY IMPLIED WARRANTIES OF MERCHANTABILITY, NON-INFRINGEMENT AND FITNESS FOR ANY PARTICULAR PURPOSE. MANUFACTURER DOES NOT WARRANT THAT THE FUNCTIONS CONTAINED IN THE PRODUCT WILL MEET YOUR REQUIREMENTS OR THAT THE OPERATION WILL BE UNINTERRUPTED OR ERROR FREE.

SOME STATES DO NOT ALLOW LIMITATIONS ON HOW LONG AN IMPLIED WARRANTY LASTS SO THE ABOVE LIMITATION MAY NOT APPLY TO YOU. THIS WARRANTY GIVES YOU SPECIFIC LEGAL RIGHTS. YOU MAY ALSO HAVE OTHER RIGHTS WHICH VARY FROM STATE TO STATE.

### Limit of Liability

UNDER NO CIRCUMSTANCES SHALL MANUFACTURER BE LIABLE FOR LOSS OF DATA, COST OF COVER, OR ANY INCIDENTAL OR CONSEQUENTIAL DAMAGES, HOWEVER CAUSED AND ON ANY THEORY OF LIABILITY. THESE LIMITATIONS SHALL APPLY EVEN IF MANUFACTURER OR ITS RESELLER HAS BEEN ADVISED OF THE POSSIBILITY OF SUCH DAMAGES, AND NOTWITHSTANDING ANY FAILURE OF ESSENTIAL PURPOSE OF ANY LIMITED REMEDY PROVIDED HEREIN.

YOU AGREE THAT THESE ARE THE ONLY APPLICABLE TERMS OF AGREEMENT BETWEEN US COVERING SOFTWARE AND THAT THEY SUPERSEDE ANY OTHER COMMUNICATIONS (ORAL OR WRITTEN) BETWEEN US RELATING TO THE SOFTWARE.

### **Export Restrictions**

You agree You will not export or transmit the Software to any country to which export is restricted by applicable U.S. law or regulation without the written approval of the appropriate U.S. Government organization.

## **U.S. Government Restricted Rights**

The Software is provided with RESTRICTED RIGHTS. Use, duplication or disclosure by the Government is subject to restrictions as set forth in subparagraph (c)(1)(ii) of the Rights in Technological Data and computer software clause at DFARS 252.227-7013 or in subparagraphs (c)(1) and (2) of the Commercial Computer Software-Restricted Rights at 8 C.F.R. 52-227-19 as applicable.

# Contents

## Contents

| Guide Overview                | i   |
|-------------------------------|-----|
| Guide Conventions             | ii  |
| Text Format                   | ii  |
| User Interface Menu Control i | iii |

# 1 Compaq Evo Thin Client T20 Terminal Installation

| Locating the Terminal   | 1 - 1 |
|-------------------------|-------|
| Connecting the Terminal | 1-2   |
| Turning On the Terminal | 1–5   |

# 2 Compaq Thin Client T1010 Terminal Installation

| Locating the Terminal         | <br>2-1 |
|-------------------------------|---------|
| Connecting the Terminal       | <br>2-2 |
| Mounting the Terminal         | <br>2–5 |
| Freestanding Desktop Mounting | <br>2–5 |
| Turning On the Terminal       | <br>2–6 |

# 3 Initial Terminal Setup

|                        | - |     |
|------------------------|---|-----|
| Using the Setup Wizard |   | 3-1 |

#### **4** Changing Terminal Properties Using the Terminal Properties Dialog E

| sing the Terminal Properties Dialog Box | 4 - 1 |
|-----------------------------------------|-------|
| Resetting to Factory Defaults           | 4–3   |
| Terminal Settings Change Dialog Box     | 4–4   |

| 5  | Network Configuration                                                                                                    |
|----|----------------------------------------------------------------------------------------------------|
|    | Using the Network Properties Sheet 5–1                                                                                                    |
| 6  | Web Browser                                                                                                    |
|    | Using the Web Properties Sheet 6–1                                                                                                    |
| 7  | Additional Terminal Applications<br>Using the Apps Properties Sheet for Compaq T1010<br>Windows Based Terminals                                                                                      |
|    | Using the Apps Properties Sheet for Evo Thin Client T20<br>Terminals                                                                                                    |
| 8  | ICA Client Settings                                                                                                    |
|    | Using the Global ICA Client Settings Dialog Box8–1Setting the Default Hotkeys.8–2Setting Terminal Preferences.8–4Setting the Server Location8–6Setting Up a SOCKS Firewall8–8Setting Up a PNLite.8–9 |
| 9  | Creating New Connections<br>Using the New Connection Dialog Box                                                                                                    |
| 10 | ICA Connections<br>Using the ICA Connections Wizard. 10–1<br>Network Connections . 10–2<br>Dial-In Connection . 10–10                                                                                |
| 11 | <b>Dial-Up Connections</b><br>Using the Dial-Up Configuration Wizard 11–1                                                                                                    |

| <b>12 Dial-Up Dialing Properties and Configuration</b> Using the Dialing Properties Dialog Box.12–1Using the Device Properties Dialog Box.12–4Port Settings.12–6 |
|----------------------------------------------------------------------------------------------------|
| Call Options 12–6                                                                                                    |
| 13 Dial-Up TCP/IP Settings and Security                                                                                                    |
| Using the TCP/IP Settings Dialog Box 13–1<br>Using the Security Settings Dialog Box 13–2                                                                         |
| 14 Dial-Up Scripts                                                                                                    |
| Using the Dial-Up Scripts Dialog Boxes 14–1                                                                                                    |
| 15 BDP Connections                                                                                                    |
| Using the WTS Connection Wizard 15–1                                                                                                    |
| 16 Terminal Emulation Connections                                                                                                    |
| Using the TE Client Connection Wizard 16–1                                                                                                    |
| 17 TCP/IP Telnet Configuration                                                                                                    |
| Using the TCP/IP Telnet Configuration Dialog Box 17–1                                                                                                    |
| Using the Modern Settings Dialog Box 17–5                                                                                                    |
| Com1 (or Com2) Dialog Box                                                                                                    |
| 18 Internet Explorer Connections                                                                                                    |
| 19 Editing ICA Connections                                                                                                    |
| Using the Edit Connection Details Dialog Box 19–2                                                                                                    |
| Using the Server Properties Sheet                                                                                                    |
| Using the Logon Properties Sheet 19–5                                                                                                    |
| Using the Edgon Properties Sheet                                                                                                    |

| Using the Window Properties Sheet 1             | 9–7 |
|-------------------------------------------------|-----|
| Using the Options Properties Sheet 1            | 9–9 |
| Using the Title Properties Sheet 19             | -11 |
| Using the Firewall Settings Properties Sheet 19 | -11 |

# 20 Editing RDP, Dial-Up, and Terminal Emulation Connections

| Dial-Up and Terminal Emulation Connections | 20-1 |
|--------------------------------------------|------|
| RDP Connections                            | 20-1 |
| Using the Edit Connection Dialog Box       | 20-2 |

### **21 Devices Properties**

| Devices Properties Sheet for T1010 Terminals     | 21-1 |
|--------------------------------------------------|------|
| Devices Properties Sheet for Evo Thin Client T20 | 21–4 |

### 22 Managing Network Adapters

| Using the Adapters Configuration Dialog Box | 22 - 1 |
|---------------------------------------------|--------|
| IP Address Properties Sheet                 | 22-3   |
| Name Server Properties Sheet                | 22–4   |

### 23 Add-On

| Add-on Dialog Box Uninstall Tab | 23–1 |
|---------------------------------|------|
| Add-on Dialog Box System Tab    | 23-2 |

### 24 Aironet Wireless LAN Adapter Setup

| Using the Aironet | Dialog Box | . 24–1 |
|-------------------|------------|--------|
|-------------------|------------|--------|

## 25 PC Card Adapters for Modems

| ISDN Settings. |  | 25-2 |
|----------------|--|------|
|----------------|--|------|

## 26 Touchscreens

| ELO Touchscreen.                | 26-1 |
|---------------------------------|------|
| MicroTouch Touchscreen          | 26-3 |
| Hardware Properties Sheet       | 26–4 |
| Cursor Properties Sheet         | 26–5 |
| Touch Settings Properties Sheet | 26–7 |
| Calibrate Properties Sheet      | 26-8 |

# 27 Date/Time Properties

## **28 JETCET PRINT**

## **29 Local Printers**

| LPD Printing                            | 29-1 |
|-----------------------------------------|------|
| Using the LPD Config Dialog Box         | 29-2 |
| RDP Printing                            | 29-2 |
| Printers Properties Sheet               | 29-2 |
| Using the Printer Properties Dialog Box | 29–4 |

# 30 PC Card Adapters for Token Ring Networks

| Using the RACORE - Token Ring Adapter Settings |      |
|------------------------------------------------|------|
| Dialog Box                                     | 30-1 |

# **31 SNTP Client**

| Using the SNTF | Client Dialog Box | 31–1 |
|----------------|-------------------|------|
|----------------|-------------------|------|

## 32 PC Card Adapters for Wireless Networks

| Using the WaveLAN/IEEE Settings Dialog Box | 32–1 |
|--------------------------------------------|------|
| Basic Properties Sheet                     | 32-2 |
| Advanced Properties                        | 32-3 |
| Power Management                           | 32-5 |
| Encryption                                 | 32-7 |

# **33 Volume Properties**

| l sing the | Volume Properties  | Dialog Box | 33_2       |
|------------|--------------------|------------|------------|
| Using the  | volume i ropertie. |            | <br>. 55 2 |

| 34 | Cable | Firmware | Upgrades |
|----|-------|----------|----------|
|----|-------|----------|----------|

| Setup                             | 34–1 |
|-----------------------------------|------|
| Parallel Flash Download Procedure | 34-2 |
| Manual Download                   | 34-2 |
| Cable Pinouts                     | 34-4 |
| Parallel Download Cable Pinouts   | 34-4 |

### **35 FTP Pull Firmware Upgrades**

| Using the Upgrade Properties Sheet | 35–1 |
|------------------------------------|------|
| FTP and Params.ini                 | 35-3 |
| The Upgrade Process                | 35-3 |

### 36 SNMP Firmware Upgrades

| Using the SNMP Network Administration Dialog Box. | 36–1 |
|---------------------------------------------------|------|
| The Upgrade Process                               | 36-3 |

### **37 DHCP Firmware Upgrades**

| Using the Change DHCP Option IDs Dialog Box | 37–1 |
|---------------------------------------------|------|
| The Upgrade Process                         | 37–4 |

### **38 Security Properties**

| Using the Security | Properties Sheet. | 38-1 |
|--------------------|-------------------|------|
| 0 2                | 1                 |      |

### **39 Terminal Accounts**

| Guest Accounts          | 39–1 |
|-------------------------|------|
| User Accounts           | 39–2 |
| Administrator Accounts  | 39–2 |
| Using Terminal Accounts | 39–2 |

### **40 Creating Terminal Accounts**

### 41 Modifying and Deleting Terminal Accounts

| Using the Modify User Account Dialog Box | 41–1 |
|------------------------------------------|------|
| Deleting Terminal Accounts               | 41–7 |

# 42 Terminal Login

| Logging Into the Terminal  | 42-1 |
|----------------------------|------|
| Autologin and Autoconnect. | 42-2 |
| Single Button Connect      | 42–3 |

## 43 Failover

- 44 Windows-based Terminal Specifications
- 45 How to ...
- 46 Terminal Port Pin Assignments
- **47 Terminal Connector Pin Assignments**
- 48 Null Modem Cable Pin Assignments
- 49 Modem AT Commands
- **50 Noise Suppressor Installation**
- A SNMP Remote Configuration Chart

#### 

### Index

# About the Administrators Guide

The Compaq Evo Thin Client T20 and Compaq T1010 Windows Based Terminals MultiprotocolAdministrators Guide contains the information you will need to install, configure, connect, and troubleshoot a WBT (Windows-based Terminal). WBTs are produced in two configurations: modular (MWBT), which does not come with a monitor, and integrated (IWBT), which incorporates a monitor. This guide is written for network system administrators and covers the Compaq *Evo* Thin Client T20 and the Compaq T1010 Windows Based Terminals.

# **Guide Overview**

The administrators guide consists of the following chapters:

- Terminal Installation
- Advanced User Interface
- Connection Configuration
- External Devices
- Firmware Upgrades
- Client Security
- Getting Help

This guide contains information about:

- Terminal specifications and installations
- The WBT user interface
- Physical and network connections, and protocols supported
- Firmware upgrades
- Terminal security
- Getting help

# **Guide Conventions**

# **Text Format**

Table 1–1 lists the text format conventions used in this document.

| Table 1:         Text Format Conventions |    |                                                                                                    |
|------------------------------------------|----|----------------------------------------------------------------------------------------------------|
| Conventio                                | on | Where Used                                                                                                    |
| Italic                                   |    | New term, book title, or emphasis.                                                                                                 |
| Bold                                     |    | Screen display, keycaps, and user input.                                                                                           |
|                                          |    | This convention indicates a note. A note adds information.                                                                         |
| $\bigtriangleup$                         |    | This convention indicates a caution. A caution indicates actions that may cause damage to equipment, erase files, or destroy data. |
| +                                        |    | Keystroke sequences such as:                                                                                                    |
|                                          |    | Ctrl+Alt+Del                                                                                                    |
| I                                        |    | Instructions about invoking a menu such as:                                                                                        |
|                                          |    | Network   SNMP Network   Location                                                                                                  |

# **User Interface Menu Control**

The table below describes the command buttons used for user interface menu control on a Compaq Thin Client multiprotocolWBT.

#### User Interface Menu Control

| Command Button | Function                                                                                                    |
|----------------|----------------------------------------------------------------------------------------------------|
| x              | Found in the upper right corner of a dialog box. Click on<br>this command button to quit a dialog box or properties<br>sheet without saving changes.            |
| ОК             | Found in dialog boxes and on properties sheets. Click<br>on this command button to save your changes and quit<br>a dialog box or properties sheet.              |
| Cancel         | Found in dialog boxes and on properties sheets. Click<br>on this command button at any time to quit a dialog box<br>or properties sheet without saving changes. |
| Apply          | Found in dialog boxes and on properties sheets. Click<br>on this command button to save changes without<br>quitting a dialog box or properties sheet.           |
| Next or Accept | Found in wizards. Click on these command buttons to display the next dialog box in the sequence.                                                                |
| Back           | Found in wizards. Click on this command button to return to the previous dialog box.                                                                            |
| Finish         | Found in wizards. Click on this command button to finish the wizard.                                                                                            |

1

# Compaq Evo Thin Client T20 Terminal Installation

This section discusses the procedures for installing the Evo Thin Client T20 terminal. The following paragraphs describe how to set up and connect the terminal in the freestanding position.

# Locating the Terminal

Position the terminal on a clean, horizontal surface that is free from vibration and out of direct sunlight. Refer to "Windows-based Terminal Specifications" for environmental specifications.

# **Connecting the Terminal**

Make all connections to the back panel before connecting the terminal to power. Figure 1-1 shows the terminal's back panel connectors.

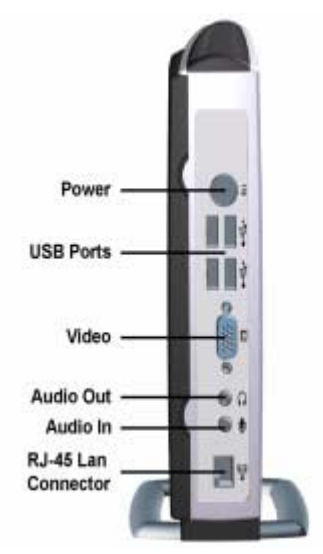

Figure 1–1: Evo Thin Client T20 Terminal Back Panel Connectors and Indicators

| Connector      | Description                                                                                                    |
|----------------|----------------------------------------------------------------------------------------------------|
| LED Indicators | The <b>10</b> or <b>100</b> indicator lights indicate the network type to which the terminal is connected (10/100 Base-T). The <b>Act</b> indicator flashes when there is activity on the line. |
| Network        | LAN connector, 10/100Base-T                                                                                                    |
| Headphone      | Audio output jack for headphones or<br>powered speakers                                                                                                    |
| Microphone     | Audio input jack for microphone<br>(microphone not currently supported)                                                                                                    |
| Video          | Monitor connector                                                                                                    |
| USB            | USB ports                                                                                                    |
| Power          | Power connector                                                                                                    |

Evo Thin Client T20 Terminal Back Panel

Table 1–1 summarizes the back panel connectors.

Table 1–1:

**Connectors and Indicators** 

Proceed as follows to connect the terminal.

- 1. Connect the monitor to the Video connector.
- 2. Connect the keyboard to either USB port.
- 3. Connect the mouse to the Mouse connector on the keyboard.
- 4. If you will be using a network connection, connect a 10Base-T or 100Base-T network cable to the Network connector. Be sure to install the supplied noise suppressor on the cable.

5. Connect the power supply cable to the Power connector.

CAUTION: Do not force a connector into its socket. If any undue resistance is encountered, ensure that the connector is oriented correctly to the socket.

- 6. Plug the AC cord into the power supply, then into an AC outlet.
- 7. After the cables are connected, place the terminal in its planned location.

# **Turning On the Terminal**

The terminal is powered-up and operating when the power supply is connected to AC power. To toggle the display off or on, press and release the power button. If the button is continuously depressed for 3-5 seconds, the unit will perform a hard boot (wait until the LED is off, not at amber, before doing this). See Figure 1–2 for the location of the power button.

**CAUTION:** Do not hold down the power button while shutdown is a occurring. This could damage the terminal file system.

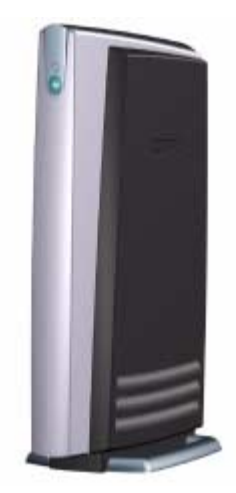

Figure 1–2: Evo Thin Client T20 Front

The splash screen will appear, followed by:

- The Setup Wizard, if it is the first time that you have turned on your terminal.
- The Connection Manager dialog box, if the Setup Wizard has been completed.

Adjustments to the display can be made at any time, whether or not the terminal is connected to a server. See "Changing Terminal Properties" for more information.

2

# Compaq Thin Client T1010 Terminal Installation

This section discusses the procedures for installing the Compaq T1010 terminal. The following sections describe how to connect and set up the terminals.

# Locating the Terminal

Position the terminal on a clean, horizontal surface that is free from vibration and out of direct sunlight. Refer to "Windows-based Terminal Specifications" for environmental specifications.

# **Connecting the Terminal**

Make all connections to the back panel before connecting the terminal to power. Figure 2–1 shows a terminal's back panel connectors.

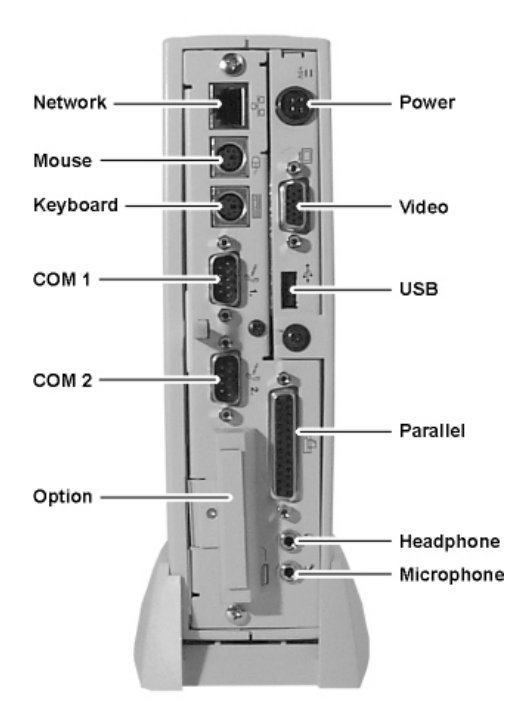

*Figure 2–1: Compaq T1010 Terminal Back Panel Connectors* 

The following table summarizes the back panel connectors' functions.

| Table 2–1: | Compaq T1010 Terminal High-Performance |
|------------|----------------------------------------|
| Back Panel | connectors                             |

| Connector         | Description                                                                                                    |
|-------------------|----------------------------------------------------------------------------------------------------|
| Network Connector | LAN connector, 10/100Base-T                                                                                                    |
| Com1              | <ul> <li>Serial Port 1 can be connected to:</li> <li>External modem</li> <li>Local server</li> <li>Local serial printer</li> <li>Touch-screen monitor</li> </ul> |
| Com2              | <ul> <li>Serial Port 2 can be connected to:</li> <li>External modem</li> <li>Local server</li> <li>Local serial printer</li> <li>Touch-screen monitor</li> </ul> |
| Parallel Port     | Local printer output                                                                                                    |
| Video             | Monitor interface                                                                                                    |
| Keyboard          | Keyboard interface                                                                                                    |
| Mouse             | PS-2 mouse interface                                                                                                    |
| USB               | USB interface                                                                                                    |
| Power             | Power module cable interface                                                                                                    |
| Option Slot       | PCMCIA card slot                                                                                                    |
| Headphone         | Audio output for headphones or powered speakers                                                                                                    |
| Microphone        | Audio input for microphones (currently not supported)                                                                                                    |

Proceed as follows to connect the terminal. (If necessary, remove the desktop mounting stand (one Phillips-head screw on the bottom.)

Before connecting the cables ensure that the cables are of the correct lengths. If permanent desktop is to be used, drill the desktop mounting holes before connecting the cables.

- 1. Connect the monitor to the Video connector.
- 2. Connect the keyboard to the Keyboard connector.
- 3. Connect the mouse to the Mouse connector.
- 4. If you will be using a network connection, connect a 10Base-T or 100Base-T network cable to the Network connector. Be sure to install the supplied noise suppressor on the cable.
- 5. Depending on your configuration needs, connect a printer to the parallel port, and/or connect a modem/server serial cable to the serial ports, as appropriate.
- 6. Connect the power supply output cable to the Power connector.

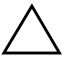

**CAUTION:** Do not force a connector into its socket. If any undue resistance is encountered, ensure that the connector is oriented correctly to the socket.

- 7. Plug the AC cord into the power supply, then into an AC outlet.
- 8. After the cables are connected, install the terminal in its planned location (see the next section "Mounting the Terminal").
## **Mounting the Terminal**

Instructions for mounting your terminal are provided in the following paragraphs.

### **Freestanding Desktop Mounting**

The terminal is shipped with a desktop mounting stand attached so it can immediately be put into desktop operation. The mounting stand is weighted and equipped with non-skid feet. A single screw attaches the mounting stand to the terminal housing. The following figure shows the terminal mounted on the desktop mounting stand.

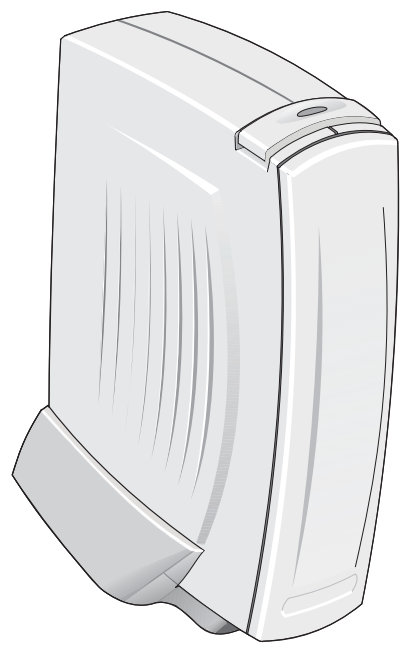

Figure 2–2: T1010 Freestanding Desktop Mounting

## **Turning On the Terminal**

Once the terminal is installed and all back panel connections have been made, power it up. It is powered-up and operating when the power supply is connected to AC power; to toggle the display off or on, press and release the power button.

If the button is continuously depressed for 3-5 seconds, the unit will perform a hard boot.

See the following figure for the location of the power button.

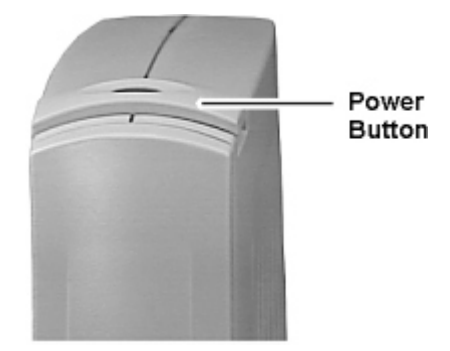

Figure 2–3: Compaq T1010 Power Button

The splash screen will appear, followed by:

- The **Setup Wizard**, if it is the first time that you have turned on your terminal.
- The Connection Manager dialog box, if the Setup Wizard has been completed.

Adjustments to the display can be made at any time, whether or not the terminal is connected to a server. See "Changing Terminal Properties" for more information.

## **Initial Terminal Setup**

The **Setup Wizard** is used for initial setup of the terminal's properties. The wizard runs when:

- You power-up your terminal for the first time.
- An image has been downloaded to your terminal that is *older* than the image currently in use.
- You use the Reset the Terminal to Factory-Default Property Settings function on the General properties sheet, or you reset the terminal using a hot-key procedure under direction of the factory.

### **Using the Setup Wizard**

The **Setup Wizard** lets you set terminal network configuration and terminal display parameters. Several dialog boxes display in succession during the process. Each dialog box is self-explanatory. Some dialog boxes are informational and require no user input. Other dialog boxes prompt you for network, printer, and display information. See Figure 3–1 to view the **Welcome/Countdown** dialog box, which is the first dialog box of the wizard.

Any future changes to settings that were made using the wizard can be made using the **Terminal Properties** dialog box. Launch this dialog box from the **Connection Manager** by pressing the **F2** key. See "Changing Terminal Properties."

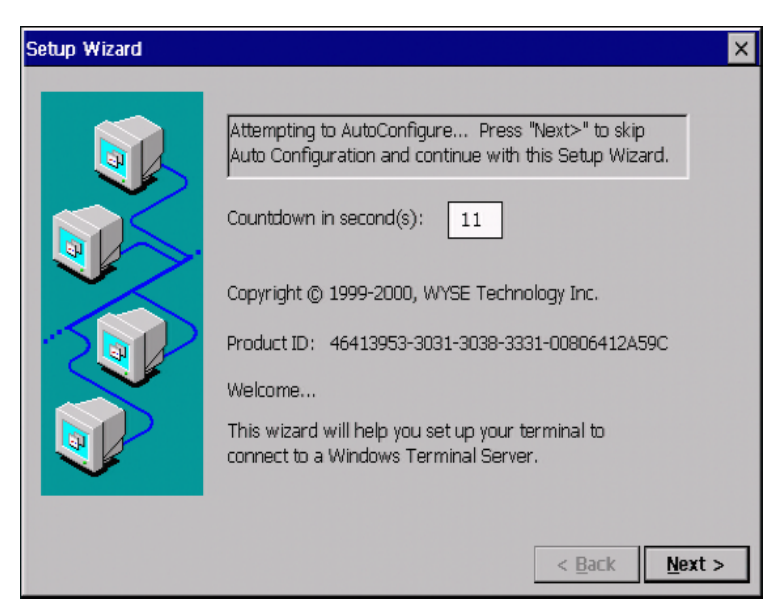

Figure 3–1: Welcome/Countdown Dialog Box

The **Welcome/Countdown** dialog box provides product information and a countdown.

■ Click on **Next** during the countdown before it reaches zero to continue with the wizard.

Or

■ Let the count go to zero to auto-configure the terminal.

| Setup Wizard |                                                                                                    | × |
|--------------|----------------------------------------------------------------------------------------------------|---|
|              | IP Address<br>The IP information for this terminal has been<br>supplied by DHCP. To use the IP Information<br>supplied by DHCP, click Next. Otherwise, select No<br>and then click Next. |   |
|              | Yes, use the IP information supplied by DHCP.     No, I will enter static IP information.     Ierminal Name     WBT00806412A59C                                                          |   |
|              | < <u>B</u> ack <u>N</u> ext >                                                                                                    |   |

Figure 3–2: IP Address Dialog Box

Contact the network administrator if a message appears in the box indicating that no network services were found. It may be that the network is not connected to the terminal or the network services are not configured. The default active radio button in this box will be **No** if network services were not found; otherwise the default will be **Yes**.

Click on one of the two radio buttons to select a method for supplying IP addresses:

- If you select **No, I will enter static IP information** and click on **Next**, the **Specify an IP Address** (Figure 3–3) will display, followed by the **Optional Information** dialog box.
- If you select Yes, use the IP information supplied by DHCP and click on Next, the Desktop Area and Refresh Frequency (Figure 3–5) dialog box will display, skipping the Specify an IP Address dialog box.

| Setup Wizard | ×                                                                                                    |
|--------------|----------------------------------------------------------------------------------------------------|
|              | Specify an IP Address<br>You must specify the following network information.<br>If you do not know this information, ask your network<br>administrator. |
|              | IP Address:     · · ·       Subnet Mask:     · · ·       Gateway:     · · ·                                                                             |
|              | < <u>B</u> ack <u>N</u> ext >                                                                                                    |

Figure 3–3: Specify an IP Address Dialog Box

Enter the addressing information requested in the fields provided (by default the fields are blank). Click on **Next** to go to the **Optional Information** dialog box (Figure 3–4).

| Setup Wizard |                                                                                                    | ×   |
|--------------|----------------------------------------------------------------------------------------------------|-----|
|              | Fill in the following optional information to configure the terminal's name resolution. <u>P</u> nable DNS <u>Default Domain Name:             <u>Primary Server IP:             <u>Secondary Server IP:             <u>Secondary Server IP:             <u>Secondary Server IP:             <u>Secondary Server IP:             <u>Secondary Server IP:             <u>Secondary Server IP:             <u>Secondary Server IP:             <u>Secondary Server IP:             <u>Secondary Server IP:             <u>Secondary Server IP:             </u> <u>Secondary Server IP:             </u> <u>Secondary Server IP:          </u></u></u></u></u></u></u></u></u></u></u></u> |     |
|              | < <u>B</u> ack <u>N</u> ex                                                                                                    | t > |

Figure 3–4: Optional Information Dialog Box

Check a box to enable name resolution:

- Enable DNS—Enables Domain Name Services
- Enable WINS—Enables Windows Internet Naming Services

Enter the information in the text fields that are active. By default the check boxes are unselected and the text fields are inactive. Click on **Next** to go to the next step.

| Setup Wizard | ×                                                                                                    |
|--------------|----------------------------------------------------------------------------------------------------|
|              | esktop Area and <u>R</u> efresh Frequency<br>The best available Desktop Area (resolution) and<br>Refresh Frequency has been selected for you. You<br>may choose other combinations from the list.<br><b>340 × 480 @ 60Hz</b><br>Color Palette 256 colors Tegst<br>Color Palette 256 colors Tegst<br>eyboard<br>Locale: English (US)<br>NumLock on Boot |
|              | < <u>B</u> ack <u>N</u> ext >                                                                                                    |

Figure 3–5: Desktop and Keyboard Settings Dialog Box

The following table lists the functions of the **Desktop and Keyboard Settings** dialog box.

| Function                      | Description                                                           |  |
|-------------------------------|-----------------------------------------------------------------------|--|
| Desktop Area and Refre        | esh Frequency area:                                                   |  |
| Resolution drop-down list box | Select a resolution from the list.<br>Selections are:                 |  |
|                               | Best Available Using DDC<br>Supported in all terminals.               |  |
|                               | <ul> <li>640 x 480 @ 60Hz Supported in all terminals.</li> </ul>      |  |
|                               | <ul> <li>640 x 480 @ 75Hz Supported in all<br/>terminals.</li> </ul>  |  |
|                               | <ul> <li>640 x 480 @ 85Hz Supported in all terminals.</li> </ul>      |  |
|                               | 800 x 600 @ 60Hz Supported in all terminals.                          |  |
|                               | 800 x 600 @ 75Hz Supported in all terminals.                          |  |
|                               | <ul> <li>800 x 600 @ 85Hz Supported in all terminals.</li> </ul>      |  |
|                               | <ul> <li>1024 x 768 @ 60Hz Supported in all<br/>terminals.</li> </ul> |  |
|                               | <ul> <li>1024 x 768 @ 75Hz Supported in all<br/>terminals.</li> </ul> |  |
|                               | 1024 x 768 @ 85 Hz Supported in all terminals.                        |  |
|                               | 1280 x 1024 @ 60 Hz Supported in all terminals.                       |  |

#### Table 3–1: Desktop and Keyboard Settings Dialog Box

| Function                            | Description                                                                                                    |
|-------------------------------------|----------------------------------------------------------------------------------------------------|
| Color Palette<br>drop-down list box | Select the color resolution for applications<br>used with the terminal (8-bit, 256 colors or<br>16-bit, 65,536 colors). Typically, 256 would<br>be selected for ICA and 65536 would be<br>selected if the local browser is used<br>(although use of the lower resolution may<br>help the terminal run faster). |
| Test command button                 | Click on this command button to test the<br>selections you made in the drop-down list<br>boxes in this area. The following dialog<br>box displays:                                                                                                    |
|                                     | Testing Mode                                                                                                    |
|                                     | The new mode will be tested. Your graphics adapter will be set to the new mode temporarily so you can determine whether it works properly. Please press CK and then wait 5 seconds.                                                                                                    |
|                                     | Clicking <b>OK</b> displays a color test pattern.<br>After the test pattern closes, respond to<br>the prompt(s) to accept or reject the new<br>settings.                                                                                                    |

## Table 3–1: Desktop and Keyboard Settings Dialog Box (Continued)

| Function             | Description                                                                                                    |                   |
|----------------------|----------------------------------------------------------------------------------------------------|-------------------|
| Keyboard area        | Select the keyboard nationality in the <b>Locale</b> drop-down list box. Check the <b>NumLock on Boot</b> check box if you want the numeric keypad to be active when the terminal boots. The following keyboard mappings are supported by the firmware: |                   |
| Belgian French       | French                                                                                                    | Romanian          |
| Brazilian (ABNT)     | German                                                                                                    | Slovak            |
| Canadian Eng (Multi) | Greek                                                                                                    | Slovenian         |
| Canadian FR (Multi)  | Hungarian                                                                                                    | Spanish           |
| Canadian French      | Italian                                                                                                    | Spanish Variation |
| Croatian             | Italian (142)                                                                                                    | Swedish           |
| Czech                | Japanese                                                                                                    | Swiss French      |
| Danish               | Latin American                                                                                                    | Swiss German      |
| Dutch                | Norwegian                                                                                                    | Turkish F         |
| English (UK)         | Polish (214)                                                                                                    | Turkish Q         |
| English (US)         | Polish (Programmers)                                                                                                    | US International  |

 Table 3–1: Desktop and Keyboard Settings Dialog Box (Continued)

After making a new selection or accepting the default, click on **Next** to go to the **Browser Setup** dialog box.

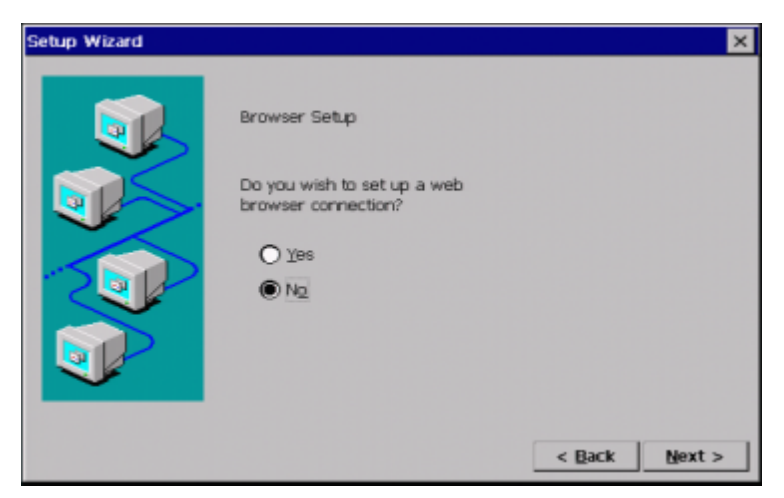

Figure 3–6: Browser Setup Dialog Box

Select whether or not to set up a local browser, and click **Next** to the next step. If you selected Yes, the **Browser URLs** dialog box (Figure 3–7) displays. If you selected No, the browser setup is skipped and the **Local Printer Setup** dialog box (Figure 3–11) is displayed.

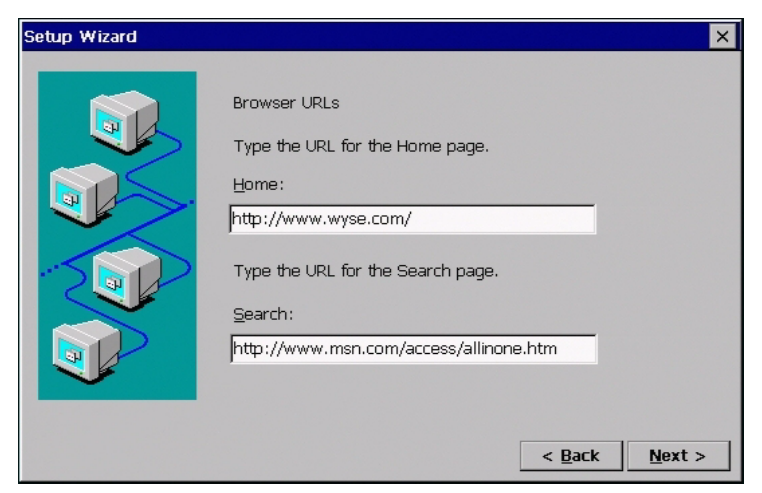

Figure 3–7: Browser URLs Dialog Box

Type the URLs for the **Home** and **Search** pages, or accept the defaults, and click **Next** to continue.

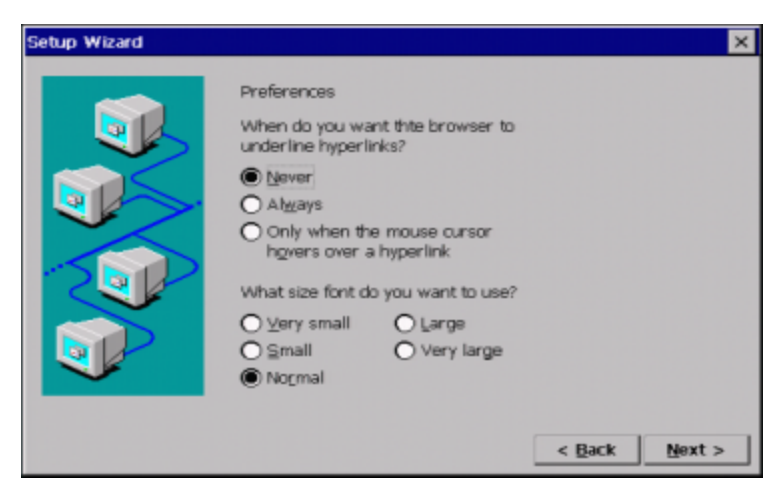

Figure 3–8: Preferences Dialog Box

Select the desired preferences or accept the defaults, and click **Next** to continue.

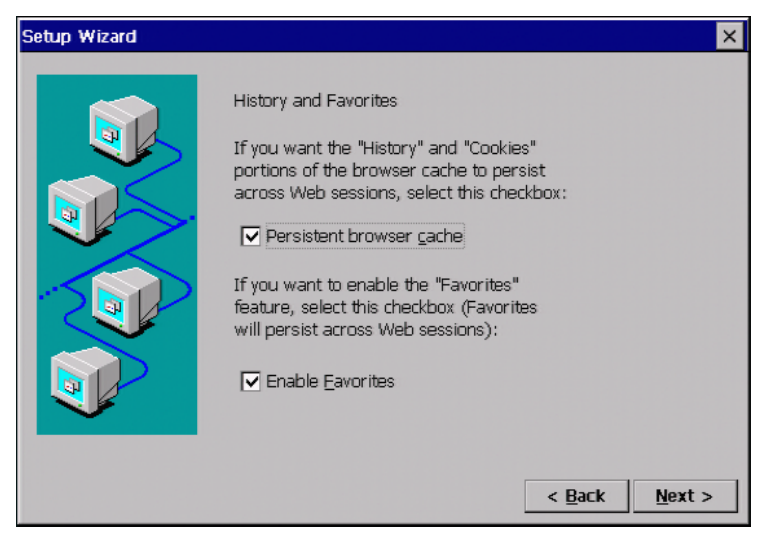

Figure 3–9: History and Favorites Dialog Box

Uncheck the boxes or accept the defaults (checked) for the indicated selections, and click **Next** to continue.

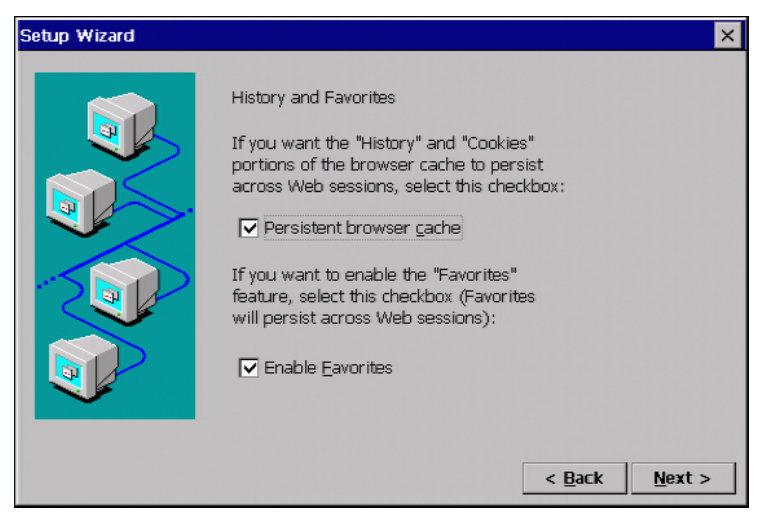

Figure 3–10: Proxy Server Dialog Box

If your terminal accesses the Internet through a proxy server, check the **Use proxy server** box and make the required entries in the now-enabled text and check boxes, and click **Next** to continue to the **Local Printer Setup** dialog box (Figure 3–11).

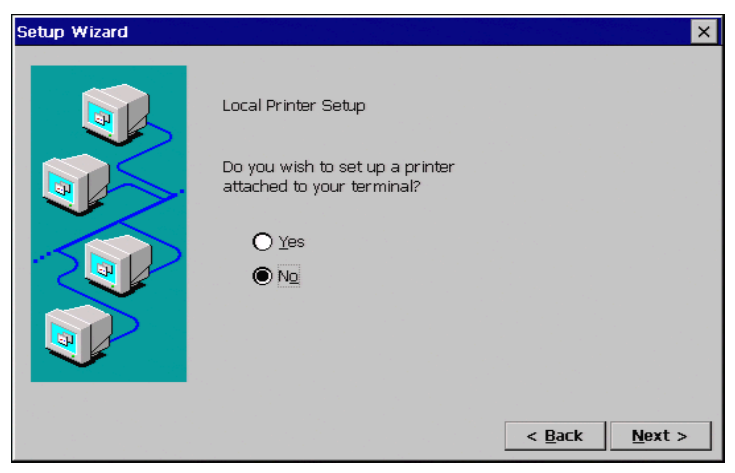

Figure 3–11: Local Printer Setup Dialog Box

The Local Printer Setup dialog box displays.

If you want to set up a printer connected locally to your terminal, select **Yes** and the dialog boxes that follow will prompt you for printer information.

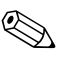

This local printer setup applies only to RDP connections. See "Local Printers" for further information.

If you select **No** (the default), you will skip the remaining printer dialog boxes and the **Finish** dialog box (Figure 3-17) will display.

Make your selection and click on Next.

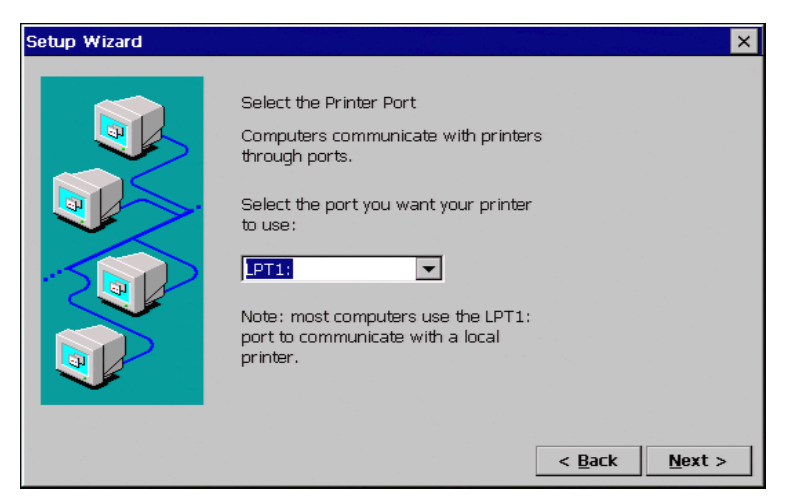

Figure 3–12: Select Printer Port Dialog Box

In the **Select Printer Port** dialog box, select the port to which the printer is connected and click on **Next** to go to the next step.

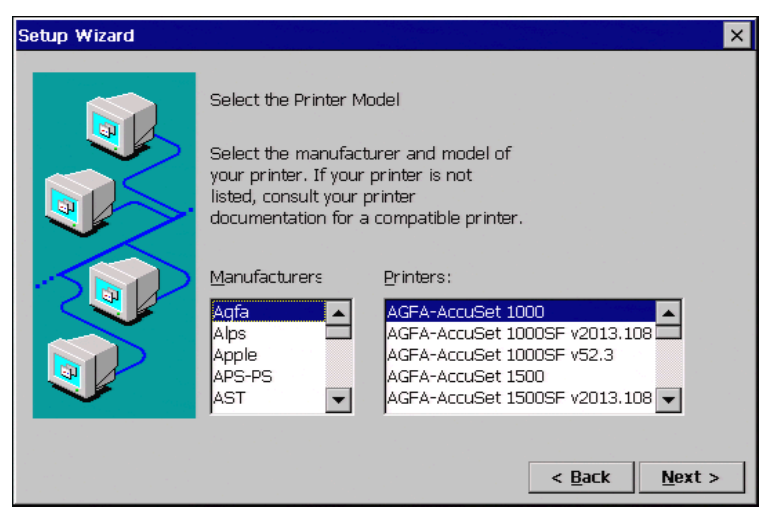

Figure 3–13: Select Printer Model Dialog Box

In the **Select the Printer Model** dialog box, select the printer model from the list and click on **Next** to go to the next step.

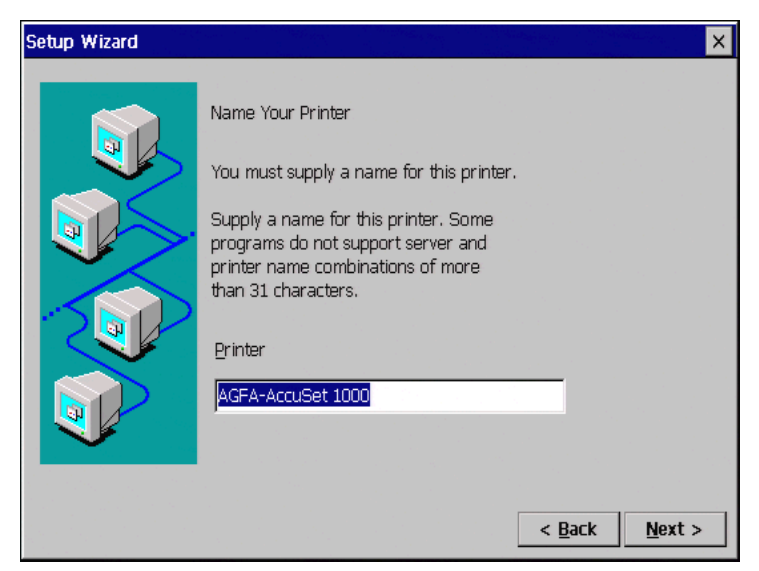

Figure 3–14: Printer Name Dialog Box

In the **Name Your Printer** dialog box, enter a name by which to refer to your printer and click on **Next** to go to the next step.

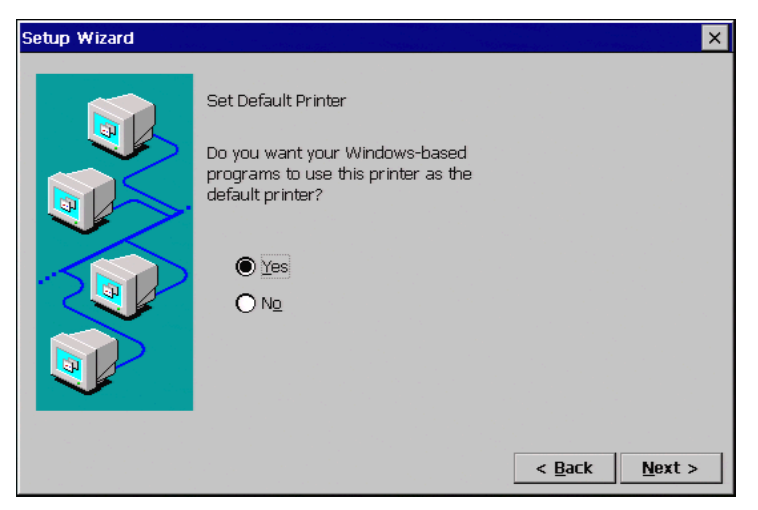

Figure 3–15: Default Printer Dialog Box

In the **Set Default Printer** dialog box, select whether or not you want your Windows-based programs to use this printer as the default printer (**Yes** is the default selection). Click on **Next** to go to the next step.

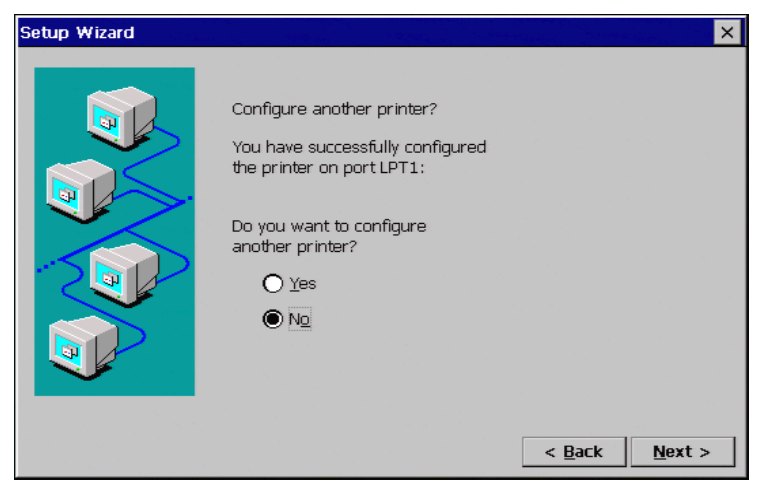

Figure 3–16: Configure Another Printer Dialog Box

If you have another printer connected to a different port on your terminal, select **Yes** in the **Configure another printer** dialog box. Click on **Next** to go to the next step. If you selected **Yes**, the printer setup process will repeat. If you selected **No**, the **Finish** dialog box will open.

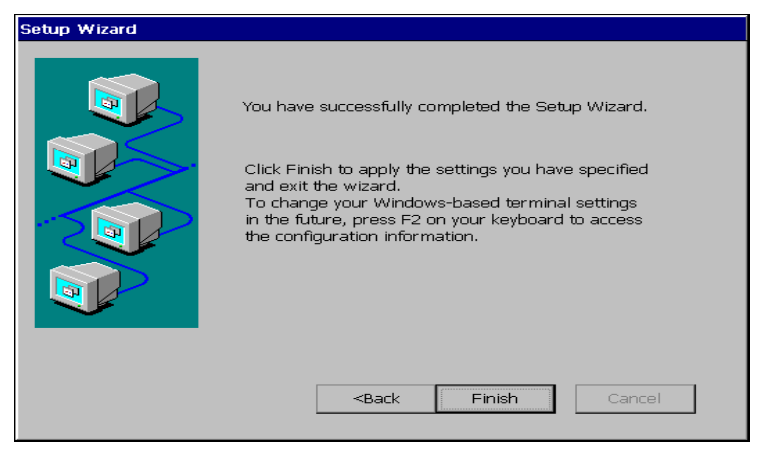

Figure 3–17: Finish Dialog Box

The **Finish** dialog box is informational.

Click on the **Finish** command button to apply your selections and quit the **Setup Wizard**. After the **Setup Wizard** closes, the **Terminal Settings Change** dialog box displays.

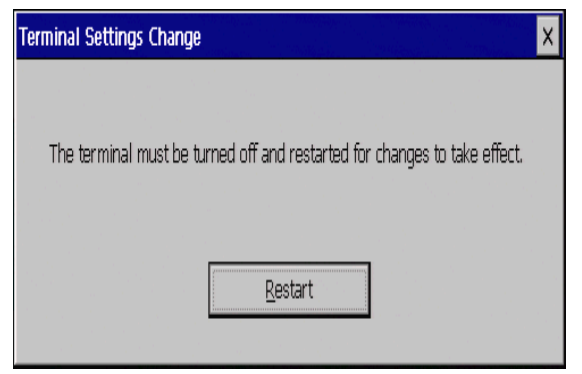

Figure 3–18: Terminal Settings Change Dialog Box

When you click on **Restart**, the terminal will go through the boot process and restart in the normal operating mode. If you want to change any of the selections after you restart, press **F2** to open the **Terminal Properties** dialog box (see "Changing Terminal Properties" for instructions).

## **Changing Terminal Properties**

Terminal properties can be changed or reconfigured at any time during normal terminal operation using the **Terminal Properties** dialog box. Figure 4–1 shows this dialog box.

### **Using the Terminal Properties Dialog Box**

Invoke the **Terminal Properties** dialog box by pressing the **F2** key from the **Connection Manager.** 

The **Terminal Properties** dialog box consists of a total of 11 properties sheets that can be invoked by clicking on their individual tabs. The following 6 sheets are used to change terminal properties:

- Network—discussed in "Network Configuration"
- Upgrade—beginning with "Cable Firmware Upgrades"
- Security—beginning with "Security Properties"
- Web—discussed in "Web Browser"
- Apps—beginning with "Additional Applications"
- **Devices**—beginning with "Devices Properties"
- **Printers**—discussed in "Local Printers"

The **General, SysInfo, Input,** and **Display** properties sheets are discussed in "General Terminal Information" and "Display Configuration" and "Keyboard and Mouse Configuration" in the *Compaq Evo Thin Client T20 and Compaq T1010 Windows Based Terminals Users Guide*.

| Terminal Properties                                                                                                    | ×                                     |  |
|----------------------------------------------------------------------------------------------------|---------------------------------------|--|
| General Input Display Network                                                                                                    | Printers Web Upgrade Security Apps De |  |
| WYSE Technology Inc.                                                                                                    | <b>Win</b> term <sup>™</sup>          |  |
| Website:                                                                                                    | www.wyse.com                          |  |
| Product Name:                                                                                                    | Winterm 3000 Series                   |  |
| Product ID:                                                                                                    | 46413953-3031-3038-3331-00806412A59C  |  |
| Version:                                                                                                    | 3.5 (Build 425)                       |  |
| RAM:                                                                                                    | 32 MB                                 |  |
| Microsoft Windows CE:                                                                                                    | 2.12                                  |  |
| Copyright © 1999-2000, CITRIX SYSTEMS.<br>Copyright © 1999-2000, PERICOM SOFTWARE PLC.<br>Copyright © 1999-2000, RACORE TECHNOLOGY CORPORATION.<br>Copyright © 1999-2000, LUCENT TECHNOLOGIES. |                                       |  |
| $\square$ Reset the terminal to                                                                                                    | factory-default property settings.    |  |
| Cl <u>o</u> se                                                                                                    | <u>C</u> ancel <u>Apply</u>           |  |

Figure 4–1: Terminal Properties Dialog Box

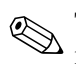

The amount of available RAM may differ between terminal modules.

### **Resetting to Factory Defaults**

Proceed as follows:

- 1. Click on the General tab of the **Terminal Properties** dialog box.
- 2. Click on the **Reset the Terminal to Factory Default Property Settings** check box. Figure 4–2 shows the **System Settings Change** dialog box that displays.
- 3. Click on **Yes** to start the reset process. The terminal will restart with the factory defaults in effect. The **Setup Wizard** displays when the terminal resets.

If the above reset procedure fails, call technical support at Compaq (800-OKCOMPAQ) for instructions on using a hot-key reset procedure.

| System Set | tings Change                                  |                                                        | × |
|------------|-----------------------------------------------|--------------------------------------------------------|---|
| 8          | Are you sure t<br>reset the term<br>settings? | that you would like to<br>ninal to its factory default |   |
|            | Yes                                           | No                                                     |   |

Figure 4–2: System Settings Change Dialog Box

### **Terminal Settings Change Dialog Box**

When you change terminal properties using the **Setup Wizard** or the **Terminal Properties** dialog box, you will click on either the **Finish** or **OK** command button to save your new settings and close the application. The **Terminal Settings Change** dialog box will then display. Figure 4–3 shows the **Terminal Settings Change** dialog box.

| Terminal Settings Change                                                  | X |
|---------------------------------------------------------------------------|---|
| The terminal must be turned off and restarted for changes to take effect. |   |
| Restart                                                                   |   |

Figure 4–3: Terminal Settings Change Dialog Box

This dialog box contains the **Restart** command button. The terminal must be restarted in order for your new settings to take effect. Click on **Restart** to restart the terminal. The **Connection Manager** displays. See "Connections Management" for detailed information about configuring and making terminal connections.

## **Network Configuration**

The Network properties sheet lets you configure your network. See Figure 5-1 to view this properties sheet.

### **Using the Network Properties Sheet**

To invoke this properties sheet:

- 1. Press F2 to invoke the Terminal Properties dialog box.
- 2. Click on the **Network** tab.

| Terminal Properties                                                                  |                                                           | × |
|--------------------------------------------------------------------------------------|-----------------------------------------------------------|---|
| General Input Display Network Prin O Obtain an IP address from Specify an IP address | ters Web Upgrade Security Apps De                         |   |
| Ter <u>m</u> inal Name:<br><u>N</u> etwork Speed:                                    | WBT00806412A59C       Auto Detect.       Advanced Network |   |
| Cl <u>o</u> se                                                                       | ancel <u>Apply</u>                                        | _ |

Figure 5–1: Network Properties Sheet

The following table discusses the functions of the Network properties sheet.

| Function                                | Description                                                                                                    |  |
|-----------------------------------------|----------------------------------------------------------------------------------------------------|--|
| Obtain an Address from<br>a DHCP Server | Click on this radio button to enable DHCP<br>addressing. An IP address will be automatically<br>assigned to your terminal by the DHCP server.                          |  |
| Specify an IP Address                   | Use this group box to enter a specific IP address.                                                                                                    |  |
|                                         | IP Address<br>Enter a static IP address in this field.                                                                                                    |  |
|                                         | Subnet Mask                                                                                                    |  |
|                                         | Enter the subnet mask of the IP address.                                                                                                    |  |
|                                         | Gateway                                                                                                    |  |
|                                         | Enter the gateway of the IP address.                                                                                                    |  |
| Terminal Name                           | Enter a name of your choice for the terminal.                                                                                                    |  |
| Network Speed                           | Use this scroll list to select a network communication speed. The choices are (in Mb/s):                                                                               |  |
|                                         | <ul> <li>Auto Detect (default)</li> </ul>                                                                                                    |  |
|                                         | 10 Mbs - Half Duplex                                                                                                    |  |
|                                         | 10 Mbs - Full Duplex                                                                                                    |  |
|                                         | 100 Mbs - Half Duplex                                                                                                    |  |
|                                         | 100 Mbs - Full Duplex                                                                                                    |  |
|                                         | If you do not know your network's<br>communication speed or whether the<br>communication link should be half- or<br>full-duplex, contact your system<br>administrator. |  |

#### Table 5–1: Network Properties Sheet

| Function                                                                                  | Description                                                                                                    |
|-------------------------------------------------------------------------------------------|----------------------------------------------------------------------------------------------------|
| Advanced Network                                                                          | The <b>Advanced Network</b> command button is<br>enabled if <b>Specify an IP Address</b> is selected or<br>if a DHCP server was detected on start-up or and<br><b>Obtain an IP address from a DHCP server is</b><br><b>selected.</b> Click on this command button to invoke<br>the <b>Advanced Network Settings</b> dialog box: |
| Advanced Network Setting  Enable DNS  Default Domain:  Primary Server IP Secondary Server | AcmeCo.com Address: <ip address=""> IP Address&gt;</ip>                                                                                                    |
| Pri <u>m</u> ary Server IP<br>Sec <u>o</u> ndary Server                                   | Address: <a href="https://www.example.com">Address</a><br>IP Address: <a href="https://www.example.com">KIP Address&gt;</a><br>OK <a href="https://www.example.com">Cancel</a>                                                                                                    |

#### Enable DNS

Use the controls in this group to set domain, primary, and secondary IP addresses for DNS. The default for the group is disabled (**Enable DNS** not checked).

#### **Enable WINS**

Use the controls in this group to set the primary and secondary IP addresses of a WINS server. The default for the group is disabled (**Enable WINS** not checked).

## Web Browser

The **Web** properties (Figure 6–1) sheet lets you configure the Internet Explorer browser.

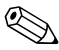

System time should be set accurately for cookies to work properly for some Web pages. Use of a time server is preferred. See "SNTP Client" in External Devices for information about synchronizing system time to a time server.

## **Using the Web Properties Sheet**

To invoke this properties sheet:

- 1. Press F2 to invoke the Terminal Properties dialog box.
- 2. Click on the Web tab.

| Terminal Properties                                                      | ×                  |
|--------------------------------------------------------------------------|--------------------|
| General Input Display Network Printers Web Upgrad                        | e Security Apps De |
| Home page: http://www.wyse.com/                                          | Preferences        |
| Search page: http://www.msn.com/access/allinone.ht                       | Proxy information  |
| <ul> <li>Persistent browser gache</li> <li>✓ Enable Eavorites</li> </ul> |                    |
| Cigse                                                                    | Apply              |

Figure 6–1: Web Properties Sheet

Table 6–1 discusses the functions of the Web properties sheet.

| Function                            | Description                                                                                                    |
|-------------------------------------|----------------------------------------------------------------------------------------------------|
| Home page text box                  | Enter the URL of the Web page that will open initially upon launching the Browser.                                                                                                    |
| Search page text box                | Enter the URL of the search engine home Web page or a Web page that has links to a variety of search engines.                                                                                                    |
| Persistent browser cache check box  | Check this box if you want the contents of the browser cache to be retained between sessions.                                                                                                    |
| Enable Favorites check box          | Check this box to enable the favorites table in the browser.                                                                                                    |
| Preferences command button          | Opens the <b>Preferences</b> dialog box (Figure 6–2).<br>Make selections indicated by the prompts in this<br>dialog box.                                                                                                    |
| Proxy Information<br>command button | Opens the <b>Proxy Information</b> dialog box<br>(Figure 6–3). If your terminal accesses the<br>Internet through a proxy server check the <b>Use</b><br><b>proxy server</b> box and make the appropriate<br>entries in the now-enabled text and check boxes. |

#### Table 6–1: Web Properties Sheet

| Preferences                                              |
|----------------------------------------------------------|
| When do you want the browser to<br>underline hyperlinks? |
|                                                          |
| Al <u>w</u> ays     Only when the mouse cursor           |
| hovers over a hyperlink                                  |
| What size font do you want to use?                       |
| O ⊻ery small O Large                                     |
| ◯ Small                                                  |
| O Normal                                                 |
| OK Cancel                                                |

Figure 6–2: Preferences Dialog Box

| Proxy information                                   | ×              |
|-----------------------------------------------------|----------------|
| Access the Internet using a proxy server            |                |
| Proxy server name or IP address:                    | Po <u>r</u> t: |
|                                                     | D              |
| Bypass proxy server for local (Intranet) addresses. |                |
| OK Cancel                                           | ]              |

Figure 6–3: Proxy Information Dialog Box

## **Additional Terminal Applications**

## Using the Apps Properties Sheet for Compaq T1010 Windows Based Terminals

The **Apps** properties sheet contains functions for ICA, RDP, DHCP, and SNMP management options. Figure 7–1 shows this properties sheet. To invoke the **Apps** properties sheet:

- 1. Press F2 to invoke the Terminal Properties dialog box.
- 2. Click on the **Apps** tab in the **Terminal Properties** dialog box.

| Terminal Properties                    | ×                                                                                                    |
|----------------------------------------|----------------------------------------------------------------------------------------------------|
| General Input Display Network Printers | Web       Upgrade       Security       Apps       De       >         SNMP       SNMP Lipdate Enable       SNMP Network         SNMP       SNMP Network       SNMP Network         OHCP       OHCP Autogratic Update Enable       Change DHCP Option         Bort Lock       Structure       Structure         BDP Encryption Enable       Structure       Structure |
| Close                                  | el                                                                                                    |

*Figure 7–1: Apps Properties Sheet (T1010 Windows Based Terminals)* 

Table 1–1 describes the functions of the **Apps** properties sheet.

| Table 7–1: | Apps Properties Sheet (T1010 Windows Ba | ased |
|------------|-----------------------------------------|------|
| Terminals) |                                         |      |

| Function                           | Description                                                                                                    |
|------------------------------------|----------------------------------------------------------------------------------------------------|
| Global Settings                    | Group box used to manage ICA sessions.                                                                                                    |
|                                    | ICA Client Settings<br>Click on the <b>ICA Client Settings</b> command button in the<br><b>Global Settings</b> group box. See "ICA Client Settings" in<br>the "Advanced User Interface" section for details about ICA<br>client settings. |
| SNMP Update<br>Enable              | Check this box to enable terminal firmware updates through SNMP.                                                                                                    |
| SNMP<br>Network                    | Use this command button to invoke the <b>SNMP Network</b><br><b>Administration</b> dialog box. See "SNMP Firmware<br>Upgrades" in Firmware Upgrades for details about this<br>dialog box.                                                 |
| DHCP<br>Automatic<br>Update Enable | Check this box to enable automatic firmware upgrades.<br>See "DHCP Firmware Upgrades" in Firmware Upgrades<br>for details.                                                                                                    |
| Change DHCP<br>Option              | Use this command button to invoke the <b>Change DHCP</b><br><b>Option IDs</b> dialog box. See "DHCP Firmware Upgrades" in<br>Firmware Upgrades for details.                                                                               |

# Table 7–1: Apps Properties Sheet (T1010 Windows Based Terminals) (Continued)

| Function                   | Description                                                                                                    |
|----------------------------|----------------------------------------------------------------------------------------------------|
| Port Lock                  | Click on the Port Lock command button to invoke the Port Lock dialog box:                                                        |
|                            | Port Lock                                                                                                    |
|                            | Enable COM <u>1</u> Enable COM <u>2</u> Enable LPT      OK      Cancel                                                           |
|                            | Use the list of check boxes in the dialog box to select which ports you want to lock (enable). The default is all boxes checked. |
| RDP Encryption<br>Enable   | Click this check box to check and enable RDP encryption.<br>By default this function is enabled.                                 |
| If your WTS s<br>disabled. | erver does not support encryption, this function must be                                                                         |

## Using the Apps Properties Sheet for Evo Thin Client T20 Terminals

Figure 7–2 shows this properties sheet.

| Terminal Properties                                                 | × |
|---------------------------------------------------------------------|---|
| General Input Display Network Printers Web Upgrade Security Apps De |   |
| Global Settings                                                     |   |
| DHCP Auto <u>m</u> atic Update Enable<br>Change DHCP Option         |   |
| RDP Encryption Enable                                               |   |
| Close Gancel Apply                                                  |   |

## *Figure 7–2: Apps Properties Sheet (Evo Thin Client T20 Terminals)*

To invoke the Apps properties sheet:

- 1. Press F2 to invoke the Terminal Properties dialog box.
- 2. Click on the **Apps** tab in the **Terminal Properties** dialog box.

Table 7–2 describes the functions of the **Apps** properties sheet.

#### Table 7–2: Apps Properties Sheet (Evo Thin Client T20 Terminals

| Function                                                                        | Description                                                                                                    |
|---------------------------------------------------------------------------------|----------------------------------------------------------------------------------------------------|
| Global Settings                                                                 | Use this group box used to manage ICA sessions.                                                                                                    |
|                                                                                 | ICA Client Settings<br>Click on the <b>ICA Client Settings</b> command button in the<br><b>Global Settings</b> group box. See "ICA Connections" in<br>Connection Configuration for detailed information about<br>ICA session management. |
| SNMP Update<br>Enable                                                           | Check this box to enable terminal firmware updates through SNMP.                                                                                                    |
| SNMP Network                                                                    | Use this command button to invoke the <b>SNMP Network</b><br><b>Administration</b> dialog box. See "SNMP Firmware<br>Upgrades" in Firmware Upgrades for details about this<br>dialog box.                                                |
| DHCP Automatic<br>Update Enable                                                 | Check this box to enable automatic firmware upgrades.<br>See "DHCP Firmware Upgrades" in Firmware Upgrades<br>for details.                                                                                                    |
| Change DHCP<br>Option                                                           | Use this command button to invoke the <b>Change DHCP</b><br><b>Option IDs</b> dialog box. See "DHCP Firmware Upgrades"<br>in Firmware Upgrades for details.                                                                              |
| RDP Encryption<br>Enable                                                        | Click this check box to check and enable RDP encryption.<br>By default this function is enabled.                                                                                                    |
| If your WTS server does not support encryption, this function must be disabled. |                                                                                                    |
8

# **ICA Client Settings**

ICA client settings are handled in the **Global ICA Client Settings** dialog box. This dialog box is invoked through the **Apps** properties sheet found in the **Terminal Properties** dialog box. See "Additional Terminal Applications" for detailed information about the **Apps** properties sheet. Figure 8–1 shows the **Global ICA Settings** dialog box.

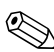

An ICA session must be running for these hotkeys to function.

## Using the Global ICA Client Settings Dialog Box

To invoke the Global ICA Settings dialog box:

- 1. Press F2 to invoke the Terminal Properties dialog box.
- 2. Click on the **Apps** tab in the **Terminal Properties** dialog box.
- 3. Click on the **ICA Client Settings** command button in the **Global Settings** group box.

There are five properties sheets associated with the **Global ICA Client Settings** dialog box. A description of the functions of each sheet follows.

## Setting the Default Hotkeys

Hotkeys can be used during ICA sessions to invoke various functions. Some hotkeys control the behavior of ICA windows, while others emulate standard Windows hotkeys. To set hotkeys, access the **Default Hotkeys** properties sheet. It is the default properties sheet for the **Global ICA Client Settings** dialog box. The following figure shows the **Default Hotkeys** properties sheet.

| Global ICA Client Se | ttings                |                      |          | ok × |
|----------------------|-----------------------|----------------------|----------|------|
| Hotkeys Preferences  | Server Location Firev | vall Settings PNLite |          |      |
| Status Dialog        | trl6 ▼                | CTRL-ESC             | Ctrl 5 💌 |      |
| Close Session        | Ctrl 2 🔻              | ALT-ESC              | Ctrl 7 💌 |      |
| ESC                  | Ctrl 3 🔻              | ALT-TAB              | Ctrl 8 🔻 |      |
| CTRL-ALT-DEL         | Ctrl 4 🔻              | ALT-BACKTAB          | Ctrl 9 🔻 |      |
|                      |                       |                      |          |      |
|                      |                       |                      |          |      |

Figure 8–1: Default Hotkeys Properties Sheet

Use the pull-down scroll boxes on the **Default Hotkey** properties sheet to customize default hotkey key sequences.

The following table describes the hotkeys.

| Table 8–1: | <b>Default Hot</b> | kevs Pro | perties | Sheet |
|------------|--------------------|----------|---------|-------|
|            |                    |          |         |       |

| Function      | Description                                                                                                    |  |  |
|---------------|----------------------------------------------------------------------------------------------------|--|--|
| Status Dialog | This function displays ICA connection status.                                                                                                    |  |  |
| Close Session | This function disconnects an ICA client from a server and closes the client window on the local desktop. When you use this hotkey, the open session continues to run on the server. If you do not want to leave the session running in a disconnected state, log off. |  |  |
| Esc           | Functions as Esc (escape) key.                                                                                                    |  |  |
| Ctrl+Alt+Del  | This hotkey displays the Windows NT Security dialog box.                                                                                                    |  |  |
| Ctrl+Esc      | On WinFrame servers, pressing this key sequence displays the Remote Task List.                                                                                                    |  |  |
|               | <ul> <li>On MetaFrame servers, pressing this key sequence<br/>displays the Windows NT Start menu.</li> </ul>                                                                                                    |  |  |
| Alt+Esc       | This hotkey cycles the focus through the minimized icons.                                                                                                    |  |  |
| Alt+Tab       | This hotkey cycles sequentially through applications that<br>are open. A window appears to display the applications as<br>you cycle through them.                                                                                                    |  |  |
| Alt+Backtab   | This hotkey cycles sequentially through applications that are open in a session, but in the opposite direction.                                                                                                    |  |  |

### **Setting Terminal Preferences**

Use the **Preferences** properties sheet to change default settings. To invoke the **Preferences** properties sheet:

- 1. Click on the **ICA Client Settings** command button on the **Apps** properties sheet.
- 2. Click the **Preferences** tab.

The **Preferences** properties sheet displays. Figure 8–2 shows the **Preferences** properties sheet.

| Global ICA Client Settings               |                          |                   |                      | OK | Х |
|------------------------------------------|--------------------------|-------------------|----------------------|----|---|
| Hotkeys Preferences Se                   | erver Location   Firewal | I Settings PNLite |                      |    |   |
| Serial Number:<br>Default Window Colors: | 0 16<br>(0 256           | Client Name:      | WBT00806412A59C      |    |   |
|                                          |                          | ✓ Allow Autor     | matic Client Updates |    |   |
|                                          |                          |                   |                      |    |   |

Figure 8–2: Preferences Properties Sheet

The following table describes each function of the properties sheet.

| Function                 | Description                                                                                                    |
|--------------------------|----------------------------------------------------------------------------------------------------|
| Serial Number            | This is the serial number of your ICA Client software. This<br>field is only necessary when you are using the ICA<br>Windows CE Client with a product such as WinFrame<br>Host/Terminal, which requires each client to have a Citrix<br>PC Client Pack serial number in order to connect to the<br>server. If a serial number is required, you must enter it<br>exactly as it appears on the serial number card. The<br>Serial Number field is not used by MetaFrame servers.            |
| Default Window<br>Colors | Two or three radio buttons are displayed. If the terminal<br>Color Palette (using the Display properties sheet in the<br>Terminal Properties dialog box) is 256 colors, radio<br>buttons for 16 or 256 colors are displayed. If 65536 is<br>selected in the Color Palette, after restarting the terminal<br>an additional radio button, Thousands, is displayed.                                                                                                    |
|                          | <ul> <li>The ICA server must be capable of supporting<br/>16-bit color for the Thousands selection to work.<br/>If not, the terminal will display only 256 (8-bit)<br/>colors when Thousands is selected.</li> <li>When using a PPP connection, 16 color mode may<br/>provide faster performance. If the window options<br/>specified exceed the capabilities of the client hardware,<br/>the maximum size and color depth supported by the<br/>CE operating system are used.</li> </ul> |

#### Table 8–2: Preferences Properties Sheet

| Function                                       | Description                                                                                                    |
|------------------------------------------------|----------------------------------------------------------------------------------------------------|
| Client Name                                    | This text box allows you to change the client name of your<br>client device. The Citrix server uses the client name to<br>uniquely identify resources (such as mapped printers)<br>associated with a given client device. The client name<br>should be unique for each computer running a copy of a<br>Citrix ICA Client. If you do not use unique client names,<br>device mapping and application publishing may not<br>operate correctly. The default is WBT <mac address="">. The<br/>maximum length of the client name is 15 characters.</mac> |
| Allow Automatic<br>Client Updates<br>check box | Use the Client Auto Update feature to store new versions<br>of Citrix ICA Clients. The ICA Client software is stored in a<br>client update database and downloaded to the terminal<br>when a user connects to the Citrix server.                                                                                                    |

#### Table 8–2: Preferences Properties Sheet (Continued)

### **Setting the Server Location**

Use the **Server Location** properties sheet to construct a list of ICA servers. To invoke this properties sheet:

- 1. Click on the **ICA Client Settings** command button on the **Apps** properties sheet.
- 2. Click the Server Location tab.

The **Server Location** properties sheet displays. The following figure shows this sheet.

| Hotkeys Preferences Server Location Firewall Settings PNLite use HTTP server location |
|---------------------------------------------------------------------------------------|
| use HTTP server location                                                              |
|                                                                                       |
| Add (Auto-Locate) Default List                                                        |
| Delete Server Group                                                                   |
| Primary                                                                               |
| Rename Group                                                                          |
|                                                                                       |

Figure 8–3: Server Location Properties Sheet

The following table describes each of the functions of this sheet.

### Table 8–3: Server Location Properties Sheet

| Function                 | Description                                                                                                    |
|--------------------------|----------------------------------------------------------------------------------------------------|
| Add                      | Click on this command button to open the <b>Add Server</b><br><b>Address</b> dialog box. The server is added to the selected<br>server group. If you checked use HTTP server location,<br>you must enter the server address and port to use.       |
| Delete                   | Use this button to delete the name or IP address of a server from the selected group.                                                                                                    |
| Use HTTP server location | Check this box if your firewall restricts UDP broadcasts.<br>This option enables the client to retrieve a list of all Citrix<br>servers on the network and a list of all published<br>applications from a Citrix server that is behind a firewall. |

| Function     | Description                                                                                                    |
|--------------|----------------------------------------------------------------------------------------------------|
| Default List | Use this button to recall the previous server list.                                                                                                    |
| Server Group | Use this drop-down list to select whether the servers<br>entered in the Address List field belong to your Primary,<br>first backup (Backup 1), or second backup (Backup 2)<br>group. |
| Rename Group | Opens the Rename Server Location Group dialog box.                                                                                                    |

#### Table 8–3: Server Location Properties Sheet (Continued)

### Setting Up a SOCKS Firewall

Use the Firewall Settings properties sheet to set up a SOCKS (Socket Secure) firewall. To invoke this properties sheet:

- 1. Click on the **ICA Client Settings** command button on the Apps properties sheet.
- 2. Click the Firewall Settings tab.

The properties sheet displays. The following figure shows this sheet.

| Global ICA Client Settings                                                                                                    | ok × |
|----------------------------------------------------------------------------------------------------|------|
| Hotkeys Preferences Server Location Firewall Settings PNLite                                                                                    |      |
| Use alternate address through firewalls         SOCKS         Connect via SOCKS proxy         Address of proxy to use         Port         1080 |      |

Figure 8–4: Firewall Settings Properties Sheet

The following table describes each of the functions of this sheet.

| Function                                   | Description                                                                                                    |
|--------------------------------------------|----------------------------------------------------------------------------------------------------|
| Use Alternate Address<br>Through Firewalls | By default the box is not checked.                                                                                                    |
| SOCKS                                      | Use this group box to enable and configure SOCKS protocol.                                                                                                    |
|                                            | Connect Via SOCKS Proxy<br>Check this box to enable a SOCKS proxy<br>connection. SOCKS is a protocol that sets up a<br>proxy server between a client and a server. This<br>proxy server then acts as a channel for<br>communication between the client and server. By<br>default the box is not checked. |
|                                            | Address of Proxy to Use<br>Enter in this text box the address of the proxy<br>server. By default this box is deactivated.                                                                                                    |
|                                            | Port<br>Enter in this text box the port number. By default<br>this box is deactivated.                                                                                                    |

| Table 8–4: | Firewall | Settings | Properties | Sheet |
|------------|----------|----------|------------|-------|
|            |          |          |            |       |

### Setting Up a PNLite

**PNLite** is an ICA connection mode that enables the terminal to connect to applications available on a Citrix server without having to configure connections for each published application.

Refer to "NFuse Server Configuration Requirements" for an explanation of the differences between the methods of accessing published applications via the NFuse server and limitations on the NFuse server application setup for use with thin client terminals.

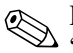

PNLite connections are not supported by failover (See "Failover").

To invoke this properties sheet:

- 1. Click on the **ICA Client Settings** command button on the **Apps** properties sheet.
- 2. Click the **PNLite** tab.

The properties sheet displays. The following figure shows this sheet.

| Global ICA Client Settings                  | OK ×              |
|---------------------------------------------|-------------------|
| Hotkeys Preferences Server Location Firewal | I Settings PNLite |
| Enable PNLite                               | rUser credentials |
| [Server                                     | User name:        |
| Address and port of NFuse server            | Password:         |
|                                             | Domain:           |
|                                             | Save password     |

Figure 8–5: PNLite Properties Sheet

The following table describes each of the functions of this sheet.

| •                     |                                                                                                    |
|-----------------------|----------------------------------------------------------------------------------------------------|
| Function              | Description                                                                                                    |
| Enable PNLite         | Check to enable the PNLite application.                                                                                                    |
| Server area           | Enter the address and port number of the NFuse server in the <b>Address</b> and <b>Port of NFuse Server</b> text boxes.                                                                 |
| User credentials area | Enter the requested information in the <b>User Name, Password</b> , and <b>Domain</b> text boxes. Check the <b>Save password</b> box if you want the password retained on the terminal. |

Table 8–5: PNLite Properties Sheet

9

# **Creating New Connections**

The **New Connection** dialog box is used to create new connections. Figure 9–1 shows the **New Connection** dialog box.

| Ne <del>w</del> Connectior               |                       | × |
|------------------------------------------|-----------------------|---|
| Select the type of (                     | connection to create: |   |
| Microsoft Remote                         | Desktop Client        | - |
| Citrix ICA Client                        |                       |   |
| Dial-Up Client                           |                       |   |
| Internet Explorer                        |                       |   |
| Microsoft Remote D<br>Terminal Emulation | esktop Client         |   |

Figure 9–1: New Connection Dialog Box

## **Using the New Connection Dialog Box**

To invoke the dialog box:

- 1. Click on the **Configure** tab in the **Connection Manager** dialog box.
- 2. Click on the **Add** command button on the **Configure** properties sheet.

See "Connection Configuration" for details about the **Connection Manager.** 

Use the scroll list shown in the dialog box above to select the type of connection protocol you want. When you choose from the list above, you are deciding which connection protocol you want to use to connect to a server. Six selections are available.

## **Choosing a Connection Protocol**

The following table describes the differences between the connections available with your WBT.

| Connection Protocol                | Description                                                                                                    |
|------------------------------------|----------------------------------------------------------------------------------------------------|
| Citrix ICA Client                  | ICA (Independent Computing Architecture)<br>protocol, which connects to an ICA<br>(Winframe/Metaframe) server. See "ICA<br>Connections" for further instructions about how<br>to create this kind of connection. |
| Dial-Up Client                     | Connects using a modem and PPP<br>(Point-to-Point Protocol). See "Dial-Up<br>Connections" for further instructions about how<br>to create this kind of connection.                                               |
| Microsoft Remote Desktop<br>Client | RDP (Remote Desktop Protocol), which<br>connects to a WTS (Windows Terminal Server)<br>server. See "RDP Connections" for further<br>instructions about how to create this kind of<br>connection.                 |
| Internet Explorer                  | Local browser (Internet Explorer) connection.<br>See "Internet Explorer Connections" for further<br>instructions about how to create this kind of<br>connection.                                                 |
| Terminal Emulation                 | Connects to multiple terminal emulation<br>applications. See "Terminal Emulation<br>Connections" for further instructions about how<br>to create this kind of connection.                                        |

| Table 9–1: | New | Connection | Dialog | Box |
|------------|-----|------------|--------|-----|
|------------|-----|------------|--------|-----|

Once you have made your selection, click on **OK** to proceed with creating a connection.

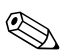

A **Use Printer Configuration Utility** check box is encountered in two places:

- 1. Connection Manager (Select an ICA Connection) | Edit | Edit Connection Details | Options tab, and
- 2. Connection Manager | Add | Select Citrix ICA Client | Wizard leading to Printing, Compression, Cache, Encryption and Sound dialog box.

The box is checked by default. Uncheck the box if you desire to use the standard Windows printer setup. Also uncheck the box for CDS printing.

## **Using the Startup Function**

Your terminal can be set to automatically connect to a server when you turn your terminal on. This function is set using the **Connection Startup** dialog box. The following figure shows this dialog box.

| Connection Startup                                                                | X |
|-----------------------------------------------------------------------------------|---|
| Choose one of the following startup options for the connection you have selected: |   |
| Startup Options                                                                   |   |
| Make the selected connection your <u>Default</u> connection.                      |   |
| $\bigcirc$ Automatically start the selected connection at startup.                |   |
| OK                                                                                |   |

Figure 9–2: Connection Startup Dialog Box

Click on one of the two radio buttons in the **Startup Options** group box (in the **Connection Startup** dialog box above) to select a start-up option:

To invoke the Connection Startup dialog box:

- 1. Click on the **Configure** tab in the **Connection Manager** dialog box.
- 2. Click on the **Startup** command button on the **Configure** properties sheet.

The following table describes the functions of this dialog box.

| Function                                                     | Description                                                                                                    |
|--------------------------------------------------------------|----------------------------------------------------------------------------------------------------|
| Make the Selected<br>Connection Your Default<br>Connection   | Click this radio button to use the connection<br>you selected in the <b>Connection Manager</b> as<br>the default connection. The default connection<br>is the connection that always appears in the<br><b>Connection Name</b> list. |
| Automatically Start the<br>Selected Connection at<br>Startup | Click this radio button to start the connection<br>you selected in the <b>Connection Manager</b><br>automatically at startup.                                                                                                    |
|                                                              | Autostart status may be modified for<br>individual users using the<br>Add/Modify User Account dialog<br>box accessed from the Security tab.                                                                                         |

### Table 9–2: Connection Startup Dialog Box

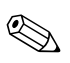

The functions in the **Startup Options** group box are selected using radio buttons and are thus mutually exclusive.

10

# **ICA** Connections

Use the **Specify Connection Type** dialog box to start configuring an ICA connection. The ICA protocol connects you to a server running Citrix WinFrame or MetaFrame.

## **Using the ICA Connections Wizard**

When the **New Connection** dialog box is open (see "Creating New Connections"):

- 1. Use the drop-down scroll list to select Citrix ICA Client.
- 2. Click on OK.

Figure 10–1 shows the **Specify Connection Type** dialog box. This is the first dialog box that appears in the series.

### Network Connection

Click on this radio button to create a network ICA connection. This type of connection requires a direct line to the network, such as 10Base-T. See "Network Connections."

### Dial-In Connection

Click on this radio button to create a serial ICA connection. This type of connection is made using a modem or a direct connection. See "Dial-Up Connections."

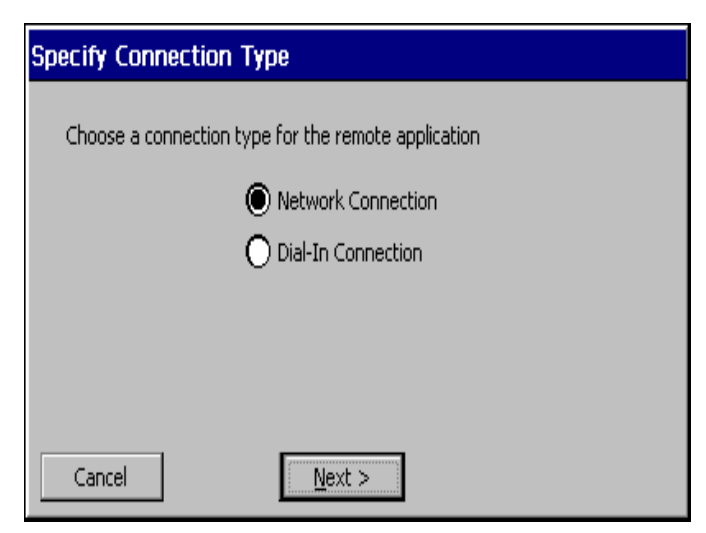

Figure 10–1: Specify Connection Type Dialog Box

### **Network Connections**

Select **Network Connection**, then click on the Next button. A Citrix search message displays:

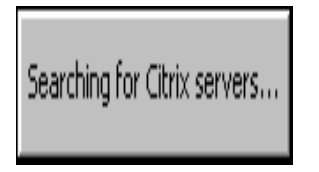

Figure 10–2: Citrix Search Message

If the connection is found, the following sequence of dialog boxes displays. Use them to set up your network ICA connection.

| Select a Citrix Server or Published Application                                                       |
|----------------------------------------------------------------------------------------------------|
| Select a Citrix server from the list or type in a server name.  Citrix Server O Published Application |
| <u>R</u> efresh                                                                                       |
| You can change your server location settings by clicking Server Location.                             |
| Cancel < <u>B</u> ack <u>Next</u> Finish                                                              |

# *Figure 10–3: Select a Citrix Server or Published Application Dialog Box*

To use the Select a Server or Published Application dialog box:

- 1. Click on either Citrix Server or Published Application.
- 2. Select a server or an application from the drop-down scroll list, or type the information in the text entry box.

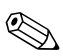

The **Refresh** command button refreshes the drop-down scroll list.

The Server Location command button invokes the Server Location dialog box. The server in Server Location will act as a master browser for creation of the Address list. See Figure 10–4.

| Server Locati      | ion                      | ×            |
|--------------------|--------------------------|--------------|
| Server G           | roup Primary             | •            |
|                    | Address                  |              |
| <u>A</u> dd        | (Auto-Locate)            | ОК           |
| <u>D</u> elete     |                          | Cancel       |
| Move <u>U</u> p    |                          |              |
| Move Do <u>w</u> n |                          | Default List |
|                    | Network Protocol: TCP/IP |              |

Figure 10–4: Server Location Dialog Box

3. If you want to add a server name or IP address, click on the **Add** command button to invoke the **Add Server Address** dialog box.

| Add Server Address           | × |
|------------------------------|---|
| Enter in a new Citrix server |   |
|                              |   |
|                              |   |
| OK Cancel                    |   |

Figure 10–5: Add Server Address Dialog Box

- Enter the name or IP address of the Citrix server. Click on OK in this dialog box and then click on OK in the Server Location dialog box.
- 5. Click on Next.

| Select a Title for the ICA Connection  |      |
|----------------------------------------|------|
| Select a title for the ICA connection. | (jca |
|                                        |      |
| Cancel < Back Next > Finish            |      |

*Figure 10–6: Select a Title for the ICA Connection Dialog Box* 

Enter a connection in the text box in the **Select a Title for the ICA Connection** dialog box, then click on **Finish.** 

| Specify an Application                                                                                                    |            |
|----------------------------------------------------------------------------------------------------|------------|
| If desired, specify the command line and working directory of<br>the application to run. Leave these fields blank to run a<br>Windows NT desktop. | <u>ica</u> |
| Command Line:                                                                                                    |            |
|                                                                                                    |            |
| Working Directory:                                                                                                    |            |
|                                                                                                    |            |
| Cancel < <u>B</u> ack <u>N</u> ext > Finish                                                                                                    |            |

Figure 10–7: Specify an Application Dialog Box

To use the **Specify an Application** dialog box:

- 1. Enter the command line and directory of the application that you intend to invoke.
- 2. Click on Next.

| Specify Logon Information                                                                                               |  |  |
|----------------------------------------------------------------------------------------------------|--|--|
| If desired, you can specify logon information to be used when connecting to the remote application.                     |  |  |
| Username:                                                                                                    |  |  |
| Password:                                                                                                    |  |  |
| Domain:                                                                                                    |  |  |
| Note: If the application is an anonymous published application, any logon information that you specify here is ignored. |  |  |
| Cancel < <u>B</u> ack <u>N</u> ext > Finish                                                                             |  |  |

Figure 10–8: Specify Logon Information Dialog Box

To use the **Specify Logon Information** dialog box:

- 1. If needed, enter a user name, a password, and a domain for connecting to an application.
- 2. Click on Next.

| Select Window Options                                                                                |              |
|----------------------------------------------------------------------------------------------------|--------------|
| These settings specify how the application window will appear on your desktop:                       | <u>i</u> fed |
| Window Colors<br>$\frown$ 16 $\textcircled{o}$ 256<br>Cancel $< \underline{Back}$ <u>Next</u> Finish |              |

Figure 10–9: Select Window Options Dialog Box

To use the Select Window Options dialog box:

1. Click on the desired number of colors to display, **16**, **256**, (or **Thousands**).

Two or three radio buttons are displayed depending on the pallette selected. If the terminal **Color Palette** (**Display** properties sheet in **Terminal Properties** dialog box) is **256 colors**, radio buttons for **16** or **256** colors are displayed. If **65536** is selected in the **Color Palette**, after restarting the terminal an additional radio button, **Thousands**, is displayed in this dialog box.

The ICA server must be capable of supporting 16-bit color for the **Thousands** selection to work. If not, the terminal will display only 256 (8-bit) colors when **Thousands** is selected.

2. Click on Next.

| Compression, Encryption and Sound |  |  |
|-----------------------------------|--|--|
| Use Printer Configuration Utility |  |  |
| Compress Data Stream              |  |  |
| Enable Sound                      |  |  |
| Sound Quality:                    |  |  |
| SpeedScreen: Off                  |  |  |
| Encryption Level: Basic           |  |  |
| Cancel < Back Next > Finish       |  |  |

Figure 10–10: Compression, Encryption and Sound Dialog Box

To use the Compression, Encryption and Sound dialog box:

- 1. Enable or disable the following functions:
  - c. Use Printer Configuration Utility check box—See "Local Printers."
  - d. **Compress Data Stream** check box—Applies compression.
  - e. **Enable Sound check** box and **Sound Quality check** box—High, Medium, and Low sound quality selectable with this function.
  - f. SpeedScreen drop-down menu—Allows selection of Off (default), On, or Auto for possible improvement of screen display performance. SpeedScreen is a latency reduction feature that enhances the user's experience on slower network connections. It echos local text to accelerate display of input text on the terminal and provides visual feedback for mouse clicks to show that the user's input is being processed.

- g. **Encryption Level**—Drop-down menu allows selection of the encryption level:
  - ♦ Basic (default)
  - RC5 (128 bit—Login Only)
  - RC5 (40 bit)
  - RC5 (56 bit)
  - ◆ RC5 (128 bit)
- 2. Click on Next.

| Fi | rewall Settings                         |  |
|----|-----------------------------------------|--|
|    | Use alternate address through firewalls |  |
|    | [SOCKS                                  |  |
|    | Connect via SOCKS proxy                 |  |
|    | Address of proxy to use Port            |  |
|    | : 1080                                  |  |
|    |                                         |  |
|    | Cancel < Back Finish                    |  |

Figure 10–11: Firewall Settings Dialog Box

- 1. Enable or disable the following functions:
  - a. Use Alternate Address Through Firewalls
  - b. SOCKS
  - c. Connect Via SOCKS Proxy
  - d. Address of Proxy to Use
  - e. Port
- 2. Click on Finish.

### **Dial-In Connection**

This section applies only to T1010 terminals.

Choose **Dial-In Connection**, then click on the **Next** button. The following sequence of dialog boxes displays. Use them to set up your dial-in ICA connection.

| Dial-In Devices    |                          |             |
|--------------------|--------------------------|-------------|
| Dial-In Device: Ha | ayes Compatible on COM2: | ✓ Configure |
| Area               | Phone Number             | Country     |
|                    |                          |             |
| Use Area and       | Country Codes            |             |
| < Bac              | ck Next >                | Cancel      |

Figure 10–12: Dial-In Devices Dialog Box

To use the **Dial-In Devices** dialog box:

- 1. From the **Dial-In Device** drop-down scroll list, select one of the following:
  - a. A modem connection such as **Hayes Compatible on COM1.**
  - b. A serial connection such as Serial Cable on COM1.
- 2. Enter the area code, the phone number, and the country code in the appropriate fields.

- 3. Click on **Configure** to use the **Device Properties** dialog box. (See "Using the Device Properties Dialog box" for information on the **Device Properties** dialog box).
- 4. See Figure 10–6 through Figure 10–11 and the related text for information about the remainder of the dialog boxes in this sequence.

When you are finished with the configuration, the **Connection Manager** displays, listing your new ICA connection.

11

# **Dial-Up Connections**

Use the **Dial-Up Configuration Wizard** to configure a dial-up connection. Dial-up connections use a modem and PPP to connect to a server.

## **Using the Dial-Up Configuration Wizard**

From the **New Connection** dialog box (see "Creating New Connections"):

- 1. Use the drop-down scroll list to select Dial-Up Client.
- 2. Click on OK.

Following are the three dialog boxes that display in succession during a dial-up configuration process. When you are finished with the configuration, the new connection will be added to the **Connection Name** list in the **Connection Manager.** See Figure 11–1 to view the first dialog box of the wizard.

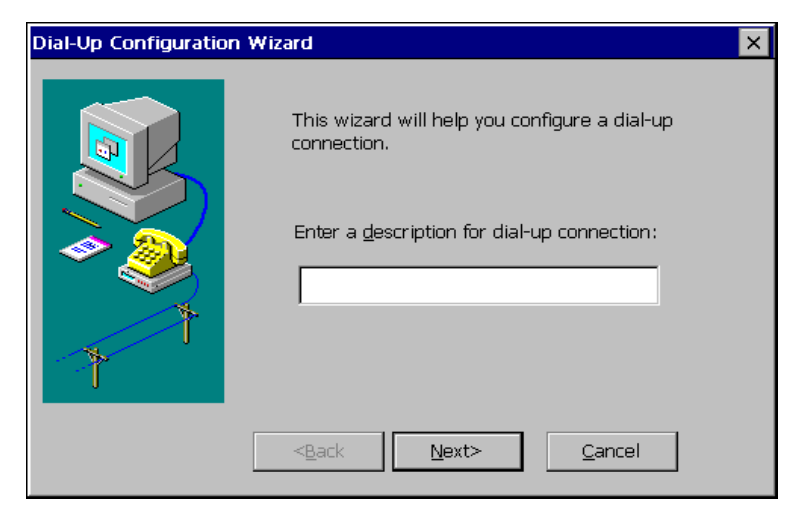

Figure 11–1: Dial-Up Configuration Wizard 1

To use the first dialog box:

- 1. Enter a name for your dial-up connection (a maximum of 20 characters but not <, >, (, ), [, ], /, \, ., \*, ?, :, ", l, and ,).
- 2. Click on Next.

| Dial-Up Configuration Wizard |                                |                    |  |
|------------------------------|--------------------------------|--------------------|--|
|                              | Serial Port:                   |                    |  |
|                              | Hayes Compatible on COM1:      |                    |  |
|                              | Country Code Area Code         | Dialing Properties |  |
|                              | 1<br>Telenhone Number          | Con <u>f</u> igure |  |
|                              |                                | TCP/IP Settings    |  |
|                              | Use Country Code and Area Code | Secur <u>i</u> ty  |  |
| 1                            | Ena <u>b</u> le RAS script     | <u>S</u> cript     |  |
|                              |                                |                    |  |
|                              |                                |                    |  |
|                              | < <u>B</u> ack <u>N</u> ext>   | <u>C</u> ancel     |  |

Figure 11–2: Dial-Up Configuration Wizard 2

To use the second dialog box of the wizard:

- 1. Select from the **Serial Port** drop-down scroll list one of the following:
  - c. A modem connection such as **Hayes Compatible** on COM1.
  - d. A cable connection (serial connection) such as **Serial Cable on COM1.**
- 2. Enter your information in the pertinent fields. Country Code and Area Code will activate if Use Country Code and Area Code is enabled.
- Click on the Dialing Properties command button to open the Dialing Properties dialog box. See "Using the Dialing Properties Dialog Box" for details about this dialog box.

- 4. Click on the **Configure** command button to open the **Device Properties** dialog box. See "Using the Device Properties Dialog Box" for details about this dialog box.
- 5. Click on the **TCP/IP Settings** command button to open the **TCP/IP Settings** dialog box. See "Dial-Up TCP/IP Settings and Security" for details about this dialog box.
- 6. Click on the **Security** command button to open the **Security Settings** dialog box. See "Dial-Up TCP/IP Settings and Security" for details about this dialog box.
- Check the Enable RAS Script check box, and click on the Script command button to open the RAS Script dialog box. See "Dial-Up Scripts" for details about this dialog box.
- 8. Click on **Next.** This opens the dialog box shown in Figure 11–3.

To use the third dialog box of the wizrard:

- 1. Enter your information in the pertinent fields. If you do not know the information, contact your system administrator.
- 2. Click on Finish.

The **Connection Manager** displays, listing your new dial-up connection.

| Dial-Up Configuration Wizard 🛛 🗙 |                                                                                                    |  |
|----------------------------------|----------------------------------------------------------------------------------------------------|--|
|                                  | Dial-Up Login Information         User Name:         Password:         Password:         Domain:         Omain:         ✓ Always Prompt for Password         Select Connection(s) Below to Launch After Dialing in:         Default ICA Connection {ICA} |  |
|                                  | < <u>Back</u> <u>Einish</u> <u>Cancel</u>                                                                                                    |  |

Figure 11–3: Dial-Up Configuration Wizard 3

12

# Dial-Up Dialing Properties and Configuration

The following sections provide information about some of the elements of the **Dial-Up Configuration Wizard.** This chapter covers dialing properties and device properties. Dialing properties are set using the **Dialing Properties** dialog box (Figure 12–1). Device properties are set using the **Device Properties** dialog box (Figure 12–1).

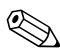

See "Null Modem Cable Pin Assignments" for a suggested null modem cable for use with your terminal.

## **Using the Dialing Properties Dialog Box**

Use the **Dialing Properties** dialog box to set the dialing properties for your dial-up connection. See "Dial-Up Connections" to find out how to invoke this dialog box.

| Dialing Properties                              | ок 🗙                            |  |
|-------------------------------------------------|---------------------------------|--|
| -Local Settings:                                |                                 |  |
| Local Area Code: 408                            | Tone Dialing                    |  |
| Local Country Code: 1                           | O <u>P</u> ulse Dialing         |  |
| Disable Call <u>W</u> aiting by Dialing:        | <b></b>                         |  |
| Dialing Patterns:                               |                                 |  |
| You may edit the Dialing Patter                 | ns for each type of call below. |  |
| Local Calls Dialing: (Example: G)               |                                 |  |
| 9.6                                             |                                 |  |
| Long Distance Calle Dialing, (Example), 15      | ~                               |  |
| Long Distance Calls Dialing: (Example: 1-G)     |                                 |  |
| 9,1FG                                           |                                 |  |
| International Calls Dialing: (Example: 011,EFG) |                                 |  |
| 9,011,EFG                                       |                                 |  |
| (E, e = Country Code; F, f = A                  | rea Code;  G, g = Number)       |  |
|                                                 |                                 |  |

Figure 12–1: Dialing Properties Dialog Box

The following table discusses the functions of the dialog box.

| Function       | Description                                                                                                   |  |  |
|----------------|----------------------------------------------------------------------------------------------------|--|--|
| Local Settings | Set local dialing locale and dialing type in this group box.                                                  |  |  |
|                | Local Area Code                                                                                               |  |  |
|                | Enter the local area code that you want to use.                                                               |  |  |
|                | Local Country Code                                                                                            |  |  |
|                | Enter the local country code of the country to which yo are dialing. The default for this field is <b>1</b> . |  |  |
|                | Refer to a phone directory for country codes.                                                                 |  |  |
|                | Disable Call Waiting by Dialing:                                                                              |  |  |
|                | 1. Click on the check box.                                                                                    |  |  |
|                | <ol><li>Select from the drop-down scroll list one of the<br/>following:</li></ol>                             |  |  |
|                | ■ *70, (default)                                                                                              |  |  |
|                | ■ 70#,                                                                                                    |  |  |
|                | ■ 1170,                                                                                                    |  |  |
|                | Tone Dialing                                                                                                  |  |  |
|                | Click on this radio button to enable tone dialing. <b>Tone</b><br>Dialing is the default.                     |  |  |
|                | Pulse Dialing                                                                                                 |  |  |
|                | Click on this radio button to enable pulse dialing.                                                           |  |  |

### Table 12–1: Dialing Properties Dialog Box

| Function                                                              | Description                                                                                                    |
|-----------------------------------------------------------------------|----------------------------------------------------------------------------------------------------|
| Dialing Patterns                                                      | Use this group box to set your modem's dialing patterns.                                                                     |
|                                                                       | Local Calls Dialing<br>Enter the local call dialing pattern. The default is <b>9,G.</b>                                      |
|                                                                       | Local Long Distance Calls Dialing<br>Enter the long distance call dialing pattern. The default<br>is 9,1FG.                  |
| International Calls Diali<br>Enter the international ca<br>9,011,EFG. | International Calls Dialing<br>Enter the international call dialing pattern. The default is<br>9,011,EFG.                    |
|                                                                       | An explanation of the lettering scheme for<br>dialing patterns is located below the function<br>International Calls Dialing. |

### Table 12–1: Dialing Properties Dialog Box (Continued)

## **Using the Device Properties Dialog Box**

Use the **Device Properties** dialog box to configure a device (modem) for a dial-up connection. See "Dial-Up Connections" to find out how to invoke this dialog box.

| Device Properties                          |                                 | OK ×       |
|--------------------------------------------|---------------------------------|------------|
| Port Settings Call Options                 |                                 |            |
|                                            | <sub>[</sub> Connection Prefere | ences —    |
| ☐ Manual Dial (user supplies dial strings) | Baud Rate                       | 19200 🔽    |
| -Terminals                                 | Data Bits                       | 3 🔽        |
| Use terminal window before                 | <u>P</u> arity                  | Vone 🔻     |
| - dialing                                  | Stop Bits                       | 1 🔻        |
| Use terminal window <u>a</u> fter dialing  | Elow Control                    | Hardware 🔻 |

Figure 12–1: Device Properties Dialog Box

The Device Properties dialog box contains two properties sheets:

- Port Settings
- Call Options

The following sections discuss these properties sheets.
### **Port Settings**

See Figure 12–1 to view the **Port Settings** properties sheet. It is the default of the **Device Properties** dialog box. The following table discusses the functions of this properties sheet.

| Table 12–2:               | Port Settings Properties Sheet                                                                                                    |  |
|---------------------------|----------------------------------------------------------------------------------------------------|--|
| Function                  | Description                                                                                                    |  |
| Manual Dial               | Click on this check box to set up for manual dialing.                                                                                                    |  |
| Terminals                 | <ul> <li>Use this group box to record terminal windowing information:</li> <li>Use Terminal Window Before Dialing</li> <li>Use Terminal Window After Dialing</li> </ul> |  |
| Connection<br>Preferences | Use this group box to set modem connection parameters.                                                                                                    |  |

### **Call Options**

Click on the **Call Options** tab to invoke the **Call Options** properties sheet.

| Device Properties OK 🗙                                                                                                    |
|----------------------------------------------------------------------------------------------------|
| Port Settings Call Options                                                                                                    |
| Call Setup         ✓ Cancel the call if not connected within         120         Seconds         ✓ Wait for dial tone before dialing         Wait for credit card tone         0         seconds |
| Extra Settings (special modern commands may be inserted into the dial string)                                                                                                    |

Figure 12–1: Call Options Properties Sheet

The following table discusses the functions of this properties sheet.

| Function          | Description                                                                                                    |
|-------------------|----------------------------------------------------------------------------------------------------|
| Call Setup        | Use this group box to configure the following call parameters:                                                                                                |
|                   | Cancel the Call if Not Connected Within                                                                                                    |
|                   | <ol> <li>Enter in this field the number of seconds to wait before a<br/>call is canceled. The default is <b>120</b> with the function<br/>enabled.</li> </ol> |
|                   | 2. Click the check box to enable the function.                                                                                                    |
|                   | Wait for Dial Tone Before Dialing                                                                                                    |
|                   | Click on the check box to enable the function. By default this function is enabled.                                                                           |
|                   | Wait for Credit Card Tone                                                                                                    |
|                   | Enter in the field the period (in seconds) of time to wait. The default is <b>0.</b>                                                                          |
| Extra<br>Settings | Use this field for special modem commands. See "Modem AT Commands" in Getting Help for more details.                                                          |
|                   |                                                                                                    |

### Table 12–3: Call Options Properties Sheet

# Dial-Up TCP/IP Settings and Security

The following sections provide information about some of the elements of the **Dial-Up Configuration Wizard.** This chapter covers TCP/IP settings and dial-up security.

# Using the TCP/IP Settings Dialog Box

Click on the **TCP/IP Settings** command button in the second dialog box of the **Dial-Up Configuration Wizard** to set TCP/IP dial-up settings. When this command button is pressed, the **TCP/IP Settings** dialog box displays. Figure 13–1 shows this dialog box.

| TCP/IP Settings                                                                                                    | OK × |
|----------------------------------------------------------------------------------------------------|------|
| ✓ Use software compression       □ Use assigned IP address         ✓ Use IP header compression       □         □ Use Slip       □         ✓ Use Server-assigned addresses       □         Primary DNS:       □ | ]    |
| Secondary DNS: Secondary WINS:                                                                                                    |      |
| Use default gateway on remote network                                                                                                    | _    |

Figure 13–1: TCP/IP Settings Dialog Box

The following table discusses the functions in this dialog box.

| Function                                 | Description                                                                                                    |
|------------------------------------------|----------------------------------------------------------------------------------------------------|
| Use Software<br>Compression              | Click on this check box to enable this function.<br>By default, this function is activated and<br>enabled.                                                                                                 |
| Use IP Header<br>Compression             | Click on this check box to enable <b>Use IP</b><br><b>Header Compression.</b> By default, this<br>function is activated and enabled.                                                                       |
| Use SLIP                                 | Click on this check box to enable this function.<br>SLIP is Serial Line Internet Protocol. By<br>default, this function is not enabled.                                                                    |
| Use Assigned IP Address                  | Click here to activate this text box. By default, the text entry box is not activated.                                                                                                    |
| Use Server-Assigned IP<br>Addresses      | Click here to disable server-assigned<br>addresses and to activate the text entry boxes<br>for typing-in addresses. By default, the check<br>box is checked and the text entry boxes are<br>not activated. |
| Use Default Gateway on<br>Remote Network | Click on this check box to enable this function.<br>By default, the function is activated and<br>enabled.                                                                                                  |

#### Table 13–1: TCP/IP Settings Dialog Box

### **Using the Security Settings Dialog Box**

Click on the **Security...** command button in the second dialog box of the **Dial-Up Configuration Wizard** to configure dial-up security. When this command button is pressed, the **Security Settings** dialog box displays. Figure 13–1 shows this dialog box.

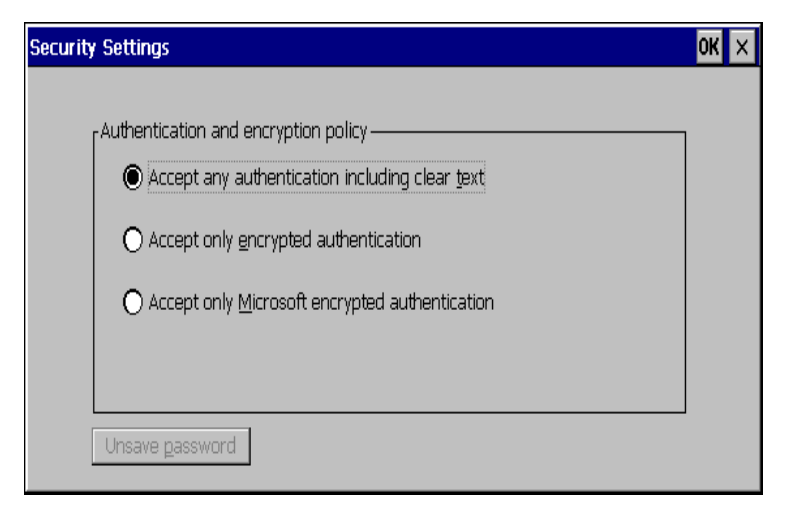

### Figure 13–1: Security Settings Dialog Box

The following table discusses the functions in this dialog box.

| Function                                                    | Description                                                                                                    |
|-------------------------------------------------------------|----------------------------------------------------------------------------------------------------|
| Accept Any Authentication<br>Including Clear Text (default) | Click on this radio button to set your<br>terminal to accept any authentication<br>including clear text. Authentication<br>determines whether a request originated<br>from the correct user or application. |
| Accept Only Encrypted<br>Authentication                     | Click on this radio button to set your<br>terminal to accept only encrypted<br>authentication. Encryption is a method of<br>"hiding" data that is transmitted across a<br>network.                          |
| Accept Only Microsoft<br>Encrypted Authentication           | Click on this radio button to set your terminal to accept only Microsoft encrypted authentication.                                                                                                    |

# **Dial-Up Scripts**

Dial-up RAS (Remote Access Services) scripts are enabled from the **Dial-Up Configuration Wizard** (see "Dial-Up Connections"). RAS facilitates PPP communications between the terminal (based on Windows CE) and other non-Windows operating systems.

## Using the Dial-Up Scripts Dialog Boxes

Dial-up scripts dialog boxes are accessed by checking the **Enable RAS script** box and pressing the **Script** command button in the second panel of the **Dial-Up Configuration Wizard.** These dialog boxes automate actions that otherwise would be performed in text mode after dialing.

The Script Name dialog box (Figure 14–1) enables you to create a script under a new name, edit an existing script, or delete an existing script. Press the New button to open the New Script Name dialog box (Figure 14–2). Type the script name and press OK. This opens the RAS Script dialog box. You may also open the RAS Script dialog box to edit an existing script by selecting the script and pressing Edit. Table 14–1 describes the RAS Script dialog box. To delete as script, select it and press Delete.

| Script Name      | OK ×                        |
|------------------|-----------------------------|
| Sample<br>Simple | <u>N</u> ew<br><u>E</u> dit |
|                  | <u>D</u> elete              |
|                  |                             |

Figure 14–1: Script Name Dialog Box

| New Script Name 🛛 🕺 🗙 |  | < |  |
|-----------------------|--|---|--|
| New Name              |  |   |  |
|                       |  |   |  |

Figure 14–2: New Script Name Dialog Box

| RAS Script                     |                                                                                                    | ОК 🗙                                  |
|--------------------------------|----------------------------------------------------------------------------------------------------|---------------------------------------|
| Script Name                    |                                                                                                    |                                       |
| Wait For                       | Respond With                                                                                        | <u>N</u> ew                           |
| :<br>Name:<br>ID:<br>Password: | <cr><br/>+<cr><br/>CIS<cr><br/><un>+/PPP:CISPPP<cr><br/><pw><cr></cr></pw></cr></un></cr></cr></cr> | Edit<br>Delete<br>Up<br>Do <u>w</u> n |

Figure 14–3: RAS Script Dialog Box

|  | Table 14–1: | RAS Script Dia | log Box |
|--|-------------|----------------|---------|
|--|-------------|----------------|---------|

| Function                                  | Description                                                                                                    |
|-------------------------------------------|----------------------------------------------------------------------------------------------------|
| Script Name text box<br>and Change button | The text box displays the name of the<br>currently selected script. You may<br>change the selection by clicking on the<br><b>Change</b> button to open the <b>Script Name</b><br>dialog box. Select another script and<br>click <b>OK</b> . |
| Script area:                              |                                                                                                    |
| Text Box                                  | Lists the script input/output strings:                                                                                                    |
|                                           | <ul> <li>Wait For - Displays strings received<br/>from the host.</li> </ul>                                                                                                    |
|                                           | <ul> <li>Respond With - Displays what the<br/>terminal sends in response to the<br/>Wait For string.</li> </ul>                                                                                                    |

| Function                    | Description                                                                                                    |
|-----------------------------|----------------------------------------------------------------------------------------------------|
| New and Edit buttons        | New and Edit open the Edit Script Line<br>dialog box (see Figure 14–1). Use this<br>dialog box to create a new line in the<br>script or edit an existing (selected) line.<br>The specific scripts are unique to each<br>target system. |
| Up, Down, Delete<br>buttons | Use <b>Up</b> and <b>Down</b> to move a selected<br>line in the script up or down in the list. To<br>delete a line, select it and press <b>Delete.</b><br>You will be prompted to confirm deletion<br>of the line.                     |

#### Table 14–1: RAS Script Dialog Box (Continued)

| Edit Script Line                                                                                                    | ок 🗙                                                                                                    |
|----------------------------------------------------------------------------------------------------|----------------------------------------------------------------------------------------------------|
| Wait For                                                                                                    | Respond With<br><cr></cr>                                                                                                    |
| Available macros:<br>- pause for 0.25s;<br><d> - delay for 2s;<br/><cr> - replace with carriage return;<br/><lf> - replace with line feed;<br/><xxx> - replace with an ASCII<br/>character with decimal code xxx;</xxx></lf></cr></d> | <un> - replace with a username;<br/><pw> - replace with a password;<br/><dm> - replace with a domain;<br/><ph> - replace with a phone number.</ph></dm></pw></un> |

Figure 14–1: Edit Script Line Dialog Box

# **RDP Connections**

Use the **WTS Connection Wizard** to configure an RDP connection. RDP connects to a server running Microsoft WTS (Windows Terminal Server).

### **Using the WTS Connection Wizard**

When the **New Connection** dialog box is open (see "Creating New Connections"):

- 1. Use the drop-down scroll list to select **Microsoft Remote Desktop Client.**
- 2. Click on OK.

Following are the four dialog boxes that display in succession during the configuration process. When you are finished with the wizard, the new connection will be added to the **Connection Name** list in the **Connection Manager.** Figure 15–1 shows the first dialog box of this wizard.

| WTS Connection Wizard | ×                                                                                                    |
|-----------------------|----------------------------------------------------------------------------------------------------|
|                       | Type a name for the new connection. Name: Type the name of the computer to which you want to connect. Server: Click Low Speed Connection if you are connecting across a slower network. Low Speed Connection |
|                       | K Dark Mext >                                                                                                    |

Figure 15–1: WTS Connection Wizard 1

To use the first dialog box:

- 1. Enter a name for your dial-up connection in Name.
- 2. Enter the name or IP address of the server in Server.
- 3. Check the Low Speed Connection check box if appropriate.
- 4. Click on Next.

| WTS Connection Wizar | d                                                                                                    | × |
|----------------------|----------------------------------------------------------------------------------------------------|---|
|                      | If you want to automatically log onto the<br>server, click Automatic Logon and enter your<br>user name, password and domain. Otherwise,<br>you will be prompted for this information each<br>time you choose the connection. |   |
|                      | < <u>B</u> ack <u>N</u> ext                                                                                                    | • |

Figure 15–2: WTS Connection Wizard 2

To use the second dialog box:

- 1. Check the Automatic Logon check box if appropriate.
- 2. Enter a user name, password, and a domain to complete the information.
- 3. Click on Next.

| WTS Connection Wizar | d X                                                                                                    |
|----------------------|----------------------------------------------------------------------------------------------------|
|                      | On connection, the Windows NT desktop is<br>displayed by default.<br>To start an application when you connect,<br>select Application file name and type its name. |

Figure 15–3: WTS Connection Wizard 3

To use the third dialog box in the wizard:

- 1. Click on either the **Desktop** or **Application File Name** radio buttons.
- 2. If you clicked on **Desktop**, click on **Next**.
- 3. If you clicked on Application File Name:
  - a. Enter the name of the application.
  - b. Enter the name of the directory where it resides.
  - c. Click on Next.

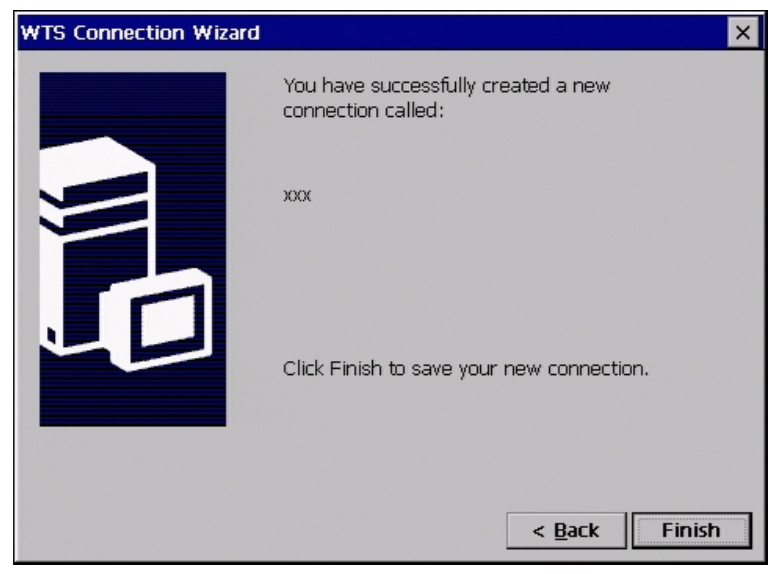

Figure 15–4: WTS Connection Wizard 4

To use the fourth dialog box, click on **Finish.** The **Connection Manager** displays, listing your new RDP connection.

# Terminal Emulation Connections

The portions of this chapter that refer to serial, Com1 or Com2, or parallel apply only to T1010 terminal models.

Use the **TE Client Connection Wizard** to set up a terminal emulation connection. Terminal emulation connections use Telnet to connect to servers.

### **Using the TE Client Connection Wizard**

When the **New Connection** dialog box is open (see "Creating New Connections"):

- 1. Use the drop-down scroll list to select Terminal Emulation.
- 2. Click on OK.

Following are the three dialog boxes of this wizard. When you are finished configuring a connection, the new connection will be added to the **Connection Name** list in the **Connection Manager.** Figure 16–1 shows the first dialog box of this wizard.

| TE Client Connection Wizard - Connec | tion Information       |
|--------------------------------------|------------------------|
|                                      |                        |
| Connection Name:                     |                        |
| Emulation:                           | VT400 7-Bit            |
| <u>⊻</u> T TerminalID:               | vt420 💌                |
|                                      | International Settings |
|                                      |                        |
|                                      |                        |
|                                      |                        |
|                                      |                        |
| < <u>B</u> ack <u>N</u> ext>         | ⊆ancel                 |

Figure 16–1: TE Client Connection Wizard - Connection Information

To use the **Connection Information** dialog box:

- 1. Enter the connection name in **Connection Name** text box.
- 2. Select the emulation type in the **Emulation** scroll list.
- Select the terminal type from the VT TerminalID scroll list. Table 16–1 describes the available functions in the VT TerminalID scroll list.
- 4. Click on **Next** to continue to the **Host Information** dialog box (Figure 16–2).

Depending on the emulation chosen, the appearance of the **TE Client Connection Wizard -Connection Information** dialog box changes, to provide for selecting appropriate parameters for that emulation. These are described in Table 16–1.

| Table 10–1: Terminal Emulation and Terminal Type                                                   |                                                                                                    |  |  |
|----------------------------------------------------------------------------------------------------|----------------------------------------------------------------------------------------------------|--|--|
| Terminal Emulation                                                                                 | Terminal Type                                                                                                    |  |  |
| Select Emulation:                                                                                  | Then select from VT TerminalID:                                                                                                    |  |  |
| VT52, VT100, VT400 7-Bit (default),<br>or VT400 8-Bit                                              | vt100, vt101, vt102, vt125,<br>vt220, vt240, vt320, vt340,<br>vt420 (default), vt131, or vt132                                                                                                    |  |  |
| Select Emulation:                                                                                  | The function is deactivated.                                                                                                    |  |  |
| ANSI BBS, SCO Console, WY50,<br>WY50+, TVI910, TVI920, TVI925,<br>TVI955, ADDS A2, HZ1500, or WY60 |                                                                                                    |  |  |
| Select Emulation:                                                                                  | Then select from IBM3151 Model:                                                                                                    |  |  |
|                                                                                                    | 11 (default), 31                                                                                                    |  |  |
| IBM3151                                                                                            |                                                                                                    |  |  |
| Select Emulation:                                                                                  | Then select from IBM 3270 Model:                                                                                                    |  |  |
| IBM3270                                                                                            | 3278-2, 3278-3, 3278-4, 3278-5,<br>3278-2-E (default), 3278-3-E,<br>3278-4-E, 3278-5-E, 3279-2, 3279-3,<br>3279-4, 3279-5, or 3287-1<br>Check the <b>Right Ctrl Acts as Enter</b><br><b>Key</b> or the <b>Left Ctrl Acts as Reset</b><br><b>Key</b> check boxes if you want these<br>functions enabled for 3270 emulation. |  |  |

### Table 16 1. Terminal Emulation and Terminal Type

| Terminal Emulation     | Terminal Type                                                                                                    |
|------------------------|----------------------------------------------------------------------------------------------------|
| Select Emulation:      | Select from IBM 5250 Model:                                                                                                    |
| IBM5250                | 5291-1, 5292-2, 5251-11, 3179-2<br>(default), 3196-A1, 3180-2, 3477-FC,<br>3477-FG, 3486-BA, 3487-HA,<br>3487-HC, or 3812-1<br>Check the IBM5250 Monochrome,<br>Left Ctrl Acts as Reset Key, Right<br>Ctrl Acts as Enter Key, or the<br>Carriage Return acts as Enter Key<br>check boxes if you want these<br>functions enabled for 5250 emulation. |
| Select Emulation:      | Then select from <b>HP Model:</b>                                                                                                    |
| HP70092                | 2392 <b>A, 10092</b> (uelauit), 2022A                                                                                                    |
| International Settings | Opens the <b>International Settings</b><br>dialog box (see Figure 16–1). The<br>particular controls and selections that<br>appear in this dialog box depends on<br>the terminal emulation selected.<br>Make keyboard, character set, and<br>other selections in this dialog box as<br>applicable.                                                   |

### Table 16–1: Terminal Emulation and Terminal Type (Continued)

| International Setting        | s - VT400 7-Bit | Settings |            |
|------------------------------|-----------------|----------|------------|
| Keyboard Language:           | North American  | •        | <u>O</u> K |
| Character Set Mode:          | National        | -        | Cancel     |
| Preferred C <u>h</u> aracter | DEC-MCS         | -        | Default    |
| ANSI Code <u>P</u> age:      | 437             |          |            |
|                              |                 |          |            |

Figure 16–1: International Settings Dialog Box

| TE Client Connection Wizard - Host Information |                     |                        |   |
|------------------------------------------------|---------------------|------------------------|---|
| Connection Type                                |                     |                        |   |
| ICP/IP                                         | Host Nam <u>e</u> : |                        |   |
|                                                | Configuration Name: | <new session=""></new> | I |
| O ⊆erial                                       | Connect to:         | Serial Cable on COM1:  | 1 |
|                                                | Ad <u>v</u> anced   |                        |   |
|                                                |                     |                        |   |
|                                                |                     |                        |   |
|                                                |                     |                        |   |
|                                                |                     |                        |   |
| < <u>B</u> ack                                 | <u>N</u> ext>       | Cancel                 |   |

Figure 16–2: TE Client Connection Wizard - Host Information

To use the **Host Information** dialog box:

- 1. Click on TCP/IP, Modem, or Serial:
- 2. If you clicked on **TCP/IP**:
  - a. Enter the host name or IP address in Host Name.
  - b. Use the **Advanced** command button if appropriate. (See "Using the TCP/IP Telnet Configuration Dialog Box" for information about the **Advanced** command button).
  - c. Click on **Next.** The **Automate Login Process** dialog box displays. See Figure 16–3 and proceed with these instructions.
- 3. If you clicked on Modem:
  - a. Select a configuration from Configuration Name.
  - b. Use the **Configure** command button if appropriate. (See "Using the Modem Settings Dialog Box" for information about the **Configure** command button).
  - c. Click on **Next.** The **Automate Login Process** dialog box displays. See Figure 16–3 and proceed with these instructions.
- 4. If you clicked on **Serial**:
  - a. Make a selection from **Connect To.**
  - b. Use the **Configure** command button if appropriate. (See "Using the Configuration of Serial Cable on Com1 (or Com2) Dialog Box" for information about the **Configure** command button).
  - c. Click on **Next.** The **Automate Login Process** dialog box displays. See Figure 16–3 and proceed with these instructions.

| TE Client Connection Wizard -                                               | Automate L      | ogin Proces. | 5      |   |
|-----------------------------------------------------------------------------|-----------------|--------------|--------|---|
| Parameters                                                                  | 1 [             | Script ———   |        |   |
| Set Initiation String                                                       |                 | Action       | Send   |   |
| Wait For                                                                    |                 | Hecon        | Dona   |   |
| I I ext:                                                                    |                 |              |        |   |
| Keyboard Lock                                                               | A <u>d</u> d -> |              |        |   |
| C Keyboard Unlock                                                           | <- Remove       |              |        | - |
| Respond With                                                                | <u>Comoro</u>   |              |        |   |
|                                                                             | Remove All      |              |        |   |
|                                                                             |                 |              |        |   |
| C. Return                                                                   |                 |              |        |   |
| VK_SHIFT                                                                    |                 |              |        |   |
|                                                                             |                 |              |        |   |
|                                                                             |                 |              |        |   |
|                                                                             |                 |              |        | _ |
| <back ne<="" td=""><td>ext&gt;</td><td></td><td>Cancel</td><td></td></back> | ext>            |              | Cancel |   |
| - Court III                                                                 |                 |              |        |   |
|                                                                             |                 |              |        |   |

Figure 16–3: TE Client Connection Wizard - Automate Login Process

To use the Automate Login Process dialog box:

- 1. Fill in the **Parameters** group box as appropriate using the following functions:
  - a. Set Initiation String Set the scripts initiation string.
  - b. Wait For Act on an selected event in the Act On list such as login.
  - c. **Respond With** The scroll list receives input from the **Insert** command button and the **Insert** command button inserts an item from the scroll list.
- 2. Use the **Add** and **Remove** command buttons to add or remove lines from the **Script** scroll list.
- 3. Use the **Remove All** command button to remove all the scripts from the **Script** scroll list.
- 4. Select a script from the **Script** scroll list as appropriate.

Click on Next to open the Printer Port Settings dialog box.

| TE Client Connection Wizard - Printer Port Settings                     |                         |           |
|-------------------------------------------------------------------------|-------------------------|-----------|
| Use Network Printer                                                     | (LPR)                   |           |
| Printer Port:                                                           | Parallel Cable on LPT1: |           |
| LPD <u>H</u> ostname:                                                   |                         | Conjigure |
| For <u>m</u> Feed Terminate     Translate National C     Auto Line Feed | or<br>Characters        |           |
| < <u>B</u> ack                                                          | <u>N</u> ext>           | Cancel    |

Figure 16–4: TE Client Connection Wizard - Printer Port Settings

To use the Printer Port Settings dialog box:

 Check the Use Network Printer box if you want to print from a printer in your network. Checking this box enables LPD Hostname text box and the FormFeed Terminator, Translate National Characters, and Auto Line Feed check boxes. Enter the IP address or DNS name of the LPD host, and make check box selections appropriate to the application and printer used. 2. Select a printer port from the **Printer Port** list:

Parallel Cable on LPT1: (default) Serial Cable on COM1: Serial Cable on COM2:

Selecting either of the serial printer ports enables the **Configure** command button, which opens the **Configuration of COM1** (or **COM2**) dialog box. For details about the available selections in this dialog box see "Using the Configuration of Serial Cable on Com1 (or Com2) Dialog Box".

3. Click on Next. This will open the GUI Overrides dialog box.

| TE Client Connection Wizard - GUI Overrides                                                                                                    |                                                                                |  |
|----------------------------------------------------------------------------------------------------|--------------------------------------------------------------------------------|--|
| Command Bar Items<br>Disable All<br>Disable Ele Menu<br>Disable Edit Menu<br>Disable Settings Menu<br>Disable Button Tools<br>Disable Close Button | Action on Host Close<br>Disglay Options<br>Shutdown<br>Stay Alive<br>Reconnect |  |
| Disable Status Bar                                                                                                    | No connection warning on close                                                 |  |

Figure 16–5: TE Client Connection Wizard - GUI Overrides

To use the **GUI Overrides** dialog box:

1. Select the appropriate functions from **Command Bar Items** list box. Command bar items are the menus on the top bar of the terminal emulation user interface.

# **TCP/IP Telnet Configuration**

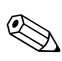

The information in this chapter applies to the terminal emulation connection only.

## Using the TCP/IP Telnet Configuration Dialog Box

The Advanced command button on the TE Client Connection Wizard - Host Information dialog box invokes the TCP/IP Telnet Configuration dialog box. Figure 17–1 shows this dialog box.

| TCP/IP Telnet Configuration         | ок 🗙                |
|-------------------------------------|---------------------|
| Host Port Number: 🗷                 | Telnet Name : vt420 |
| [ <sup>Suppress</sup>               | Force Negotiation   |
| Echo                                | Binary No 💌         |
| ✓ 3270 Regime                       | E <u>O</u> R No     |
| <u>TN3270E</u> <u>3</u> 270 Options | Break Settings      |
| TN5250E 5250 Options                |                     |

Figure 17–1: TCP/IP Telnet Configuration Dialog Box

The following table discusses the functions of a Telnet connection.

| Function          | Description                                                                                                    |  |
|-------------------|----------------------------------------------------------------------------------------------------|--|
| Host Port Number  | Enter the Telnet host port number. The default is <b>23.</b>                                                                                                    |  |
| Local Port Number | Implemented to allow connection to<br>Misys hosts. This allows the host to<br>communicate back to the emulator on a<br>different port than the emulator uses to<br>talk to the host. The default is <b>0.</b> |  |
| Telnet Name       | Enter the Telnet virtual terminal name.<br>The default depends on emulation<br>(VT400, 7-bit, default is <b>vt420)</b> .                                                                                      |  |
| Suppress          | Use the functions of this group box as<br>needed (controls in this area become<br>active depending on the type of<br>emulation selected):                                                                     |  |
|                   | <ul> <li>Echo (default)</li> <li>3270 Regime</li> <li>TN3270E</li> <li>TN5250E</li> </ul>                                                                                                    |  |
| Force Negotiation | Use the <b>Binary</b> and <b>EOR</b> drop-down<br>scroll lists to configure negotiation<br>parameters. The default for <b>Binary</b> is <b>No</b><br>and the default for <b>EOR</b> is <b>No</b> .            |  |
| Break Settings    | Use the <b>TM with Break</b> and <b>CR with</b><br><b>Break</b> check boxes to configure break<br>settings.                                                                                                   |  |

Table 17–1: TCP/IP Telnet Configuration

| Function | Description                                                                                                    |  |
|----------|----------------------------------------------------------------------------------------------------|--|
|          | The following image shows the <b>TN3270</b><br><b>Options</b> dialog box, displayed when the<br><b>3270 Options</b> command button is<br>pressed. |  |
|          | TN3270 Options     OK     ×       3270 LU Device Name                                                                                             |  |
|          | TN3270E Options<br>Bind<br>Responses<br>SysReq<br>LU1 Printer<br>LU3 Printer                                                                      |  |
|          | Use this dialog box to set up 3270 options:                                                                                                    |  |
|          | <b>3270 LU Device Name</b> - This group box is used to identify the LU (Logical Unit).                                                            |  |
|          | <b>TN3270E Options</b> - This group box is used to set TN3270E options. The options are:                                                          |  |
|          | <b>Bind</b> - BIND (Berkeley Internet Name<br>Domain) DNS server                                                                                  |  |
|          | Responses - System response<br>SysReq - System requests                                                                                           |  |
|          | Associate, LU1 Printer, and<br>LU3 Printer are deactivated.                                                                                       |  |

### Table 17–1: TCP/IP Telnet Configuration (Continued)

| Function | Description                                                                                                    |  |
|----------|----------------------------------------------------------------------------------------------------|--|
|          | The following dialog box shows the <b>TN5250 Options</b> dialog box, displayed when the <b>5250 Options</b> command button is pressed. |  |
|          | TN5250 Options OK ×                                                                                                    |  |
|          | [Environment                                                                                                    |  |
|          | Device Name:                                                                                                    |  |
|          | User:                                                                                                    |  |
|          | Password:                                                                                                    |  |
|          | Library:                                                                                                    |  |
|          | Menu:                                                                                                    |  |
|          | Program:                                                                                                    |  |
|          |                                                                                                    |  |
|          | options. The options are:                                                                                                    |  |
|          | Device Name - Name of the device                                                                                                    |  |
|          | assigned to a Telnet session.                                                                                                    |  |
|          | User, Password, Library, and Menu -<br>Initial entries on a standard startup<br>screen.                                                |  |
|          | Program - Name of the initial program.                                                                                                 |  |
|          | All entries are 10 characters or less.                                                                                                 |  |

### Table 17–1: TCP/IP Telnet Configuration (Continued)

## **Using the Modem Settings Dialog Box**

The **Configure** command button invokes the **Modem Settings** dialog box. Figure 17–1 shows this dialog box.

| Modem Settings                                        |                            | ок 🗙                                              |
|-------------------------------------------------------|----------------------------|---------------------------------------------------|
| Configuration <u>N</u> ame:                           | A <u>r</u> ea Code:<br>206 | Telephone Number                                  |
| Select a <u>M</u> odem<br>Hayes Compatible on COM2: 💌 | Country Code               | Dialing from: Work<br>Dialing P <u>r</u> operties |
| Configure                                             | Force long o               | listance 🗌 Force local                            |

#### Figure 17–1: Modem Settings Dlalog Box

The following table discusses the available modem settings.

| Table 17–2: | Modem | Settings | Dialog | Box |
|-------------|-------|----------|--------|-----|
|-------------|-------|----------|--------|-----|

| Function           | Description                                                                                                    |
|--------------------|----------------------------------------------------------------------------------------------------|
| Configuration Name | Enter the name of your configuration.                                                                                                    |
| Select a Modem     | Select a modem from the drop-down scroll list.                                                                                            |
| Configure          | Opens the <b>Device Properties</b> dialog<br>box. See "Using the Device Properties<br>Dialog Box" for information about this<br>function. |
| Area Code          | Enter the area code in this text box.                                                                                                    |
| Telephone Number   | Enter the telephone number in this text box.                                                                                              |
| Country Code       | Enter the country code in this text box.                                                                                                  |
| Dialing From:      | This field automatically lists where you are calling from.                                                                                |

| Function            | Description                                                                                   |
|---------------------|-----------------------------------------------------------------------------------------------|
| Dialing Properties  | See "Dial-Up Dialing Properties and<br>Configuration" for information about this<br>function. |
| Force Long Distance | Check this box to force long distance calling.                                                |
| Force Local         | Check this box to force local calling.                                                        |

#### Table 17–2: Modem Settings Dialog Box (Continued)

# Using the Configuration of Serial Cable on Com1 (or Com2) Dialog Box

This dialog box opens when the **Configure** command button is pressed for a serial connection type selection. Figure 17–1 shows this dialog box.

| Configuration of COM: | l:        | OK × |
|-----------------------|-----------|------|
| _ <u>B</u> aud Rate   | Bata Bits |      |
| None                  | Stop Bits |      |
| Flow Control          |           |      |

Figure 17–1: Configuration of Serial Cable on Com1 (or Com2) Dialog Box

The following table discusses this dialog box.

| Table 17–3:  | Configuration of Serial Cable on Com1 (or |
|--------------|-------------------------------------------|
| Com2) Dialog | J Box                                     |

| Function                                | Description                                                                                                    |  |
|-----------------------------------------|----------------------------------------------------------------------------------------------------|--|
| Configuration of a Serial Cable on Com1 | Use these functions to configure a serial cable:                                                                                                    |  |
| or Com2                                 | Baud Rate                                                                                                    |  |
|                                         | Parity                                                                                                    |  |
|                                         | Flow Control                                                                                                    |  |
|                                         | Data Bits                                                                                                    |  |
|                                         | Stop Bits                                                                                                    |  |
|                                         | Transmit Limit                                                                                                    |  |
|                                         | Each is presented as a drop-down scroll<br>list. Click on the upper-right down arrow<br>to display the list and select a value. The<br>defaults are listed (consecutive to the<br><b>Function</b> list to the left) as follows: |  |
|                                         | ■ 9600                                                                                                    |  |
|                                         | ■ None                                                                                                    |  |
|                                         | ■ Input                                                                                                    |  |
|                                         | ■ 8                                                                                                    |  |
|                                         | ■ 1                                                                                                    |  |
|                                         | Unlimited                                                                                                    |  |
| Local Echo                              | Check this check box if you want<br>transmitted characters to appear on the<br>dialup terminal window. Not needed if the<br>destination machine has remote echo<br>turned on.                                                   |  |

# Internet Explorer Connections

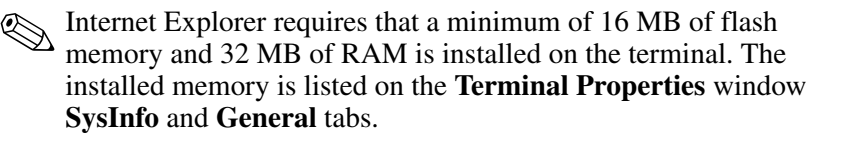

When the **New Connection** dialog box is open (see "Creating New Connections"):

- 1. Use the drop-down scroll list to select Internet Explorer.
- 2. Click on **OK**.

This opens the **Internet Explorer Setup** dialog box (Figure 18–1).

- 3. Type a **Title** for the connection.
- 4. Enter the URLs of your choice for the **Start** and **Search** pages.
- 5. If this server is to be included in failover, check the **Allow to ping Start Site** check box.

To help decide whether you should check this box, refer to the chapter on "Failover" in this section.

6. Click on OK.

| Internet Explo       | rer Setup                              | X |
|----------------------|----------------------------------------|---|
| <u>T</u> itle:       |                                        |   |
| Start Page:          | http://www.wyse.com/                   |   |
| Searc <u>h</u> Page: | http://www.msn.com/access/allinone.htm |   |
|                      | Allow to ping Start site               |   |
|                      | Ok Cancel                              |   |

Figure 18–1: Internet Explorer Setup Dialog Box

If the connection is to an NFuse server that provides ICA links within a Web page to allow ICA sessions to be launched from within a browser window, refer to "NFuse Server Configuration Requirements" for information concerning limitations on the NFuse server application setup for use with thin client terminals.

# **Editing ICA Connections**

The Connection Manager lets you edit individual ICA connection parameters. It is done through the Edit Connection Details dialog box. The following figure shows this dialog box.

| Edit Connection Details                                  | ок 🗙                      |
|----------------------------------------------------------|---------------------------|
| Server Application Logon Window Option                   | s Title Firewall Settings |
| Select a Citrix server from the list or type in a server | name.                     |
| SJ-CDG-WTS                                               |                           |
| SJ-CDG-WTS                                               | Defeath                   |
| DJ-ENG-RUPC                                              | Kerresi                   |
| You can change your server location settings by click    | ing Server Location.      |
| Primary Citrix server: (Auto-Locate) Serve               | r Location                |

Figure 19–1: Edit Connection Details Dialog Box

# Using the Edit Connection Details Dialog Box

The Edit **Connection Properties** dialog box consists of seven properties sheets. Use any or all of these properties sheets to edit connection parameters. To invoke the dialog box:

- 1. Click on the **Configure** tab in the **Connection Manager** dialog box.
- 2. Click to select an ICA connection from the Connections Name list.
- 3. Click on the **Edit** command button on the **Configure** properties sheet.

### **Using the Server Properties Sheet**

The **Server** properties sheet is displayed by default for the dialog box. Table 19–1 describes the functions of the **Server** properties sheet.

| •                                                        |                                                                                                    |
|----------------------------------------------------------|----------------------------------------------------------------------------------------------------|
| Function                                                 | Description                                                                                                    |
| Select a Citrix Server From the List or Type in a server | Click on:                                                                                                    |
| Name                                                     | Enable this radio button to connect to a<br>Citrix server.                                                        |
|                                                          | <ul> <li>Published Application<br/>Enable this radio button to connect<br/>directly to an application.</li> </ul> |
| Server Location                                          | Click on this command button to invoke the Server Location Dialog Box.                                            |
|                                                          | Server Group<br>Select from a scroll list:                                                                        |
|                                                          | Primary                                                                                                    |
|                                                          | Backup 1                                                                                                    |
|                                                          | Backup 2                                                                                                    |
|                                                          | Primary is the default.                                                                                           |
|                                                          | Add                                                                                                    |
|                                                          | Click on this command button to add a server to the list.                                                         |
|                                                          | Delete                                                                                                    |
|                                                          | Click on this command button to delete a<br>server from the list:                                                 |
|                                                          | 1. Select a server from the list.                                                                                 |
|                                                          | 2. Click on the <b>Delete</b> command button.                                                                     |
|                                                          | Move Up<br>Click on this command button to move a<br>server up the list:                                          |
|                                                          | 1. Select a server to move up.                                                                                    |
|                                                          | 2. Click on the <b>Move Up</b> command button.                                                                    |

#### Table 19–1: Server Properties Sheet

| Function | Description                                                                  |
|----------|------------------------------------------------------------------------------|
|          | Move Down<br>Click on this command button to move a<br>server down the list: |
|          | 1. Select a server to move down.                                             |
|          | <ol><li>Click on the Move Down command<br/>button.</li></ol>                 |
|          | Address<br>Lists the servers.                                                |
|          | <b>Default List</b><br>Lists the default servers.                            |
|          | <b>Network Protocol</b><br>Lists the network protocol used by the server.    |

### Table 19–1: Server Properties Sheet (Continued)
## **Using the Application Properties Sheet**

The Application properties sheet is shown in Figure 19–1.

| Edit Connection Details                                                                                                    | ok × |
|----------------------------------------------------------------------------------------------------|------|
| Server Application Logon Window Options Title Firewall Settings                                                                             |      |
| If desired, specify the command line and working directory of the application to run. Leave these fields blank to run a Windows NT desktop. |      |
| Command Line:                                                                                                    |      |
|                                                                                                    |      |
| Working Directory:                                                                                                    |      |
|                                                                                                    |      |
| ,                                                                                                    |      |

Figure 19–1: Application Properties Sheet

Invoke the properties sheet by clicking on the **Application** tab. Table 19–2 describes the functions of the properties sheet.

| Table 19–2: Application Properties Sneet | Table 19–2: | Application | <b>Properties Sheet</b> |
|------------------------------------------|-------------|-------------|-------------------------|
|------------------------------------------|-------------|-------------|-------------------------|

| Function          | Description                                            |
|-------------------|--------------------------------------------------------|
| Tunction          | Description                                            |
| Command Line      | Enter the command line used to invoke the application. |
| Working Directory | Enter the directory where the application is stored.   |

## **Using the Logon Properties Sheet**

The **Logon** properties sheet is shown in Figure 19–1.

| Edit Connection Details OK                                                                                                 | ( X |
|----------------------------------------------------------------------------------------------------|-----|
| Server Application Logon Window Options Title Firewall Settings                                                            |     |
| If desired, you can specify logon information to be used when connecting to the remote application.                        |     |
| Username:                                                                                                    |     |
| Password:                                                                                                    |     |
| Domain:                                                                                                    |     |
| Note: If the application is an anonymous published application, any logon<br>information that you specify here is ignored. |     |

Figure 19–1: Logon Properties Sheet

Invoke the properties sheet by clicking on the **Logon** tab. Table 19–3 describes the functions of the **Logon** properties sheet.

| Table 19–3:         Logon Properties Sheet |  |
|--------------------------------------------|--|
|--------------------------------------------|--|

| Function | Description                                      |
|----------|--------------------------------------------------|
| Username | Enter the user name used to log into the server. |
| Password | Enter the password used to log into the server.  |
| Domain   | Enter the domain name of the server.             |

# **Using the Window Properties Sheet**

The Window properties sheet is shown in the following figure.

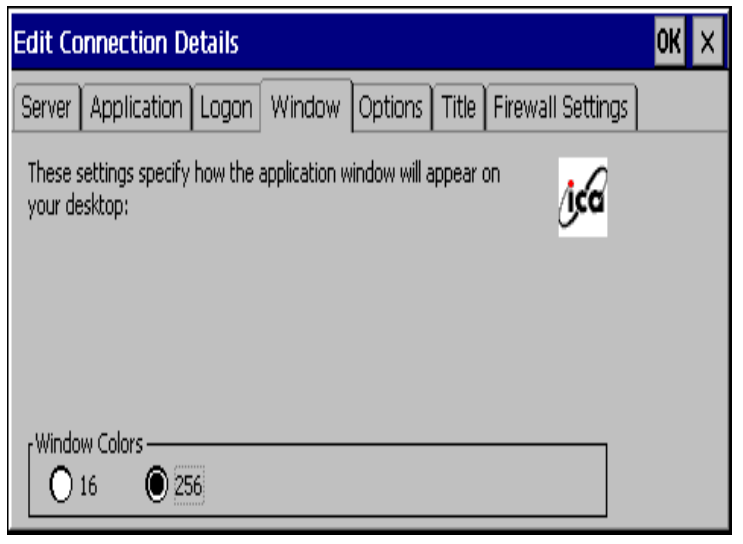

Figure 19–1: Window Properties Sheet

Invoke the properties sheet by clicking on the **Window** tab. Table 19–4 describes the functions of the **Window** properties sheet.

| Function      | Description                                                                                                    |
|---------------|----------------------------------------------------------------------------------------------------|
| Window Colors | Two or three radio buttons are displayed. If the<br>terminal <b>Color Palette</b> (using the <b>Display</b><br>properties sheet in the <b>Terminal Properties</b> dialog<br>box) is <b>256 colors</b> , radio buttons for <b>16</b> or <b>256</b><br>colors are displayed. If <b>65536</b> is selected in the<br><b>Color Palette</b> , after restarting the terminal an<br>additional radio button, <b>Thousands</b> , is displayed. |
|               | The ICA server must be capable of<br>supporting 16-bit color for the<br>Thousands selection to work. If not, the<br>terminal will display only 256 (8-bit) colors<br>when Thousands is selected.                                                                                                    |
|               | When using a PPP connection, 16 color mode may<br>provide faster performance. If the window options<br>specified exceed the capabilities of the client<br>hardware, the maximum size and color depth<br>supported by the CE operating system are used.                                                                                                    |

### Table 19–4: Window Properties Sheet

## **Using the Options Properties Sheet**

The **Options** properties sheet is shown in Figure 19–1.

| Edit Connection Dei  | tails                                        | ok × |
|----------------------|----------------------------------------------|------|
| Server Application I | .ogon Window Options Title Firewall Settings |      |
| Use Printer Con      | figuration Utility                           |      |
| 🔽 Compress Data      | Stream                                       |      |
| 🔽 Enable Sound       |                                              |      |
| Sound Quality:       | Medium                                       |      |
| SpeedScreen:         | Off                                          |      |
| Encryption Level:    | Basic                                        |      |

Figure 19–1: Options Properties Sheet

Invoke the properties sheet by clicking on the **Options** tab. Table 19–5 describes the functions of the **Options** properties sheet.

| Table 19–5. Options Properties Sheet |                                                                                                    |  |
|--------------------------------------|----------------------------------------------------------------------------------------------------|--|
| Function                             | Description                                                                                                    |  |
| Use Printer Configuration<br>Utility | Check this box (default) to allow creation of a<br>new printer in the ICA Client Printer dialog box<br>on the ICA server. Uncheck to use Windows<br>to add a printer. |  |
| Compress Data Stream                 | Check this check box to enable compressed data streaming. By default the box is checked.                                                                              |  |
| Enable Sound                         | Check this check box to enable sound. By default the box is checked.                                                                                                  |  |

### Table 19–5: Options Properties Sheet

| Function         | Description                                                                                                    |
|------------------|----------------------------------------------------------------------------------------------------|
| Sound Quality    | Select from:                                                                                                    |
|                  | ■ High                                                                                                    |
|                  | Medium (default)                                                                                                    |
|                  | ■ Low                                                                                                    |
| SpeedScreen      | Drop-down list box. Select from:                                                                                                    |
|                  | <ul> <li>Off (default)</li> </ul>                                                                                                    |
|                  | ■ On                                                                                                    |
|                  | Auto                                                                                                    |
|                  | SpeedScreen is a combination of<br>technologies implemented in ICA that<br>decreases bandwidth consumption and total<br>packets transmitted, resulting in reduced<br>latency and consistent performance<br>regardless of the network connection.<br>SpeedScreen is not available when<br>connecting to MetaFrame for UNIX 1.0 and<br>1.1 servers. |
| Encryption Level | Select from:                                                                                                    |
|                  | ■ Basic (8 bit) (default)                                                                                                    |
|                  | <b>40</b> (40 bit)                                                                                                    |
|                  | ■ <b>56</b> (56)                                                                                                    |
|                  | ■ <b>128</b> (128)                                                                                                    |
|                  | 128-bit Logon                                                                                                    |

### Table 19–5: Options Properties Sheet (Continued)

## **Using the Title Properties Sheet**

The **Title** properties sheet is shown in Figure 19–1.

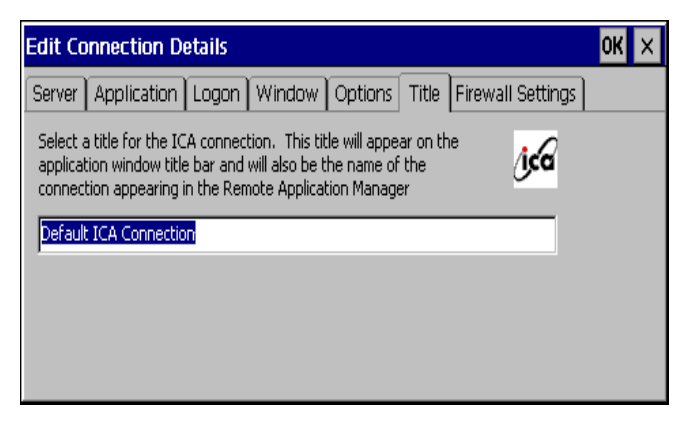

Figure 19–1: Title Properties Sheet

This properties sheet contains only one function. Enter the title of your ICA connection in the text box on the sheet.

## **Using the Firewall Settings Properties Sheet**

The Firewall Settings properties sheet is shown in Figure 19–2.

| Edit Connection Details                                    | ок 🗙  |
|------------------------------------------------------------|-------|
| Server Application Logon Window Options Title Firewall Set | tings |
| Use alternate address through firewalls                    |       |
| Connect via SOCKS proxy                                    |       |
| Address of proxy to use Port                               |       |
| : 1080                                                     |       |
|                                                            |       |

### Figure 19–2: Firewall Settings Properties Sheet

Invoke this properties sheet by clicking on the **Firewall Settings** tab. Table 19–6 describes the functions of the properties sheet.

| Function                                   | Description                                                                                                    |
|--------------------------------------------|----------------------------------------------------------------------------------------------------|
| Use Alternate Address<br>Through Firewalls | Click on this check box to enable the function. By default the box is unchecked.                                                                                                    |
| SOCKS                                      | SOCKS (Socket Secure) is networking proxy<br>protocol. It enables hosts on one side of a<br>SOCKS server to gain access to hosts on the<br>other side of the SOCKS server. The SOCKS<br>server authenticates and authorizes the<br>requests, establishes a proxy connection, and<br>relays data. |
|                                            | <b>Connect Via SOCKS Proxy</b><br>Click on this check box to enable connection to a<br>SOCKS proxy server. By default the check box is<br>unchecked.                                                                                                    |
|                                            | Address of Proxy to Use<br>Enter in this text box the IP address of the<br>SOCKS proxy server. Activate this box by<br>clicking on <b>Connect Via SOCKS Proxy</b> . By<br>default this box is deactivated.                                                                                       |
|                                            | Port<br>Enter the port number to connect to.<br>Activate this box by clicking on <b>Connect</b><br>Via SOCKS Proxy. By default this box is<br>deactivated.                                                                                                    |

| Table 19–6: | Firewall Settings | Properties | Sheet |
|-------------|-------------------|------------|-------|
|-------------|-------------------|------------|-------|

20

# Editing RDP, Dial-Up, and Terminal Emulation Connections

# Dial-Up and Terminal Emulation Connections

Edit dial-up and terminal emulation connections through the **Connection Manager:** 

- 1. Click on the **Configure** tab.
- 2. Click to select a connection from the **Connection Name** list.
- 3. Click on the **Edit** command button.

To edit a dial-up connection you invoke the **Dial-Up Configuration Wizard.** See "Dial-Up Connections" for detailed information about using this wizard. To edit terminal emulation you invoke the **TE Client Connection Properties** dialog box. See "Terminal Emulation Connections" for detailed information.

# **RDP Connections**

The **Connection Manager** lets you edit individual RDP connection parameters. It is done through the **Edit Connection** dialog box. The following figure shows the **Edit Connection** dialog box.

| Edit Connection              | ОК | × |
|------------------------------|----|---|
| Net Connections Application  |    |   |
| Connection                   |    |   |
| Name: Default RDP Connection |    |   |
| Server: 132.237.250.50       |    |   |
| 🛛 🗌 Automatic Logon          |    |   |
| Username:                    |    |   |
| Password:                    |    |   |
| Do <u>m</u> ain:             |    |   |
| Connection Speed             |    |   |
|                              |    |   |

Figure 20–1: Edit Connection Dialog Box

## **Using the Edit Connection Dialog Box**

The **Edit Connection** dialog box includes two properties sheets. Depending on your connections configuration, you use one of these properties sheets to edit connection parameters. To invoke the dialog box:

- 1. Click on the **Configure tab** in the **Connection Manager** dialog box
- 2. Click on an RDP connection in the Connections Name list.
- 3. Click on the **Edit** command button on the **Configure** properties sheet.

### **Using the Net Connections Properties Sheet**

The **Net Connections** properties sheet is displayed by default for the **Edit Connection** dialog box. Use this properties sheet to reconfigure the network portion of the connection.

Table 20–1 describes the functions of the **Net Connections** properties sheet.

| Function         | Description                                                                                                    |
|------------------|----------------------------------------------------------------------------------------------------|
| Connection       | Select a connection from the <b>Connection Name</b> list<br>in the <b>Terminal Connection Manager.</b> Use the<br>following functions to change the connection's<br>network parameters: |
|                  | Name<br>Enter the name of the connection in this field. When<br>OK is selected, your changes will be saved and<br>Name will replace what was selected.                                  |
|                  | Server<br>Enter the address of the server in this field.                                                                                                    |
| Automatic Logon  | Click on this check box to enable automatic logon for your terminal. Enabling this function enables the <b>Username, Password,</b> and <b>Domain</b> fields:                            |
|                  | <b>Username</b><br>Enter your user name.                                                                                                    |
|                  | Password<br>Enter your password.                                                                                                    |
|                  | <b>Domain</b><br>Enter your domain.                                                                                                    |
| Connection Speed | <b>Low Speed Connection</b><br>Click on this to enable low-speed connection. This<br>function is used when connecting with a modem.                                                     |

Table 20–1: Net Connections Properties Sheet

### **Using the Application Properties Sheet**

Invoke the **Application** properties sheet by clicking on the **Application** tab in the **Edit Connection** dialog box. Use this properties sheet to reconfigure the applications-related portion of the connection. Figure 20–1 shows this sheet.

| Edit Connection             | OK × |
|-----------------------------|------|
| Net Connections Application |      |
|                             | 1    |
|                             |      |
| ΓApplication to run         |      |
| Desktop                     |      |
| ◯ Eile name:                |      |
| Desktop                     |      |
| Working Directory:          |      |
|                             |      |
|                             |      |
|                             |      |
|                             |      |
|                             |      |
|                             |      |

Figure 20–1: Application Properties Sheet

The following table describes the functions of the **Application** properties sheet.

| ···· PP ···· ·P·····                                                                                                    |                                                                                                    |  |
|----------------------------------------------------------------------------------------------------|----------------------------------------------------------------------------------------------------|--|
| Function                                                                                                    | Description                                                                                                    |  |
| Application to RunSelect a connection from the Connection N<br>in the Terminal Connection Manager. Use<br>following functions to specify an application<br>when the connection is made. |                                                                                                    |  |
|                                                                                                    | <b>Desktop</b><br>Click on this radio button to open the desktop when<br>the connection is made. When selected, the <b>File</b><br><b>Name</b> and <b>Working Directory</b> text boxes are<br>disabled. |  |
|                                                                                                    | <b>File Name</b><br>Click on this radio button and in the associated text<br>box enter the full path name of an application that will<br>run.                                                           |  |
|                                                                                                    | Working Directory<br>Enter the path to the working directory that the application will use.                                                                                                    |  |
|                                                                                                    | The terminal will not create a new directory<br>if the entered working directory does not<br>exist.                                                                                                    |  |

### Table 20–2: Application Properties Sheet

Desktop and File Name are mutually exclusive. File Name must be selected in order to use the File Name and Working Directory fields.

# **Devices Properties**

Figures 21–1 and 21-2 show the Devices properties sheets.

To open the **Devices** properties sheet:

- 1. Press F2 to open the Terminal Properties dialog box.
- 2. Click on the **Devices** tab in the **Terminal Properties** dialog box.

The following paragraphs discuss the **Devices** properties sheets.

# Devices Properties Sheet for T1010 Terminals

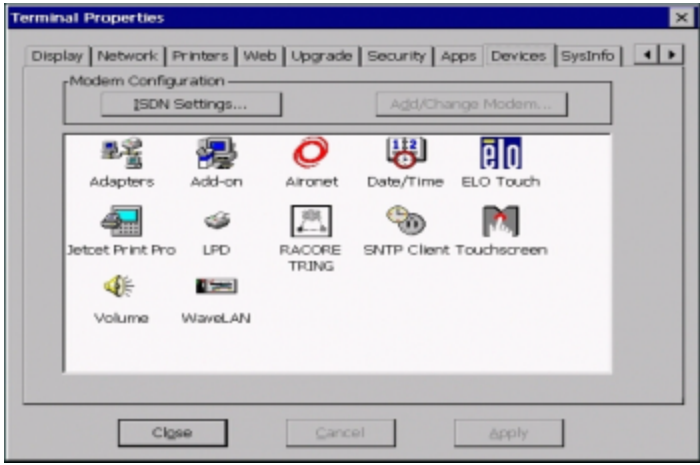

Figure 21–1: Devices Properties Sheet (T1010)

Table 21–1 describes the functions of this properties sheet.

| Function            | Description                                                                                                    |
|---------------------|----------------------------------------------------------------------------------------------------|
| ISDN Settings       | Click on this command button to invoke the <b>ISDN</b><br><b>Settings</b> dialog box. For more detailed information see<br>"PC Card Adapters for Modems" in External Devices.<br>By default this command button is activated.                                                                        |
| Add/Change<br>Modem | Click on this command button to invoke the <b>Add or</b><br><b>Change Modem</b> dialog box. This command button will<br>only be activated if a PC card modem is inserted in to<br>the terminal's PC card slot. For detailed information<br>see "PC Card Adapters for Modems" in External<br>Devices. |
| Adapters            | Click on this icon to invoke the <b>Adapters</b><br><b>Configuration</b> dialog box. For detailed information see<br>"Managing Network Adapters" in External Devices.                                                                                                    |
| Add-on              | Click on this icon to invoke the <b>Add-on</b> dialog box. For detailed information see "Add-on" in External Devices.                                                                                                    |
| Aironet             | Click on this icon to invoke the <b>Aironet Wireless Lan</b><br><b>Adapter Setup</b> dialog box. For detailed information<br>see "Aironet Wireless Land Adapter" in External<br>Devices.                                                                                                    |
| Date/Time           | Click on this icon to invoke the <b>Date/Time Properties</b> dialog box. For detailed information see "Date/Time" in External Devices.                                                                                                    |
| ELO Touch           | Click on this icon to invoke the <b>ELO Touchscreen</b><br>dialog box. For detailed information see<br>"Touchscreens" in External Devices.                                                                                                    |
| JETCET PRINT Pro    | Click on this icon to invoke the <b>JETCET PRINT</b><br><b>Professional</b> dialog box. For detailed information see<br>"JETCET PRINT" in External Devices.                                                                                                    |
| LPD                 | Click on this icon to invoke the <b>LPD Config</b> dialog box.<br>For detailed information see "Local Printers" in External<br>Devices.                                                                                                    |

### Table 21–1: Devices Properties Sheet (T1010 Models)

| Function    | Description                                                                                                    |
|-------------|----------------------------------------------------------------------------------------------------|
| RACORE-TR   | Click on this icon to invoke the <b>RACORE - Token Ring</b><br><b>Adapter Settings</b> dialog box. For detailed information<br>see "PC Card Adapters for Token Ring Networks" in<br>External Devices. |
| SNTP Client | Click on this icon to invoke the <b>SNTP Client</b> dialog box.<br>For detailed information see "SNTP Client" in External<br>Devices.                                                                 |
| Touchscreen | Click on this icon to invoke the <b>MicroTouch</b><br><b>Touchscreen Properties</b> dialog box. For detailed<br>information see "Touchscreens" in External Devices.                                   |
| Volume      | Click on this icon to invoke the <b>Volume Properties</b><br>sheet. For detailed information see "Volume Properties<br>Sheet" in External Devices.                                                    |
| WaveLAN     | Click on this icon to invoke the <b>WaveLAN/IEEE</b><br><b>Settings</b> dialog box. For detailed information see "PC<br>Card Adapters for Wireless Networks" in External<br>Devices.                  |

### Table 21–1: Devices Properties Sheet (T1010 Models) (Continued)

# Devices Properties Sheet for Evo Thin Client T20

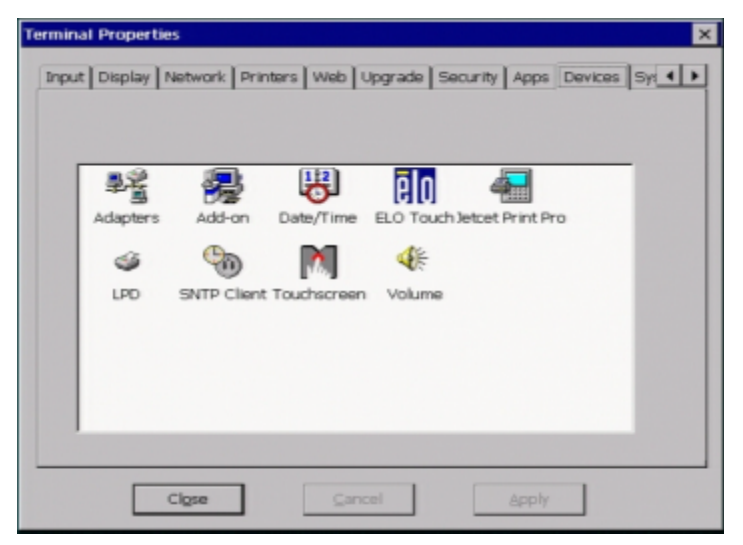

Figure 21–1: Devices Properties Sheet (Evo Thin Client T20 Models)

Table 21–2 describes the functions of this properties sheet.

#### Table 21–2: Devices Properties Sheet (Evo Thin Client T20 Models)

| Function  | Description                                                                                                    |
|-----------|----------------------------------------------------------------------------------------------------|
| Adapters  | Click on this icon to invoke the <b>Adapters Configuration</b><br>dialog box. For detailed information see "Managing Network<br>Adapters" in External Devices. |
| Add-on    | Click on this icon to invoke the <b>Add-on</b> dialog box. For detailed information see "Add-on" in External Devices.                                          |
| Date/Time | Click on this icon to invoke the <b>Date/Time Properties</b> dialog box. For detailed information see "Date/Time" in External Devices.                         |

| Function            | Description                                                                                                    |  |
|---------------------|----------------------------------------------------------------------------------------------------|--|
| ELO Touch           | Click on this icon to invoke the <b>ELO Touchscreen</b> dialog box.<br>For detailed information see "Touchscreens" in External<br>Devices.                          |  |
|                     | Must have digiport attached for <i>Evo</i> Thin Client T20<br>models.Must have digiport attached for Mid-Level<br>MWBTs and Med-Perf IWBTs.                         |  |
| JETCET<br>PRINT Pro | Click on this icon to invoke the <b>JETCET PRINT Professional</b><br>dialog box. For detailed information see "JETCET PRINT<br>PROFESSIONAL" in External Devices.   |  |
| LPD                 | Click on this icon to invoke the <b>LPD Config</b> dialog box. For detailed information see "Local Printers" in External Devices.                                   |  |
| SNTP Client         | Click on this icon to invoke the <b>SNTP Client</b> dialog box. For detailed information see "SNTP Client" in External Devices.                                     |  |
| Touchscreen         | Click on this icon to invoke the <b>MicroTouch Touchscreen</b><br><b>Properties</b> dialog box. For detailed information see<br>"Touchscreens" in External Devices. |  |
|                     | Must have digiport attached for LE models.                                                                                                    |  |
| Volume              | Click on this icon to invoke the <b>Volume Properties</b> sheet. For detailed information see "Volume Properties Sheet" in External Devices.                        |  |

 Table 21–2:
 Devices Properties Sheet (*Evo* Thin Client T20 Models)

22

# **Managing Network Adapters**

An adapter is a device that physically connects a terminal to a network. The **Adapters Configuration** dialog box gives you the ability to configure the adapters on a terminal. Figure 22–1 shows the dialog box.

| Adapters Configuration                                                                                                    | ок 🗙                                                                                                    |
|----------------------------------------------------------------------------------------------------|----------------------------------------------------------------------------------------------------|
| Lists the adapters installed on<br>your computer. Click an<br>adapter to view or change it's<br>properties.<br>An adapter is the hardware<br>device that physically connects<br>your computer to the network. | Aironet Wireless LAN Adapter<br>NE2000 Compatible Ethernet Driver<br>RACORE-Token Ring Adapter<br>WaveLAN/IEEE Wireless Ethernet Driver |
|                                                                                                    | <u>Check Network on BOOT</u> <u>Properties</u> <u>Accept terminal name from DHCP</u>                                                    |

Figure 22–1: Adapters Configuration Dialog Box

# Using the Adapters Configuration Dialog Box

To open this dialog box:

- 1. Press F2 to invoke the Terminal Properties dialog box.
- 2. Click on the **Devices** tab.
- 3. Double click on the **Adapters** icon in the icon container on the **Devices** properties sheet.

The following table discusses the functions of the **Adapters Configuration** dialog box.

| Function                                    | Description                                                                                                    |
|---------------------------------------------|----------------------------------------------------------------------------------------------------|
| Adapters                                    | This is a list of all the available adapters on a terminal.                                                                                                    |
| Check Network on<br>BOOT check box          | Check this box (default is <b>checked</b> ) if you<br>want the terminal to verify terminal<br>connection to the network upon boot (a<br>message is displayed if the test fails). If<br>you are using an adapter that does not<br>immediately connect to the network upon<br>boot, you may desire to un-check the box<br>so that the message does not appear<br>each time the terminal boots. |
| Accept Terminal Name<br>from DHCP check box | Some (but not all) DHCP servers can<br>assign a terminal name through DHCP<br>option 12. If your DHCP server has this<br>capability, check this box if you want your<br>terminal to use this assigned name<br>(default is <b>Not Checked</b> ).                                                                                                    |
| Properties                                  | Click on this command button to invoke a<br>properties dialog box.<br>In the properties dialog box are the <b>IP</b><br><b>Address</b> properties sheet and the <b>Name</b><br><b>Server</b> properties sheet. The following<br>sections discuss these properties sheets.                                                                                                    |

Table 22–1: Adapters Configuration Dialog Box

## **IP Address Properties Sheet**

Use the **IP Address** properties sheet to enter the IP address of the terminal that is using the adapter. Figure 22–1 shows the **IP Address** properties sheet.

| 'MXIC MX98715 100/10Base PCI Ethernet Adapter' Settings 👘 🛛 🗰 🗙                                                                                                    |                                                                                                    |               |  |
|----------------------------------------------------------------------------------------------------|----------------------------------------------------------------------------------------------------|---------------|--|
| IP Address Name Servers                                                                                                    | ]                                                                                                    |               |  |
| An IP address can be<br>automatically assigned to<br>computer. If your netwo<br>does not automatically as<br>IP addresses, ask your ne<br>administrator for an addre<br>and then type it in the sp<br>provided | this<br>rk O Specify an IP add<br>sign<br>twork IP Address:<br>sss, Subnet Mask;<br>ace Default Gateway; | ress via DHCP |  |

Figure 22–1: IP Address Properties Sheet

The following table discusses the functions of the IP Address Properties Sheet.

| Table 22–2: | IP Address | <b>Properties Sheet</b> |
|-------------|------------|-------------------------|
|-------------|------------|-------------------------|

| Function                         | Description                                                                                                    |
|----------------------------------|----------------------------------------------------------------------------------------------------|
| Obtain an IP Address<br>via DHCP | Click on this radio button to let the<br>terminal obtain an IP address<br>automatically using DHCP. This button is<br>selected by default. |
| Specify an IP Address            | Click on this radio button to enter an IP address, subnet, and gateway. By default this function is disabled.                              |

| Function        | Description                                                           |
|-----------------|-----------------------------------------------------------------------|
| IP Address      | Enter an IP address in this field. By default this text box is blank. |
| Subnet          | Enter a subnet in this field. By default this text box is blank.      |
| Default Gateway | Enter a gateway in this field. By default this text box is blank.     |

#### Table 22–2: IP Address Properties Sheet (Continued)

### **Name Server Properties Sheet**

Use the Name Server properties sheet to enter the IP addresses of the DNS and WINS servers for the terminal using the adapter. Figure 22–1 shows the Name Server properties sheet.

| 'MXIC MX98715 100/10Base P                                                                                                    | CI Ethernet Adapte                                                                                   | er' Settings | OK × |
|----------------------------------------------------------------------------------------------------|----------------------------------------------------------------------------------------------------|--------------|------|
| IP Address Name Servers                                                                                                    |                                                                                                    |              |      |
| Name server addresses may be<br>automatically assigned if DHCP<br>is enabled on this adapter. You<br>can specify additional WINS or<br>DNS resolvers in the space<br>provided | Primary <u>D</u> NS:<br>Secondary D <u>N</u> S:<br>Primary <u>W</u> INS:<br>Secondary W <u>I</u> NS: | · · · ·      |      |

Figure 22–1: Name Servers Properties Sheet

| Function       | Description                                                                                                    |
|----------------|----------------------------------------------------------------------------------------------------|
| Primary DNS    | Enter the IP address of your primary DNS<br>(Domain Name Service) server. By default<br>this text box is blank.              |
| Secondary DNS  | Enter the IP address of your secondary DNS server. By default this text box is blank.                                        |
| Primary WINS   | Enter the IP address of your primary<br>WINS (Windows Internet Naming Service)<br>server. By default this text box is blank. |
| Secondary WINS | Enter the IP address of your secondary WINS server. By default this text box is blank.                                       |

The following table discusses this properties sheet.

Table 22–3: Name Server Properties Sheet

# 23

# Add-On

The **Add-on** dialog box contains two tab sections that let you remove firmware add-ons and to display information about available flash memory.

To open this dialog box:

- 1. Press F2 to open the Terminal Properties dialog box.
- 2. Click on the **Devices** tab.
- 3. Click on the **Add-on** icon in the icon container on the **Devices** properties sheet.

To install an add-on, refer to the specific add-on documentation.

# Add-on Dialog Box Uninstall Tab

Figure 23–1 shows the **Uninstall** tab section of the **Add-on** dialog box. To remove a specific firmware add-on, select it from the list and click **Remove....** Follow the prompts to complete the removal process.

The terminal must be turned off and restarted for changes to take effect.

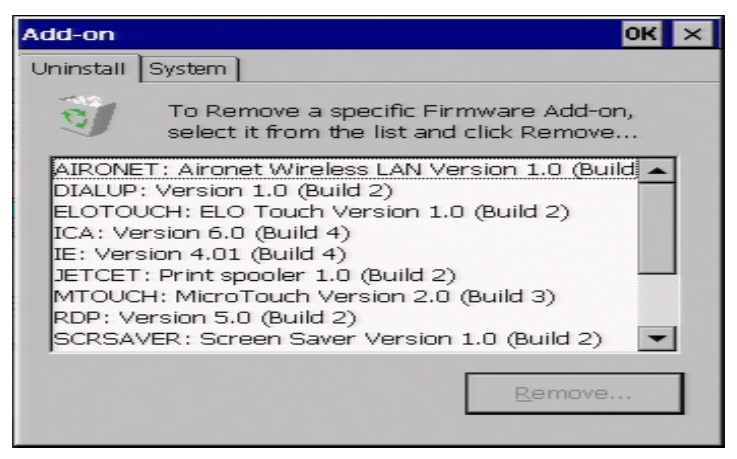

Figure 23–1: Uninstall Dialog Box

# Add-on Dialog Box System Tab

Figure 23–2 shows the **System** tab section of the **Add-on** dialog box. It displays information about available flash memory and has no user controls.

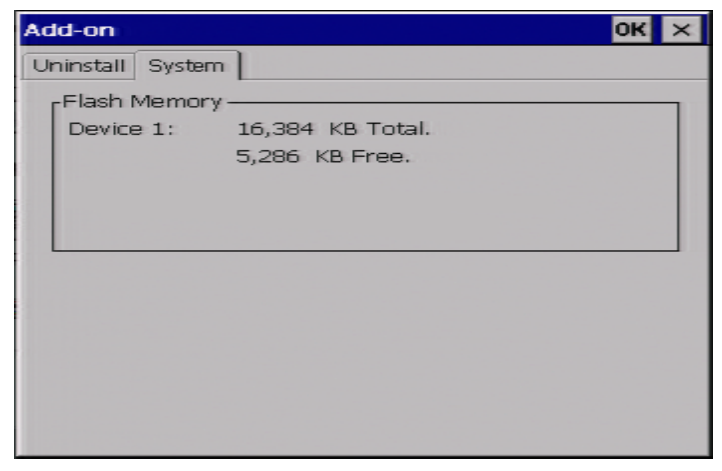

Figure 23–2: System Dialog Box

24

# Aironet Wireless LAN Adapter Setup

This section applies to Compaq T1010 terminals.

The **Aironet** dialog box (Figure 24–1) allows you to configure the Aironet wireless LAN adapter solely by menu selections. To open this dialog box:

- 1. Press F2 to open the Terminal Properties dialog box.
- 2. Click on the **Devices** tab.
- 3. Double-click on the **Aironet** icon in the icon container on the **Devices** properties sheet.

| Aironet Wireless LAN Ac                                                                                                    | lapter Setup   | ok × |
|----------------------------------------------------------------------------------------------------|----------------|------|
| Property:<br>Authentication Type<br>Client Name<br>Data Rates<br>Infrastructure Mode<br>Power Save Mode<br>SSID<br>Transmit Power<br>WEP | Value:<br>Open | -    |

Figure 24–1: Aironet Wireless LAN Adapter Setup Dialog Box

# Using the Aironet Dialog Box

To configure the wireless LAN adapter, select a property from the **Property** list and select the desired value from the **Value** drop-down menu. Repeat the process for each listed property.

# **PC Card Adapters for Modems**

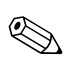

This chapter applies to Compaq Evo Thin Client T20 terminals.

Your WBT supports PCMCIA adapted modems. This chapter discusses the setup for PCMCIA modems. Figure 25–1 shows the **Add or Change Modem** dialog box. Use this dialog box to set up a PCMCIA modem.

To open the dialog box, click on the **Add/Change Modem...** command button on the **Devices** properties sheet.

| Add or Change Modem                                                           | × |
|-------------------------------------------------------------------------------|---|
| Modem Name: AD_PC_CARD-RC288ACL-5DA6                                          |   |
| Init Commands ("AT" Command Strings Separated by " <cr>" Delimiters):</cr>    |   |
| AT&F E0 V1 &C1 &D2 <cr>ATW0 S95=0<cr></cr></cr>                               |   |
| Flow Settings ("AT" Command Strings Separated by " <cr>" Delimiters)————</cr> | _ |
| Elow Hardware: AT&K3 <cr></cr>                                                |   |
| Flow Software: AT&K4 <cr></cr>                                                |   |
| Flow Off: AT&KO <cr></cr>                                                     |   |
|                                                                               |   |

Figure 25–1: Add or Change Modem Dialog Box

Table 25–1 discusses the functions of this dialog box.

| Function      | Description                                                                                                    |
|---------------|----------------------------------------------------------------------------------------------------|
| Modem Name    | This field displays the brand name of the modem in your system.                                                 |
| Init Commands | Enter a modem initialization command string in this field. The default is <b>ATE0V1&amp;C1&amp;D1<cr>.</cr></b> |
| Flow Settings | Use this group box to set the following flow settings:                                                          |
|               | Flow Hardware<br>Enter a flow hardware command string in<br>this field. The default is AT&K3 <cr>.</cr>         |
|               | Flow Software<br>Enter a flow software command string in<br>this field. The default is AT&K4 <cr>.</cr>         |
|               | Flow Off<br>Enter a flow hardware command string in<br>this field. The default is <b>AT&amp;K0<cr>.</cr></b>    |

Table 25–1: Add or Change Modem Dialog Box

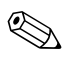

The Hayes command set is discussed in greater detail in "Modem AT Commands."

# **ISDN Settings**

Use the **ISDN Settings** dialog box to set the terminal's ISDN (Integrated Services Digital Network) settings. If you do not know this information, ask your system administrator. Figure 25–1 shows the dialog box. To invoke the dialog box, click on the **ISDN Settings...** command button on the **Devices** properties sheet.

| ISDN Se | ttings                                           |
|---------|--------------------------------------------------|
| Modem   | Name: EiCon_Technology_Corporation-DIVA_T/A-8950 |
| ۲Primar | y ISDN Parameters                                |
|         | Switch Type: North America                       |
| Serv    | ice Profile ID <u>1</u> (SPID 1):                |
| Serv    | ice Profile ID <u>2</u> (SPID 2):                |
| Prot    | ocol: Multilink PPP                              |

Figure 25–1: ISDN Settings Dialog Box

Table 25–2 discusses the functions of the ISDN Settings dialog box.

| Function                   | Description                                                                                                    |
|----------------------------|----------------------------------------------------------------------------------------------------|
| Modem Name                 | This field displays the brand name of the modem in your system.                                                        |
| Primary ISDN<br>Parameters | Use this group box to configure the following ISDN parameters:                                                         |
|                            | Switch Type<br>Use this drop-down scroll list to select the<br>switch type. The default is North<br>America.           |
|                            | Service Profile ID 1<br>Use this field to enter Service Profile<br>ID 1. Only numbers are allowed in this text<br>box. |
|                            | Enter the SPID provided by your<br>ISDN line provider (telephone<br>company).                                          |
|                            | Service Profile ID 2                                                                                                   |
|                            | Use this field to enter <b>Service Profile</b><br><b>ID 2.</b> Only numbers are allowed in this text<br>box.           |
|                            | Enter the SPID provided by your<br>ISDN line provider (telephone<br>company).                                          |
| Protocol                   | Use this drop-down scroll list to select a protocol. The default is <b>Multilink PPP</b> .                             |

### Table 25–2: ISDN Settings Dialog Box

# Touchscreens

Your WBT supports touchscreens. This chapter discusses the setup for the two touchscreens the terminal supports, ELO and MicroTouch.

## **ELO Touchscreen**

Figure 26–1 shows the **ELO Touchscreen** dialog box. Use this dialog box to calibrate an ELO touchscreen.

To open this dialog box:

- 1. Press F2 to open the Terminal Properties dialog box.
- 2. Click on the **Devices** tab.
- 3. Double-click on the **ELO Touch** icon in the properties sheet's icon container.

| Edit Connection Details                                                        | OK × |  |
|--------------------------------------------------------------------------------|------|--|
| Server Application Logon Window Options Title Firewall Settings                |      |  |
| Select a Citrix server from the list or type in a server name.                 |      |  |
| SJ-CDG-WTS                                                                     |      |  |
| SJ-CDG-WTS<br>SJ-ENG-RDPC                                                      |      |  |
| J<br>You can change your server location settings by clicking Server Location. |      |  |
| Primary Citrix server: (Auto-Locate) Server Location                           |      |  |

Figure 26–1: ELO Touchscreen Dialog Box

Table 26–1 discusses the dialog box.

| Function         | Description                                                                                                    |
|------------------|----------------------------------------------------------------------------------------------------|
| Cable Connection | Select from this scroll list the Com port to which the touchscreen is connected:                                                                                                    |
|                  | ■ Disable                                                                                                    |
|                  | Serial Cable on COM1                                                                                                    |
|                  | <ul> <li>Serial Cable on COM2</li> </ul>                                                                                                    |
|                  | The default for the list is <b>Disable.</b>                                                                                                    |
| Calibrate        | Click on this command button to calibrate<br>the touchscreen. The button will be<br>deactivated if a touchscreen is not<br>connected to one of the terminal's Com<br>ports or USB connectors.                  |
|                  | <ul> <li>After a Com port is selected, the terminal must be restarted.</li> <li>When you click on <b>Calibrate</b>, a white screen with a single cross-hair in the upper left-hand corner displays:</li> </ul> |
|                  | <ol> <li>Touch the cross-hair. The cross-hair<br/>will move to the lower right-hand<br/>corner.</li> </ol>                                                                                                    |
|                  | <ol> <li>Touch the cross-hair. The cross-hair<br/>will move to the upper right-hand<br/>corner.</li> </ol>                                                                                                    |
|                  | <ol> <li>Touch the cross-hair. The ELO<br/>Touchscreen dialog box displays.</li> </ol>                                                                                                    |
|                  | 4. Click on <b>OK.</b>                                                                                                    |
|                  | Calibration is complete.                                                                                                    |

#### Table 26–1: ELO Touchscreen Dialog Box

# MicroTouch Touchscreen

Figure 26–1 shows the **Microtouch Touchscreen Properties** dialog box. Use this dialog box to set up a Microtouch touch screen.

To invoke this dialog box:

- 1. Press F2 to invoke the Terminal Properties dialog box.
- 2. Click on the **Devices** tab.
- 3. Double-click on the **Touchscreen** icon in the properties sheet's icon container.

| MicroTouch Touchscreen Properties OK                       |                                                  |
|------------------------------------------------------------|--------------------------------------------------|
| Calibrate Touch Settings Cursor Hardw                      | are                                              |
| [Information                                               | Connection                                       |
| Controller Type:<br>Firmware Version:<br>Status: NOT FOUND | Port: ▼<br>Baud Rate: 9600 ▼<br>Find touchscreen |

Figure 26–1: Microtouch Touchscreen Properties Dialog Box

The **Microtouch Touchscreen Properties** dialog box contains four properties sheets. The rest of this section discusses these properties sheets.

### **Hardware Properties Sheet**

The **Hardware** properties sheet is displayed by default and is shown in Figure 26–1. The following table discusses the properties sheet.

|             | nardware rioperties Sheet                                                                                                    |  |
|-------------|----------------------------------------------------------------------------------------------------|--|
| Function    | Description                                                                                                    |  |
| Information | This group box displays information about<br>the touchscreen that is connected to your<br>terminal. To display the information, click<br>on <b>Find Touchscreen</b> (see below). |  |
|             | Controller Type                                                                                                    |  |
|             | This field shows the controller type.                                                                                                    |  |
|             | Firmware Version                                                                                                    |  |
|             | This field shows the firmware version.                                                                                                    |  |
|             | Status                                                                                                    |  |
|             | This field shows the status:                                                                                                    |  |
|             | ■ OK                                                                                                    |  |
|             | Not Found                                                                                                    |  |
|             | If there is no MicroTouch touch screen connected to the terminal, the <b>Status</b> field will display <b>Not Found.</b>                                                         |  |

Table 26–2: Hardware Properties Sheet

| Function   | Description                                                                              |
|------------|------------------------------------------------------------------------------------------|
| Connection | Use this group box to configure the connection between the terminal and the touchscreen. |
|            | <b>Port</b><br>Select the Com port that the touchscreen<br>is connected to.              |
|            | <b>Baud Rate</b><br>Select the proper baud rate for the connection.                      |
|            | Find Touchscreen<br>Click on this command button to detect<br>the touchscreen.           |

### Table 26–2: Hardware Properties Sheet (Continued)

## **Cursor Properties Sheet**

The **Cursor** properties sheet is shown in Figure 26–1.

| MicroTouch Touchscreen Properties OK 🗙                      |                                                                                  |  |
|-------------------------------------------------------------|----------------------------------------------------------------------------------|--|
| Calibrate Touch Settings Cursor Hardware                    |                                                                                  |  |
| Cursor Offset<br>Set distance between finger<br>and cursor. | Stabilize Cursor<br>Adjust controller frequency for<br>current display settings. |  |
| ✓ Vertical Set ✓ Horizontal Edge Adjust                     | Sta <u>b</u> ilize                                                               |  |

Figure 26–1: Cursor Properties Sheet

Table 26–3 discusses the **Cursor** properties sheet.

| Function         | Description                                                                                                   |  |
|------------------|----------------------------------------------------------------------------------------------------|--|
| Cursor Offset    | Use this properties sheet to set the distance between your finger and the cursor.                             |  |
|                  | <b>Vertical</b><br>Check this check box to set the vertical<br>distance.                                      |  |
|                  | Horizontal Edge Adjust<br>Check this check box to set the horizontal<br>distance.                             |  |
|                  | <b>Set</b><br>Click on this command button to invoke a<br>dialog box that will allow you to set<br>distances: |  |
|                  | To define the cursor<br>offset, touch the screen<br>below the tip of the<br>arrow and lift off.               |  |
|                  | Follow the instructions on the dialog box.                                                                    |  |
| Stabilize Cursor | This command button is always deactivated.                                                                    |  |

### Table 26–3: Cursor Properties Sheet
### **Touch Settings Properties Sheet**

Figure 26–1 shows the Touch Settings properties sheet.

| MicroTouch Touchscreen Properties        | ok × |
|------------------------------------------|------|
| Calibrate Touch Settings Cursor Hardware |      |
| Touch Mode                               |      |
| Desktop                                  |      |
| O Drawing                                |      |
| O <u>B</u> utton                         |      |
|                                          |      |

#### Figure 26–1: Touch Settings Properties Sheet

The following table discusses this properties sheet.

| Function   | Description                                                                                                    |
|------------|----------------------------------------------------------------------------------------------------|
| Touch Mode | Use this group box to configure a touch<br>mode. A touch mode specifies actions that<br>equate to mouse click, double-click, and<br>drag events. |
|            | <b>Desktop</b><br>Check this check box to enable desktop<br>mode. Desktop mode is used for general<br>desktop applications.                      |
|            | <b>Drawing</b><br>Check this check box to enable drawing<br>mode. Drawing mode is used for graphics<br>applications.                             |
|            | <b>Button</b><br>Check this check box to enable button<br>mode. Button mode is used for<br>applications that use button-type UIs.                |

#### Table 26–4: Touch Settings Properties Sheet

### **Calibrate Properties Sheet**

The Calibrate properties sheet is shown in Figure 26–1.

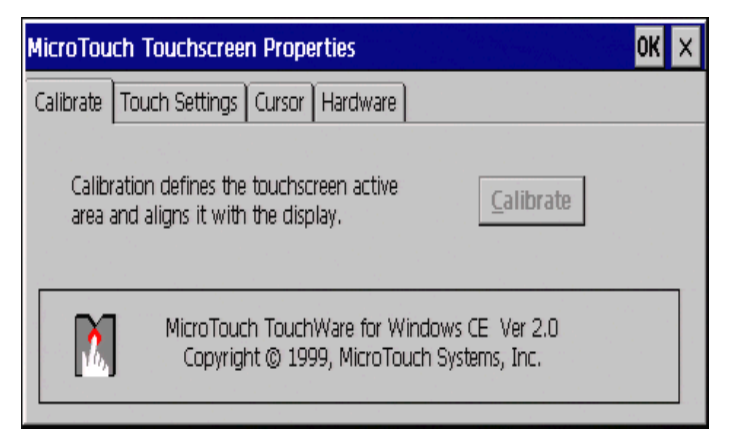

Figure 26–1: Calibrate Properties Sheet

The **Calibrate** properties sheet has one command button. Click on the **Calibrate** command button to begin the calibration process. A white screen with a single cross-hair in the lower left-hand corner displays:

- 1. Touch the cross-hair. The cross-hair will move to the upper right-hand corner.
- 2. Touch the cross-hair. The **Calibration Complete** dialog box displays.
- 3. Follow the instructions in the **Calibration Complete** dialog box to complete the calibration process.

27

# **Date/Time Properties**

The Date/Time Properties dialog box (Figure 27–1) allows you to set the date and time on the terminal.

- 1. Press F2 to open the Terminal Properties dialog box.
- 2. Click on the **Devices** tab.
- 3. Double-click on the **Date/Time-on** icon in the icon container on the **Devices** properties sheet.

| Date/Time Properties                         | ок 🗙                                      |
|----------------------------------------------|-------------------------------------------|
| Date/Time                                    |                                           |
| Cecember 2000                                | Current Time                              |
| SMTWTFS                                      |                                           |
| 3 4 5 6 7 8 9                                | (GMT-08:00) Pacific Time (US & Canada)    |
| 10 11 12 13 14 15 16<br>17 18 19 20 21 22 23 | Daylight savings time currently in effect |
| 24 25 26 27 28 29 30<br>31 1 2 3 4 5 6       | Apply                                     |

Figure 27–1: Date/Time Properties Dialog Box

Use the calendar to set the date. Select the **Time Zone** and check the check box if daylight savings time is currently in effect.

If a time server is available (See **SNTP Client** chapter), the terminal time will automatically synchronize to the time provided by the server. Otherwise, the time must be set manually.

To manually set the time, enter a time slightly ahead of the actual time in **Current Time** text box, and then just as the actual time reaches the set time, click on the **Apply** button.

# JETCET PRINT

JETCET PRINT Professional is a utility that supports local printing from your Windows CE-based terminal.

JETCET only supports IE 4.0. ICA, RDP, or terminal emulations do not use the JETCET printer driver.

The **JETCET PRINT Professional** dialog box (Figure 28–1) allows you to select printing properties. To open this dialog box:

- 1. Press F2 to open the Terminal Properties dialog box.
- 2. Click on the **Devices** tab.
- 3. Click on the JETCET PRINT Pro icon in the Devices tab.

| JETCET PRINT Pro    | fessional               | ок 🗙                |
|---------------------|-------------------------|---------------------|
| Default Printer:    | HP PCL3 Compatible      |                     |
| Manufacturer Model: | PCL3 Compatible Laser 🔹 | Properties          |
| Serial Handshaking: | Software 💌              | Display this Dialog |
| [Spooler            |                         |                     |
| Use Spooler         | Hold Jobs               |                     |
| Spool Tempoary File | es Into:                |                     |
| Main Memory         | O Storage <u>C</u> ard  |                     |

Figure 28–1: JETCET PRINT Professional Dialog Box

Table 28–1 describes the available printing options and settings.

#### Table 28–1: JETCET PRINT Professional Dialog Box Settings

| Function                                 | Description                                                                                                    |  |
|------------------------------------------|----------------------------------------------------------------------------------------------------|--|
| Default Printer<br>drop-down list box    | Displays a list of supported printers.                                                                                                    |  |
| Manufacturer Model<br>drop-down list box | <ul> <li>Displays a list of manufacturers of the currently selected default printer. Available printers are:</li> <li>Cannon BJC</li> <li>Citizen</li> <li>Epson Compatible</li> <li>HP PCL3 Compatible (default)</li> <li>PocketJet</li> <li>PocketJetII</li> <li>PostScript</li> <li>These are the only supported printers</li> </ul>                                                                                             |  |
| Serial Handshaking<br>drop-down list box | Allows selection of software or hardware<br>handshaking between the terminal and the printer.<br>Default is software.                                                                                                    |  |
| Spooler area                             | Controls in this area are used to select print spooler<br>options. Checking <b>Use Spooler</b> (default is checked)<br>enables the <b>Hold Jobs</b> check box and the spooler<br>memory selection radio buttons. Currently only main<br>memory is available ( <b>Main Memory</b> radio button<br>permanently active). If you check <b>Hold Jobs</b> , the<br>print jobs will be held in main memory until the box is<br>un-checked. |  |

#### Table 28–1: JETCET PRINT Professional Dialog Box Settings

| Function                                           | Description                                                                                                    |
|----------------------------------------------------|----------------------------------------------------------------------------------------------------|
| Display this Dialog<br>While Printing check<br>box | Check if you want this dialog box to automatically open when printing.                                                                                             |
| Properties<br>command button                       | Opens the <b>Printer Properties</b> dialog box. This dialog box has four tab sections, each of which contains controls for setting a category of print properties: |
|                                                    | ■ Color (Figure 28–1)                                                                                                    |
|                                                    | ■ Dithering (Figure 28–2)                                                                                                    |
|                                                    | ■ Toner Saver (Figure 28–3)                                                                                                    |
|                                                    | <ul> <li>Layout (Figure 28–4)</li> </ul>                                                                                                    |

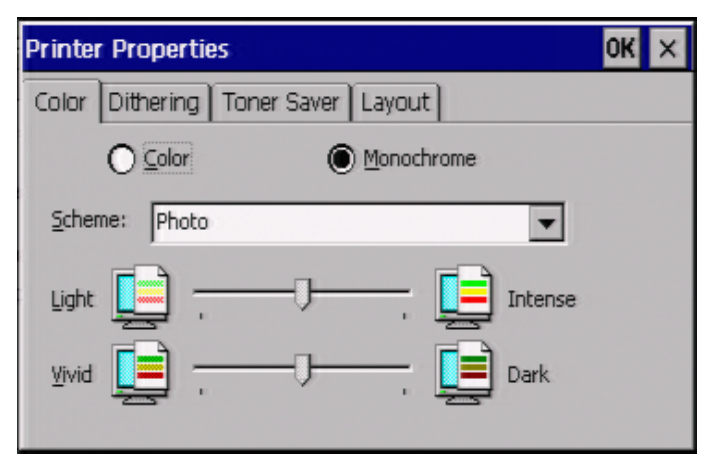

Figure 28–1: Printer Properties Dialog Box, Color Tab

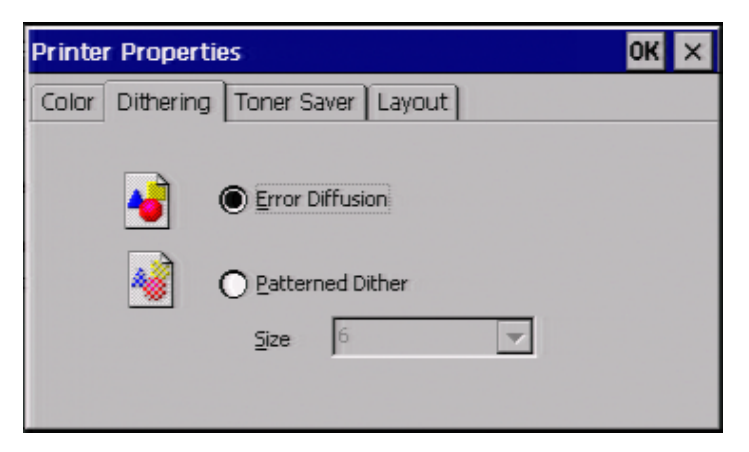

Figure 28–2: Printer Properties Dialog Box, Dithering Tab

| Printer Propertie | es                                                              | ок 🗙 |
|-------------------|-----------------------------------------------------------------|------|
| Color Dithering   | Toner Saver Layout                                              |      |
| 2<br>2<br>2       | <ul> <li>None (Default)</li> <li>Dark</li> <li>Light</li> </ul> |      |

Figure 28–3: Printer Properties Dialog Box, Toner Saver Tab

| Printer Properties          |         | ok × |
|-----------------------------|---------|------|
| Color Dithering Toner Saver | Layout  |      |
|                             |         |      |
|                             | O 2-lin |      |
|                             | 0200    |      |
|                             |         |      |
|                             |         |      |
|                             |         |      |
|                             |         |      |

Figure 28–4: Printer Properties Dialog Box, Layout Tab

# **Local Printers**

The terminal supports both Line Printer Daemon (LPD) printing and printing from applications.

### **LPD** Printing

This paragraph discusses the configuration of local printing using the **LPD Config** dialog box.

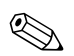

LPD can only be used with the parallel port of a terminal.

| LPD Config           |        | ОК 🗙 |
|----------------------|--------|------|
| Enable Prin          | nter   |      |
| Printer <u>N</u> ame | Noname |      |
| <u>P</u> ort         | 515    |      |
| Send Form            | Feed   |      |

Figure 29–1: LPD Config Dialog Box

### Using the LPD Config Dialog Box

To invoke this dialog box:

- 1. Press F2 to invoke the Terminal Properties dialog box.
- 2. Click on the **Devices** tab.
- 3. Click on the LPD icon in the icon container.

Table 29–1 discusses the dialog box.

#### Table 29–1: LPD Config Dialog Box

| Function       | Description                                                                                                    |
|----------------|----------------------------------------------------------------------------------------------------|
| Enable Printer | Check this check box to enable LPD printing to a printer connected to your terminal.                                                                                         |
| Printer Name   | Type in this field the name of the connected printer. The default for this field is <b>Noname.</b>                                                                           |
| Port           | Type in this field the virtual port number. Virtual port is a logical device assigned when you set up LPD services on your server. The default for this field is <b>515.</b> |
| Send Form Feed | Check this check box to enable form feeds.                                                                                                    |

### **RDP** Printing

You may print to a local printer from RDP (Remote Desktop Protocol) 5.0/Win2K applications. This paragraph describes how to select the driver for a connected printer.

### **Printers Properties Sheet**

Figure 29–1 shows the **Printers** properties sheet. To invoke this properties sheet:

- 1. Press F2 to invoke the Terminal Properties dialog box.
- 2. Click on the **Printers** tab.

| Port | Name               | Туре                    | Default |
|------|--------------------|-------------------------|---------|
| COM: | 2:<br>: ۵GE۵-۵сси! | Set 1000 AGEA-AccuSet 1 | Yes     |
| 1    |                    |                         |         |
|      |                    |                         |         |
|      |                    |                         |         |
| •    |                    |                         |         |
| •    |                    |                         |         |
| •    |                    | Add                     | Delete  |

#### Figure 29–1: Printers Properties Sheet

Table 29–2 discusses the properties sheet.

#### Table 29–2: Printers Properties Sheet

| Function                           | Description                                                                                                    |
|------------------------------------|----------------------------------------------------------------------------------------------------|
| List box                           | Contains a listing of printers associated with each<br>available port (Com1, Com2, LPT1). Lists the name,<br>type, and whether it is the default printer.                                                                                                    |
|                                    | Select a port in this list and press the <b>Add</b> / <b>Properties</b> command button to open the <b>Printer Properties</b> dialog box (see Figure 29–1) which allows you to configure a printer for the port. Double-clicking the listing has the same effect as pressing the button.                                                                                    |
| Add / Properties<br>command button | If the selected port does not have a printer associated<br>with it, the command button label will be <b>Add</b> ; otherwise<br>the label will be <b>Properties.</b> Clicking on the button<br>opens the <b>Printer Properties</b> dialog box, which enables<br>the user to either select a printer for the port or change<br>the printer properties for the selected port. |
| <b>Delete</b> command button       | Deletes printer listing (if properties are defined) for the selected port.                                                                                                    |

### **Using the Printer Properties Dialog Box**

Figure 29–1 shows the Printer Properties dialog box.

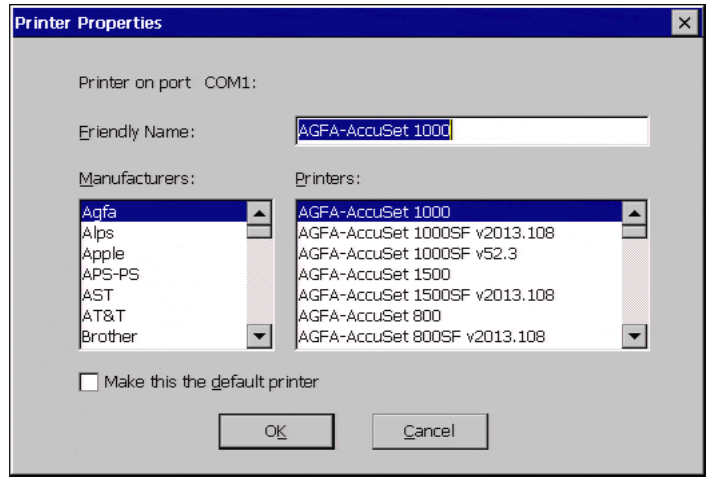

Figure 29–1: Printer Properties Dialog Box

Use the **Manufacturers** and **Printers** list boxes to select a printer. The **Printer Name** text box will initially contain the manufacturer's name for the printer. Overtype this with the name by which you will refer to this printer. If you want this to be the default printer, check the Make this the default printer box (this will de-select another printer previously selected as default). Click **OK** to accept the properties and close the box or click **Cancel** to cancel the selection and close the box.

30

# PC Card Adapters for Token Ring Networks

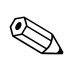

This chapter applies only to the Compaq T1010 terminal.

Your WBT supports PCMCIA RACORE token ring adapter cards. This chapter discusses the setup for RACORE token ring card. Figure 30–1 shows the **RACORE Token Ring Adapter Settings** dialog box. Use this dialog box to configure a RACORE token ring card.

# Using the RACORE - Token Ring Adapter Settings Dialog Box

To invoke this dialog box:

- 1. Press F2 to invoke the Terminal Properties dialog box.
- 2. Click on the **Devices** tab.
- 3. Click on the **RACORE TR** icon in the icon container on the **Devices** properties sheet.

| RACORE-Token Ring Adapter Settings OK >                                             | < |
|-------------------------------------------------------------------------------------|---|
| User Defined MAC Address (Hex):                                                     |   |
| Token Ring Speed<br><u>4</u> MegaBits/Second<br><u>6</u> 1 <u>6</u> MegaBits/Second |   |
|                                                                                     |   |

# Figure 30–1: RACORE - Token Ring Adapter Settings Dialog Box

Table 30–1 discusses the dialog box.

#### Table 30–1: RACORE - Token Ring Adapter Settings

| Function                 | Description                                                                                                    |
|--------------------------|----------------------------------------------------------------------------------------------------|
| User Defined MAC Address | Use this text field to enter the MAC address of the token ring PC card. The default is <b>0000000000000000</b> .     |
| Token Ring Speed         | Use this group box to select the speed of your token ring network. The default is <b>16</b><br>Megabits/Second       |
|                          | <b>4 Megabits/Second</b><br>Click on this radio button if your network is<br>set to a passing speed of 4 megabits.   |
|                          | <b>16 Megabits/Second</b><br>Click on this radio button if your network is<br>set to a passing speed of 16 megabits. |

# **SNTP Client**

Your terminal is capable of synchronizing its clock to time provided by an SNTP (Simple Network Time Protocol) server. Figure 31–1 shows the **SNTP Client** dialog box. Use this dialog box to select the SNTP server and to synchronize the terminal time.

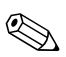

SNTP client is available only when IE4 is installed.

### **Using the SNTP Client Dialog Box**

To invoke this dialog box:

- 1. Press F2 to invoke the Terminal Properties dialog box.
- 2. Click on the **Devices** tab.
- 3. Click on the **SNTP Client** icon in the icon container on the **Devices** properties sheet.

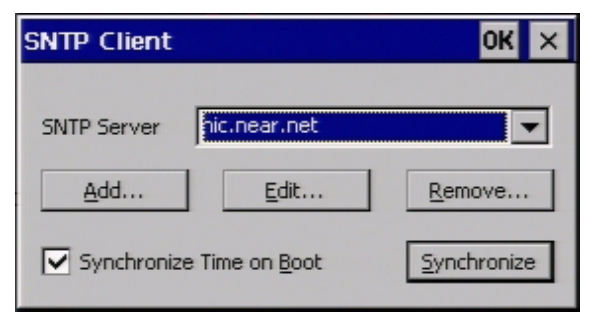

Figure 31–1: SNTP Client Dialog Box

Table 31–1 discusses the dialog box.

| Function                              | Description                                                                                                    |  |
|---------------------------------------|----------------------------------------------------------------------------------------------------|--|
| SNTP Server drop-down list box        | Permits selection of an SNTP server from a list built using the <b>Add, Edit,</b> and <b>Remove</b> command buttons.                                                                                                    |  |
| Add, Edit, and Remove command buttons | Add and Edit open the Edit SNTP Server dialog<br>box, from which you may add to the SNTP server<br>list or edit a current selection. The IP address or<br>DNS name of the server may be used. <b>Remove</b><br>deletes the selected entry from the list. |  |
|                                       | Edit SNTP Server OK X                                                                                                    |  |
| Synchronize Time on<br>Boot check box | Check this box if you want the terminal to automatically synchronize to the SNTP time server when the terminal boots. Default is <b>checked.</b>                                                                                                    |  |
| Synchronize command button            | Causes the terminal time to immediately<br>synchronize to the selected SNTP server. A<br>message appears if synchronization fails. This<br>feature can be used to test availability of listed<br>SNTP servers.                                           |  |

#### Table 31–1: SNTP Client Settings

# PC Card Adapters for Wireless Networks

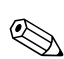

This chapter applies to Compaq T1010 terminals.

Your WBT supports PCMCIA adapters for WaveLAN wireless networks. This chapter discusses the setup for these adapters. Figure 32–1 shows the **WaveLAN/IEEE** Settings dialog box.

### Using the WaveLAN/IEEE Settings Dialog Box

To invoke this dialog box:

- 1. Press F2 to invoke the Terminal Properties dialog box.
- 2. Click on the **Devices** tab.
- 3. Double-click on the WaveLAN icon in the icon container.

The **WaveLAN/IEEE Settings** dialog box contains four properties sheets. The rest of this section discusses these properties sheets.

### **Basic Properties Sheet**

The **Basic** properties sheet is the default of the dialog box and is shown in Figure 32–1.

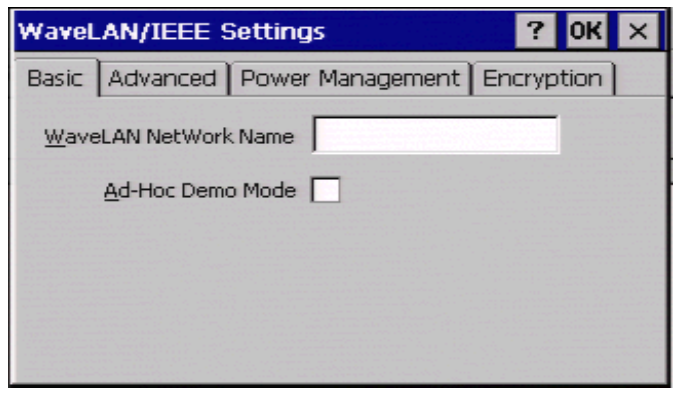

Figure 32–1: WaveLAN/IEEE Settings Dialog Box

The following table discusses the properties sheet.

| Fable 32–1:         Basic Properties Sheet |                                                                                                    |  |
|--------------------------------------------|----------------------------------------------------------------------------------------------------|--|
| Function                                   | Description                                                                                                    |  |
| WaveLAN Network Name                       | Enter in this field the name of the LAN<br>network that you want to connect to. This field<br>must match the name of the current wireless<br>network infrastructure. The default for this field<br>is blank. |  |
| Ad-Hoc Demo Mode                           | Click here to enable <b>Ad-hoc Demo Mode</b> .<br>Enabling this mode will allow the terminal to<br>connect to a small wireless workgroup. In this<br>mode the terminal will:                                 |  |
|                                            | Ignore WaveLAN Network Name.                                                                                                    |  |

|  | Table 32–1: | Basic Propert | ies Sheet |
|--|-------------|---------------|-----------|
|--|-------------|---------------|-----------|

By default the check box is unchecked.

### **Advanced Properties**

The Advanced properties sheet is shown in Figure 32–1.

Advanced properties normally should not need to be changed. The default values should be sufficient for normal network use.

| WaveLAN/IEEE Se            | ettings          | ? OK       | × |
|----------------------------|------------------|------------|---|
| Basic Advanced F           | Power Management | Encryption |   |
| MAC Address                | J                |            |   |
| <u>A</u> P Density         | Low Density      | •          |   |
| <u>T</u> ransmit Rate      | High             | •          |   |
| Eixed                      |                  |            |   |
| Medium <u>R</u> eservation | Off              | -          |   |
|                            |                  |            |   |

Figure 32–1: Advanced Properties Sheet

The following table discusses this properties sheet.

| Function      | Description                                                                                                    |
|---------------|----------------------------------------------------------------------------------------------------|
| MAC Address   | Enter in this field a user assigned MAC<br>address. You will not have to change this<br>parameter for most networks. You will only have<br>to assign an address if your network uses local<br>MAC addressing. By default this field is blank. |
| AP Density    | Select in this scroll box an AP density (access<br>point density) value. This parameter controls<br>the roaming sensitivity of the terminal. The<br>values are:                                                                               |
|               | Low Density                                                                                                    |
|               | Medium Density                                                                                                    |
|               | High Density                                                                                                    |
|               | This parameter is set by:                                                                                                    |
|               | <ul> <li>The density of access points in the<br/>network.</li> </ul>                                                                                                    |
|               | The configuration of the access points.                                                                                                    |
|               | The default is Low Density.                                                                                                    |
| Transmit Rate | Select in this scroll box the transmission rate of the connection. The values are:                                                                                                    |
|               | ■ Low                                                                                                    |
|               | ■ Standard                                                                                                    |
|               | ■ Medium                                                                                                    |
|               | ■ High                                                                                                    |
|               | The default is <b>High.</b>                                                                                                    |

#### Table 32–2: Advanced Properties Sheet

| Function              | Description                                                                                                    |
|-----------------------|----------------------------------------------------------------------------------------------------|
| Fixed                 | Click to check this box to disable the<br>Auto-Transmit Rate Select function. The default<br>is unchecked.                                                                                                    |
| Medium<br>Reservation | <ul> <li>Select from this scroll list:</li> <li>Off</li> <li>Hidden Stations</li> <li>This function improves wireless performance in a network. It prevents message collision. The default is Off.</li> </ul> |

#### Table 32–2: Advanced Properties Sheet (Continued)

#### **Power Management**

Figure 32-1 shows the Power Management properties sheet.

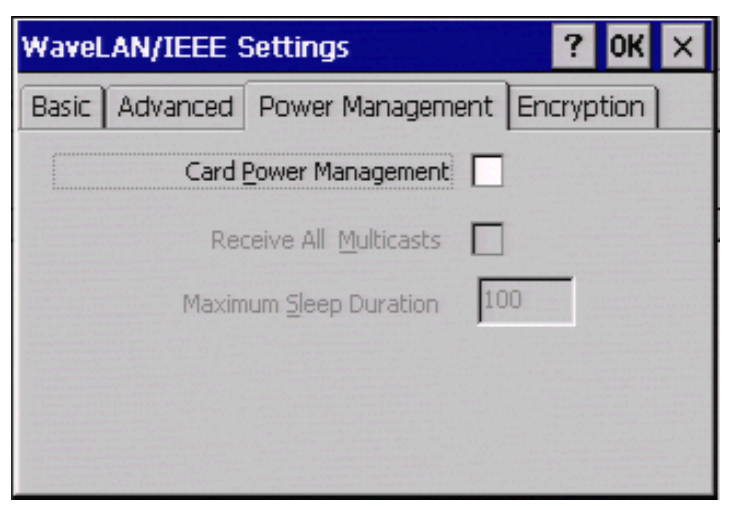

Figure 32–1: Power Management Properties Sheet

Table 32–1 discusses the properties sheet.

| Function               | Description                                                                                                    |
|------------------------|----------------------------------------------------------------------------------------------------|
| Card Power Management  | Click to check this box to enable power<br>management. Power management conserves<br>the life of the battery of a portable device. When<br><b>Card Power Management</b> is enabled, the other<br>functions of the properties sheet are activated.<br>By default the box is unchecked. |
| Receive All Multicasts | Click to check this box to enable the terminal to wake up and receive multicasts. The default for this box is deactivated.                                                                                                    |
| Maximum Sleep Duration | Enter in this field the maximum time the terminal is allowed to sleep. The default is <b>100.</b>                                                                                                    |

 Table 32–3:
 Power Management Properties Sheet

### Encryption

Figure 32–1 shows the **Encryption** properties sheet.

| WaveLAN/IEEE Settings ? OK                 | × |
|--------------------------------------------|---|
| Basic Advanced Power Management Encryption |   |
| Enable Encryption                          |   |
| Encryption key:                            |   |
| 1                                          |   |
| 2                                          |   |
| 3                                          |   |
| 4                                          |   |
| Encrypt Data Transmissions using: Key 1    |   |

Figure 32–1: Encryption Properties Sheet

Table 32–4 discusses the properties sheet.

#### Table 32–4: Encryption Properties Sheet

| Function                                       | Description                             |
|------------------------------------------------|-----------------------------------------|
| Enable Encryption check box                    | Check this box to enable encryption.    |
| Encryption Key text boxes                      | Store encryption keys that you may use. |
| Encryption Data Transmission<br>using list box | Select the key you are currently using. |

# **Volume Properties**

Your WBT supports audio for the ICA client. This chapter discusses the audio controls (see below).

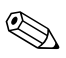

This volume control will function only before Windows Media Player is launched.

| Volume Prop    | erties OK ×                                          |
|----------------|------------------------------------------------------|
| Volume         |                                                      |
| Loud           | Enable sounds for:                                   |
|                | Events (warnings, beeps and system events)           |
| 1:             | Applications (program specific and all other sounds) |
| $\mathbf{P}$   | ✓ Notifications (alarms, appointments and reminders) |
|                |                                                      |
| ▼ <u>S</u> oft |                                                      |

Figure 33–1: Volume Properties Dialog Box

### **Using the Volume Properties Dialog Box**

To invoke this dialog box:

- 1. Press F2 to invoke the Terminal Properties dialog box.
- 2. Click on the **Devices** tab.
- 3. Click on the Volume icon in the icon container.

Table 33–1 lists the controls in the dialog box.

 Table 33–1:
 Volume Properties Dialog Box

| Function                          | Description                                                                                                    |  |
|-----------------------------------|----------------------------------------------------------------------------------------------------|--|
| Volume slider control             | Adjusts the audio volume.                                                                                                    |  |
| Enable sounds for check boxes (3) | Check these boxes as appropriate to enable sounds for:                                                                                          |  |
|                                   | <ul> <li>Events - warnings, beeps and system<br/>events.</li> </ul>                                                                             |  |
|                                   | <ul> <li>Applications - program specific and all<br/>other sounds. If this box is unchecked,<br/>Notifications is disabled (grayed).</li> </ul> |  |
|                                   | <ul> <li>Notifications - alarms, appointments<br/>and reminders. Available only if<br/>Applications is checked.</li> </ul>                      |  |

34

# **Cable Firmware Upgrades**

This chapter applies only to Compaq T1010 terminals.

The following section describes the cable method of firmware download. The cable method for all terminals is parallel download, using a Laplink® cable and the MS-DOS xfer.exe program.

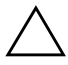

CAUTION: Do not power the terminal off during the upgrade.

1. Installation of add-ons can not be performed through this method.

2. This method does not support upgrades for multip[le flash device units (See **Terminal Properties** | **SysInfo** tab for flash configuration).

### Setup

The following equipment may be needed:

- IBM-compatible PC with a CD-ROM drive and a parallel port.
- Terminal firmware upgrade diskette or CD, or downloaded firmware binary
- LapLink or equivalent parallel port communications cable (used only if parallel port is used for downloading).

For convenience, drive D:\ is used here for the CD drive. You should substitute the appropriate drive letter for your PC.

### Parallel Flash Download Procedure

This procedure includes manual download instructions. The download procedure will not work unless your PC is booted to DOS.

1. Record the terminal's current configuration.

**CAUTION:** All previous settings will be lost. Upgrading the firmware defaults the current configuration to the factory default settings.

- 2. Turn off the terminal.
- 3. Connect a parallel LapLink cable from the parallel port of your PC to the parallel port of the terminal.
- 4. Insert the firmware upgrade CD into your PC.
- 5. Type **D**:\ at the DOS prompt to select the drive where the download files exist. Use the **dir** command to find the files.
- 6. Perform the following Manual Download procedure.

#### Manual Download

Use the following instructions to perform a manual download.

- 1. Type **xfer <filename.ext>** at the DOS prompt
- 2. Press **Enter**, and the **Download Utility** dialog box appears. See the following figure.

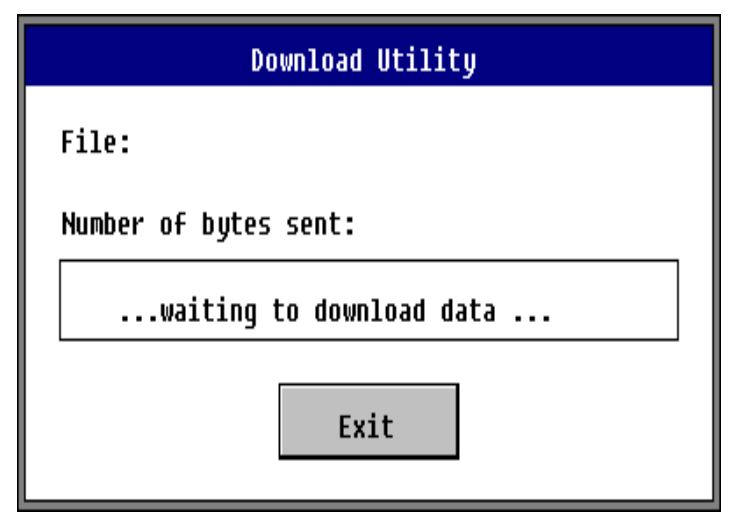

Figure 34–1: Download Utility Dialog Box

3. Power-up the terminal to initiate the download.

The **Firmware Upgrade** dialog box appears, showing that the download is in progress. When the download is complete, disconnect the parallel cable. The **Setup Wizard** will appear.

If the download dialog box remains on the screen longer than 1 minute, press the **Enter** key. A prompt to repeat or quit the operation appears. If the download fails, quit the procedure, check all cables and connections, then repeat from Step 2.

### **Cable Pinouts**

### **Parallel Download Cable Pinouts**

The following table lists the parallel download cable pinouts.

| PC Side        |             | Terminal Side |
|----------------|-------------|---------------|
| Pin 01         |             | Pin 01        |
| Pin 02         |             | Pin 15        |
| Pin 03         |             | Pin 13        |
| Pin 04         |             | Pin 12        |
| Pin 05         |             | Pin 10        |
| Pin 06         |             | Pin 11        |
| Pin 07         |             | *             |
| Pin 08         |             | *             |
| Pin 09         |             | *             |
| Pin 10         |             | Pin 05        |
| Pin 11         |             | Pin 06        |
| Pin 12         |             | Pin 04        |
| Pin 13         |             | Pin 03        |
| Pin 14         |             | Pin 14        |
| Pin 15         |             | Pin 02        |
| Pin 16         |             | Pin 16        |
| Pin 17         |             | Pin 17        |
| Pins 18 to 2   | 5           | Pin 25 Gnd    |
| * - Pin(s) not | t connected |               |

 Table 34–1:
 Parallel Download Cable Pinouts

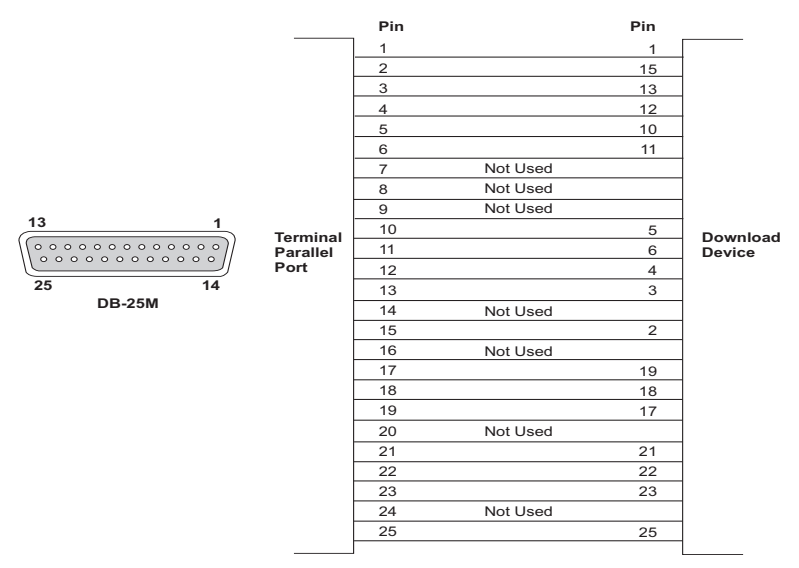

The following figure shows the connections for the parallel download cable.

Figure 34–1: Parallel Download Cable Connectors

# **FTP Pull Firmware Upgrades**

Use the Upgrade properties sheet to:

- 1. Set up a terminal for communication with an FTP server.
- 2. Perform FTP pull upgrades.

See Figure 35–1.

### **Using the Upgrade Properties Sheet**

To invoke this properties sheet:

- 1. Press the **F2** key.
- 2. Click on the **Upgrade** tab in the **Terminal Properties** dialog box.

| Terminal | Properties                                                                                                    | ×                                                |
|----------|----------------------------------------------------------------------------------------------------|--------------------------------------------------|
| Genera   | al Input Display Netw<br>cal Firmware Upgrade :<br>Ouse ETP Information<br>Server Name :<br>Server Directory : | work Upgrade Security Apps Devices SysInfo About |
|          | User ID:<br>Password:<br>Status:                                                                               | anonymous ***** Save Password                    |
|          |                                                                                                    |                                                  |
|          | OK                                                                                                    | Qpgrade                                          |

Figure 35–1: Upgrade Properties Sheet

The following table describes the functions found on this properties sheet.

| Table 35–1: | Upgrade | Properties | Sheet |
|-------------|---------|------------|-------|
|-------------|---------|------------|-------|

| Function                  | Description                                                                                                    |
|---------------------------|----------------------------------------------------------------------------------------------------|
| Local Firmware<br>Upgrade | Use this group box to upgrade your terminal's firmware using an FTP server. The functions are:                                                                                                    |
|                           | Use FTP Information from DHCP Server                                                                                                    |
|                           | Select this function if you want to get the FTP server and<br>directory information from a DHCP server. Click on this<br>radio button to select the function. By default the function<br>is disabled. |
|                           | Use Local FTP Information                                                                                                    |
|                           | Select this function if you want to enter the FTP server<br>you will use for the upgrade. Click on the radio button to<br>select the function. By default the function is enabled.                    |
|                           | Server Name                                                                                                    |
|                           | Enter the name or IP address of the FTP server where the binary and params.ini reside. The default is blank.                                                                                          |
|                           | Server Directory                                                                                                    |
|                           | Enter the directory on the FTP server where the binary and params.ini reside. The default is blank.                                                                                                   |
|                           | User ID                                                                                                    |
|                           | Enter your user account in this field. The default is <b>anonymous.</b>                                                                                                    |
|                           | Password                                                                                                    |
|                           | Enter your password in this field. The default is *****.                                                                                                    |

| Function | Description                                                                                                    |
|----------|----------------------------------------------------------------------------------------------------|
|          | Status                                                                                                    |
|          | This display box shows status information about the connection to the FTP server, and the firmware download. Connect and download errors are also reported. The default is blank.                       |
|          | Save Password                                                                                                    |
|          | Check this box to save the entered password in the registry.                                                                                                    |
| Upgrade  | Click on this command button to initiate the upgrade<br>procedure. By default the button is disabled an FTP<br>server selection is made in the <b>Local Firmware Upgrade</b><br>area of the dialog box. |

#### Table 35–1: Upgrade Properties Sheet (Continued)

#### FTP and Params.ini

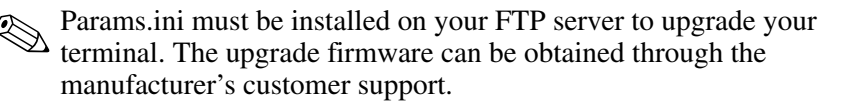

Download is initiated through the **Upgrade** command button on the **Upgrade** properties sheet. Information in the **Upgrade** properties sheet must be filled out to ensure a proper download. See "Changing Terminal Properties" in Advanced User Interface for more details about this properties sheet.

### **The Upgrade Process**

To upgrade:

- 1. Place params.ini and the new firmware file on your FTP server.
- 2. Press F2 to invoke the Terminal Properties dialog box.

- 3. Click on the **Upgrade** properties sheet tab and enter the appropriate information.
- 4. Click on the Upgrade command button.

The bootstrap program uses **Server Name, User ID, Password,** and **Server Directory** from the **Upgrade** properties sheet to access the FTP server. The program performs the upgrade, checks for errors, and reboots the terminal.

An upgrade can not be cancelled once it has started.

A series of dialog boxes displays during the upgrade.

| Firmware Upgrade |                                                                                                    |
|------------------|----------------------------------------------------------------------------------------------------|
| <u>.</u>         | Warning! You are about install new firmware. Once<br>this process has started, you cannot cancel. You<br>must let it complete or risk corrupting the flash<br>memory. |
|                  |                                                                                                    |
|                  | <u>S</u> tart <u>Cancel</u>                                                                                                    |

Figure 35–1: Firmware Upgrade Dialog Box 1

This is the first dialog box that displays. Read for information and click on **Start** to upgrade, or **Cancel** to quit the process.

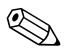

If you are downloading the same version of firmware that is already on the terminal, a dialog box displays reporting that you are downloading the same version.

| Firmware Upgrade |                     |
|------------------|---------------------|
| <u>.</u> R       | eading file: FW.bin |
|                  |                     |
|                  | <u>Start</u>        |

Figure 35–2: Firmware Upgrade Dialog Box 2

Click on **Start** to begin the download. The process is:

- The image gets read.
- The flash gets erased.
- The image gets written to the flash.

When the upgrade is complete, the terminal will reboot to the **Connection Manager.** 

If the downloaded image is a lower version from what was on the terminal, the **Setup Wizard** will appear.
## **SNMP Firmware Upgrades**

## Using the SNMP Network Administration Dialog Box

The **SNMP Network Administration** dialog box contains the functions that you can use to administer to the terminals on your SNMP network. See Figure 36–1.

To invoke this dialog box:

- 1. Press the **F2** key to invoke the **Terminal Properties** dialog box.
- 2. Click on the **Apps** tab to invoke the **Apps** properties sheet.
- 3. Click on the **SNMP Network Administration** command button.

| SNMP Network Administration                                                                           |                                            |
|----------------------------------------------------------------------------------------------------|--------------------------------------------|
| SNMP Communication<br>Epable Authenticating Failure Trap<br>Community<br>Get: public<br>Set: WBTADMIN | Trap Destination                           |
| Terminal Information<br>Description<br>Location:<br>Contact:                                          | Custom<br>Ejeld 1:<br>Fjeld 2:<br>Fjeld 3: |
| OK                                                                                                    | Cancel                                     |

Figure 36–1: SNMP Network Administration Dialog Box

The following table discusses the functions of this dialog box.

| Function              | Description                                                                                                    |  |  |  |
|-----------------------|----------------------------------------------------------------------------------------------------|--|--|--|
| SNMP<br>Communication | Use this group box to set up SNMP communication using the following functions:                                                                                                    |  |  |  |
|                       | Enable Authenticating Failure Trap<br>Check this box to enable the authenticating failure trap.                                                                                                    |  |  |  |
|                       | <b>Community</b><br>Use this group box to configure the network<br>management of a community.                                                                                                    |  |  |  |
|                       | <b>Get</b><br>This field takes the name of the community the SNMP<br>management software will manage with read permission<br>only. If this field is left blank, the community for that<br>terminal will be public. The default for this field is <b>Public</b> . |  |  |  |
|                       | <b>Set</b><br>This field contains the name of the community the<br>SNMP management software will manage with write<br>permission. The default for this field is <b>WBTADMIN</b> .                                                                                |  |  |  |
|                       | All Get and Set names are case sensitive.                                                                                                    |  |  |  |
|                       | Trap Destination                                                                                                    |  |  |  |
|                       | Server 1:, Server 2:, Server 3:, and Server 4: are<br>fields that supply the names or IP addresses of the<br>servers to which the terminal sends SNMP traps.<br>(Optional)                                                                                       |  |  |  |

#### Table 36–1: SNMP Network Administration Dialog Box

| Function                | Description                                                                                  |  |  |  |
|-------------------------|----------------------------------------------------------------------------------------------|--|--|--|
| Terminal<br>Information | Use this group box to list information about terminals.                                      |  |  |  |
|                         | Description                                                                                  |  |  |  |
|                         | Use this group box to describe a terminal. (Optional)                                        |  |  |  |
|                         | Location                                                                                     |  |  |  |
|                         | Type the location of the terminal in this field.                                             |  |  |  |
|                         | Contact                                                                                      |  |  |  |
|                         | Type the name of the administrator of the subject terminal in this field.                    |  |  |  |
|                         | Custom                                                                                       |  |  |  |
|                         | Use the following fields to type in any custom message associated with the subject terminal: |  |  |  |
|                         | ■ Field 1                                                                                    |  |  |  |
|                         | ■ Field 2                                                                                    |  |  |  |
|                         | ■ Field 3                                                                                    |  |  |  |
|                         |                                                                                              |  |  |  |

#### Table 36–1: SNMP Network Administration Dialog Box (Continued)

### The Upgrade Process

1. Ensure that the custom MIB (Management Information Base) is compiled by your SNMP manager using the current MIB.

In order to initiate an SNMP upgrade, you must know the FTP or TFTP server's IP address or machine name, and the absolute path to the image on the FTP or TFTP server.

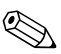

In the custom MIB the enterprise number for is 1.3.6.1.4.1.714.

- 2. SNMP Update Enable check box in the SNMP area of the Terminal Properties Apps tab is checked (by default it is checked/enabled).
- 3. Using the **SNMP/Network Administrator** dialog box, verify that the community and set community names for the terminal match the community and set community names in the **SNMP** manager.

You can set the **Set Community** name for a terminal if you have DHCP enabled by setting DHCP Option **164** to the set community name your SNMP manager uses.

- 4. Using your SNMP manager:
  - a. Go to 1.2.3.8.1.2 (wbt3UpDnLoadTable).
  - b. Go to 1.2.3.8.1.2.1.2 (wbt3UpDnLoadID), user defined string.

The above is used in traps to identify the download operation.

- c. Go to 1.2.3.8.1.2.1.3 (wbt3UpDnLoadOp), and set its value to
   1 (Download).
- d. Go to 1.2.3.8.1.2.1.4 (wbt3UpDnLoadSrcFile), and set its value to the absolute path of the directory where the image file and params.ini are located.
- e. Go to 1.2.3.8.1.2.1.6 (wbt3UpDnLoadFileType), and set its value to 0 (Binary).
- f. Go to 1.2.3.8.1.2.1.7 (wbt3UpDnLoadProtocol), and set its value to 0 or 1 (FTP or TFTP).

- g. Go to 1.2.3.8.1.2.1.8 (wbt3UpDnLoadFServer), and set its value to the IP address or DNS name of the FTP or TFTP server.
- h. Go to 1.2.3.8.1.4 (wbt3SubmitLoadJob), and set its value to 1 (Ready).

Step 4h will initiate an SNMP upgrade to your terminal. If the download is configured properly, the new image will download and the terminal will reboot automatically.

Refer to Chapter 31, *FTP Pull Firmware Upgrades*, to view the dialog boxes that display during the process.

## **DHCP Firmware Upgrades**

# Using the Change DHCP Option IDs Dialog Box

Use the **Change DHCP Option IDs** dialog box to set up DHCP option IDs for terminal administration and upgrade. See Figure 37–1 for a view of this dialog box.

Your terminal uses DHCP and the information on the **Change DHCP Option IDs** dialog box to:

- Help establish ICA and RDP connections
- Perform automated firmware updates
- Help define terminal emulation connections
- Implement remote management of SNMP parameters

To invoke this dialog box:

- 1. Press the **F2** key.
- 2. Click on the **Apps** tab.
- 3. Click on the Change DHCP Option... command button.

| Change DHCP Option IDs                    |                                              |  |  |  |  |  |
|-------------------------------------------|----------------------------------------------|--|--|--|--|--|
| Common Option IDs                         | FTP Option IDs                               |  |  |  |  |  |
| Bernote Server : 155                      | Eile Server: 161                             |  |  |  |  |  |
| Logon User Name: 156                      | File Rgot Path: 162                          |  |  |  |  |  |
| Domain: 157                               | SNMP Option IDs<br>Irap Server IP List : 163 |  |  |  |  |  |
| Logon Bassword: 158                       | Set Community: 164                           |  |  |  |  |  |
| Command Line: 159                         | Terminal Emulation Option IDs                |  |  |  |  |  |
| Working Directory: 160                    | Emulation Mode : 166<br>Terminal ID: 167     |  |  |  |  |  |
| RDP Option ID<br>Startup Application: 165 |                                              |  |  |  |  |  |
| OK                                        | ncel Reset To Defaults                       |  |  |  |  |  |

Figure 37–1: Change DHCP Option IDs Dialog Box

Option 158 is not supported yet. It is reserved for future use.

The following table describes the functions of this dialog box.

| 5                                | 1 5                                                                                                    |  |
|----------------------------------|----------------------------------------------------------------------------------------------------|--|
| Function                         | Description                                                                                                    |  |
| Common Option<br>IDs             | Group box used to assign DHCP option IDs to<br>common DHCP variables. The number in each field is<br>the DHCP option ID. The following field titles are the<br>DHCP variables: |  |
|                                  | Remote Server                                                                                                    |  |
|                                  | Logon User Name                                                                                                    |  |
|                                  | ■ Domain                                                                                                    |  |
|                                  | Logon Password - reserved for future use                                                                                                    |  |
|                                  | Command Line                                                                                                    |  |
|                                  | Working Directory                                                                                                    |  |
| RDP Option ID                    | Group box used to set the following RDP option IDs:                                                                                                    |  |
|                                  | Startup Application                                                                                                    |  |
| FTP Option IDs                   | Group box used to set the following FTP option IDs:                                                                                                    |  |
|                                  | ■ File Server                                                                                                    |  |
|                                  | ■ File Root Path                                                                                                    |  |
| SNMP Option IDs                  | Group box used to set the following SNMP option IDs:                                                                                                    |  |
|                                  | Trap Server IP List                                                                                                    |  |
|                                  | Set Community                                                                                                    |  |
| Terminal Emulation<br>Option IDs | Group box used to set the following terminal emulation option IDs:                                                                                                    |  |
|                                  | Emulation Mode                                                                                                    |  |
|                                  | ■ Terminal ID                                                                                                    |  |
| Reset To Defaults                | Click on this command button to reset all option IDs to the default values.                                                                                                    |  |
|                                  | The values shown in Figure 37–1 are the terminal default values.                                                                                                    |  |

#### Table 37–1: Change DHCP Option IDs Dialog Box

## **The Upgrade Process**

- 1. Press the F2 key for the Terminal Properties dialog box.
- 2. Click on the Network tab.
- 3. Click on the Obtain an IP Address From DHCP Server radio button, if the function is not enabled.
- 4. Click on the Apps tab.
- 5. Click on the DHCP Automatic Update Enable check box on the Apps properties sheet, if the function is not enabled.

You have now enabled the automatic DHCP function. You will also need to configure your DHCP option IDs. Make sure your DHCP options match the options on the DHCP server.

- 6. If you want to change the DHCP option ID values, click on the **Change DHCP Option...** command button.
- 7. Use the **Change Option IDs** dialog box to change options, then click on OK to save.

Pay special attention to these FTP Option IDs functions: File Server (the location of the server where the firmware resides), and File Root Path (the location of the firmware). If they are not correct, the upgrade will fail.

You will need the image and the params.ini files on the FTP server to do the upgrade.

8. Shut down the terminal. See "Shutting Down the Terminal" for more information.

Your terminal will automatically upgrade itself when it is turned on again.

## **Security Properties**

Use the **Security** properties sheet to access security functions and global terminal functions. You can also use this sheet to set up terminal accounts. Figure 38–1 shows the **Security** properties sheet.

## **Using the Security Properties Sheet**

To invoke the **Security** properties sheet:

- 1. Press F2 to open the Terminal Properties dialog box.
- 2. Click on the **Security** tab.

| Terminal Properties ×                                                                                                    |                                                                  |                        |                 |                                        |  |  |  |
|----------------------------------------------------------------------------------------------------|------------------------------------------------------------------|------------------------|-----------------|----------------------------------------|--|--|--|
| General Input Display M<br>Security Enable<br>Hide Configure Tab<br>EailOver Enable<br>Multiple Connect<br>DingBeforeConnect | Network Printers Web Upgrade Security Apps [<br>AutoLogin Enable |                        |                 |                                        |  |  |  |
| User Accounts:                                                                                                    | 🗖 Aut                                                            | to Fail <u>R</u> ecove | ery 🔽 Res       | et Hot <u>K</u> ey Enable              |  |  |  |
| Account Name<br>Administrator                                                                                                | Privilege<br>Admin                                               | AutoStart<br>No        | AutoLogin<br>No | Add User<br>Modify User<br>Dejete User |  |  |  |
| OK                                                                                                    |                                                                  | <u>C</u> ancel         | App             | iγ.                                    |  |  |  |

Figure 38–1: Security Properties Sheet

The following table describes the functions of this properties sheet.

| Table 38–1:         Security Properties Sheet |                                                                                                    |  |  |  |  |
|-----------------------------------------------|----------------------------------------------------------------------------------------------------|--|--|--|--|
| Function                                      | Description                                                                                                    |  |  |  |  |
| Security Enable                               | This group is used to enable terminal security and restrict access connection configurations. It contains the following functions:                                                                                                    |  |  |  |  |
|                                               | Security Enable<br>Click to enable terminal security and deactivate the Hide<br>Configure Tab function. It forces a user to log in if<br>autologin is not enabled. By default this function is<br>disabled. Checking this box disables the Hide Configure<br>Tab check box. Typically, when enabled user accounts<br>would be established (Add User command button).<br>Become effective when terminal is restarted. |  |  |  |  |
|                                               | Hide Configure Tab<br>Click to enable. This function hides the Configure tab in<br>the Connection Manager. By default this function is<br>disabled.                                                                                                    |  |  |  |  |
| Failover Enable                               | Use this group to manipulate connection parameters. See "Failover" for more information.                                                                                                    |  |  |  |  |
|                                               | <b>Failover Enable</b><br>Click to enable the failover function. Failover allows the unit<br>to try the next connection in a list if a current connection<br>attempt (ping) is unsuccessful. Enabling this function<br>activates <b>Multiple Connect</b> and <b>Verbose</b> (see below)<br>functions. By default this function is disabled.                                                                          |  |  |  |  |
|                                               | <b>Multiple Connect</b><br>Failover must be enabled before you can access this<br>function. The unit will attempt a connection to all servers<br>listed in the <b>Connection Manager</b> starting from where the<br>first connection is launched.                                                                                                    |  |  |  |  |

| Function                     | Description                                                                                                    |  |  |  |
|------------------------------|----------------------------------------------------------------------------------------------------|--|--|--|
|                              | <b>PingBeforeConnect</b><br>When checked, the server is pinged before a connection is<br>attempted to avoid losing time waiting for failure responses.                                                                                                    |  |  |  |
|                              | Verbose<br>When selected, a Failover Log Window is displayed<br>reporting details about the connection process.                                                                                                    |  |  |  |
| AutoLogin<br>Enable          | This group is used to configure automatic login<br>parameters. See "Autologin and Autoconnect" for more<br>information about autologin.                                                                                                    |  |  |  |
|                              | AutoLogin Enable<br>Select to enable the function. AutoLogin is enabled only for<br>the user name currently highlighted in the User Name list<br>box. Enabling the autologin function activates the Single<br>Button Connect check box. By default the AutoLogin<br>function is disabled. |  |  |  |
|                              | <b>User Name</b><br>This field is activated by enabling <b>AutoLogin Enable.</b> By<br>default the field is blank.                                                                                                    |  |  |  |
|                              | Single Button Connect<br>Select to enable the function. See the "Single Button<br>Connect" in "Terminal Login" for more information. By<br>default the function is not enabled.                                                                                                    |  |  |  |
| DHCP<br>Connection<br>Enable | Use this group to access the DHCP connection list. It contains the following functions:                                                                                                    |  |  |  |
|                              | DHCP Connection Enable<br>Select to enable automatic DHCP connection. Enabling<br>this function activates the <b>Connection Name and Type</b><br>list. This function is enabled by default if DHCP is enabled<br>(Network dialog box).                                                    |  |  |  |

#### Table 38–1: Security Properties Sheet (Continued)

| Table 38–1: Se          | curity Properties Sheet (Continued)                                                                                                    |  |  |  |
|-------------------------|----------------------------------------------------------------------------------------------------|--|--|--|
| Function                | Description                                                                                                    |  |  |  |
|                         | <b>Connection Name and Type</b><br>A scroll list that displays all connections available to your<br>terminal. You must select the connection that will use<br>information supplied by DHCP. By default this function is<br><b>Default ICA Connection {ICA}</b> .                                                                                                    |  |  |  |
| Auto Fail<br>Recovery   | Select the check box to enable the function. Auto Fail<br>Recovery is a function that checks the validity of a<br>disconnect, and closes down a connection if the<br>disconnect is valid. By default the function is not selected.<br>It reconnects to a session when you log off or end an ICA<br>or RDP session. If <b>DHCP Connection Enable</b> is checked<br>(for ICA or RDP), you must have a server that can respond<br>to ping commands set in the DHCP Server Options or it will<br>not reconnect (per RDP- or ICA-assigned options) the<br>user. |  |  |  |
| Reset Hot Key<br>Enable | Check this box to enable hot key reset.                                                                                                    |  |  |  |
|                         | The hot key reset function must be performed as directed by the system administrator.                                                                                                    |  |  |  |
| User Accounts           | This is a list box displaying:                                                                                                    |  |  |  |
|                         | Account Name Lists the account names.                                                                                                    |  |  |  |
|                         | Privilege<br>Lists the privilege type, either Admin, User, or Guest.                                                                                                    |  |  |  |
|                         | AutoStart<br>Lists the autostart permission, either Yes or No. Interacts<br>with Connection Startup dialog box selection (see<br>"Connection Configuration").                                                                                                    |  |  |  |
|                         | AutoLogin<br>Lists the autologin permission, either Yes or No. For more<br>information about user accounts see "Terminal Accounts."                                                                                                    |  |  |  |

|             | any ropenies oncer (conunaca)                   |  |  |  |
|-------------|-------------------------------------------------|--|--|--|
| Function    | Description                                     |  |  |  |
| Add User    | See "Adding Terminal Accounts."                 |  |  |  |
| Modify User | See "Modifying and Deleting Terminal Accounts." |  |  |  |
| Delete User | See "Modifying and Deleting Terminal Accounts." |  |  |  |

| Table 38–1: | Security | Properties | Sheet | (Continued | ) |
|-------------|----------|------------|-------|------------|---|
|             |          |            |       |            | , |

## **Terminal Accounts**

A terminal account is a group of connection and configuration parameters organized into an account and assigned to a terminal user. Terminal accounts can include specific connections, privileges, password protection, Autologin and/or Autostart and Single Button Connect functions. The three types of accounts are:

- Guest
- User
- Administrator

### **Guest Accounts**

The **Guest** account has the fewest privileges. With this account you can not:

- Configure a connection unless enabled by the administrator
- Gain access to the password function or effect any changes to security

With this account type you can access the following **Terminal Properties** sheets:

- General
- Input
- Display
- SysInfo

## **User Accounts**

With a **User** account, you will not be able to configure the connection for the account unless enabled by the administrator. You will be able to access the password function to change your password (if this privilege is granted). You can also access the following **Terminal Properties** sheets:

- General
- Input
- Display
- Network
- Printers
- Apps
- Devices
- SysInfo

### **Administrator Accounts**

The **Administrator** account has the greatest amount of privileges. With this account you can:

- Use Enable Password Change (to permit users to change the passwords to their accounts)
- Add, modify, and delete accounts, and configure or reconfigure the connections for any account
- Use all the other functions of the terminal

### **Using Terminal Accounts**

Terminal accounts are created and managed by using the **Add User...**, and **Modify User...** command buttons. Terminal accounts are deleted using the **Delete User...** command button. These buttons are found on the **Security** properties sheet.

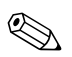

There is a built-in account called Administrator. It can not be There is a built-in account cance recursion be changed and is deleted or revised. The account's password can be changed and is **<blank>** by default. For security purposes, it is recommended that the default administrator password be changed.

For more information about terminal accounts, see:

- "Security Properties"
- "Creating Terminal Accounts"
- "Modifying and Deleting Terminal Accounts"

## **Creating Terminal Accounts**

The **Add User Account** dialog box is used to create terminal accounts. The following figure shows this dialog box.

### Using the Add User Account Dialog Box

Use the **Add User Account** dialog box to set up the parameters for new terminal accounts. To invoke this dialog box:

- 1. Press F2 while in the Connection Manager.
- 2. Click on the **Security** tab in the **Terminal Properties** dialog box.
- 3. Click on the Add User... command button.

| A | dd User Account                                                           |                    |                                                                   |                   |                |      |           |
|---|---------------------------------------------------------------------------|--------------------|-------------------------------------------------------------------|-------------------|----------------|------|-----------|
|   | Confirm Password:                                                         |                    |                                                                   | Account Privilege |                |      |           |
|   | Available Connections<br>Default ICA Connection<br>Default RDP Connection | Type<br>ICA<br>RDP | Agsign ><br>Upassign <<br>Up ><br>Down ><br>Toggle<br>AutgStart > | Connec            | tion Name      | Туре | AutoStart |
|   |                                                                           | OK                 | ]                                                                 |                   | <u>C</u> ancel |      |           |

Figure 40–1: Add User Account Dialog Box

The following table describes the functions of the **Add User Account** dialog box.

| Function               | Description                                                                                                    |
|------------------------|----------------------------------------------------------------------------------------------------|
| Enable Password Change | Group box used to set up password functions.                                                                                                    |
|                        | The fields of this group box<br>are limited to 20 characters<br>or less.                                                                                                    |
|                        | Enable Password Change                                                                                                    |
|                        | Click to enable. Enabling the function<br>will allow the user to change a<br>password. This function is activated by<br>assigning the <b>User</b> account privilege.<br>By default <b>Enable Password Change</b><br>is deactivated. |
|                        | User Name                                                                                                    |
|                        | Type in the new user name. By default the field is blank.                                                                                                    |
|                        | <b>Password</b><br>Type in the password. By default the<br>field is blank.                                                                                                    |
|                        | Confirm Password                                                                                                    |
|                        | Type in the password again. By default the field is blank.                                                                                                    |

 Table 40–1:
 Add User Account Dialog Box

| Function              | Description                                                                                                    |
|-----------------------|----------------------------------------------------------------------------------------------------|
| Available Connections | This is a list box displaying all the terminal's connections. It contains:                                                                                                    |
|                       | Available Connections                                                                                                    |
|                       | This list shows the connections available for terminal accounts.                                                                                                    |
|                       | Type<br>This section of the list displays the<br>connection type for each connection:<br>■ ICA                                                                                                    |
|                       |                                                                                                    |
|                       | <ul> <li>TEC (terminal emulation)</li> <li>Web</li> </ul>                                                                                                    |
| Assign                | Click on this command button to copy<br>a connection from <b>Available</b><br><b>Connections</b> to <b>Connection Name.</b><br>You must first select (highlight) the<br>connection you want to copy.                                      |
| Unassign              | Use this button to remove a connection from <b>Connection Name.</b><br>You must first select the connection you want to remove.                                                                                                    |
| Up and Down           | Select a connection and click on the<br>Up or Down command button to move<br>it up or down one place in the<br>Connection Name list. If there are no<br>connections listed in Connection<br>Name, the command buttons are<br>deactivated. |

#### Table 40–1: Add User Account Dialog Box (Continued)

| Function         | Description                                                                                                    |
|------------------|----------------------------------------------------------------------------------------------------|
| Toggle AutoStart | Click on this command button to toggle<br>between <b>Yes</b> and <b>No.</b> These two<br>choices are listed under <b>AutoStart</b> in<br><b>Connection Name.</b> |
| Connection Name  | List box displaying connections.                                                                                                    |
|                  | The first connection in the list<br>is used by the Single Button<br>Connect feature. Use the <b>Up</b><br>and <b>Down</b> buttons to<br>rearrange the list.      |
|                  | Connection Name                                                                                                    |
|                  | This list shows the connections available to a terminal account.                                                                                                 |
|                  | <b>Type</b><br>This section of the list displays the<br>connection type of each connection.<br>See <b>Type</b> above.                                            |
|                  | AutoStart                                                                                                    |
|                  | This section of the list displays<br>whether the connection will or will not<br>start automatically.                                                             |

#### Table 40–1: Add User Account Dialog Box (Continued)

| Function                              | Description                                                                                                    |
|---------------------------------------|----------------------------------------------------------------------------------------------------|
| Account Privilege                     | Group box used to assign an account an account privilege:                                                                                                    |
|                                       | Administrator                                                                                                    |
|                                       | Click this radio button to assign the privileges of administrator to an account. If this function is enabled:                                                                                                    |
|                                       | <ul> <li>All connections in Available<br/>Connections are automatically<br/>assigned to Connection Name<br/>for use.</li> </ul>                                                                                                    |
|                                       | <ul> <li>Enable Password Change is<br/>deactivated but enabled.</li> <li>Administrators always have the<br/>ability to change passwords.</li> </ul>                                                                                                |
|                                       | User                                                                                                    |
|                                       | Click this radio button to assign the<br>privilege of user to an account. If <b>User</b><br>is enabled, <b>Enable Password</b><br><b>Change</b> is activated. Administrators<br>can give users the ability to change<br>their password.            |
|                                       | Guest (default)<br>Click this radio button to assign the<br>privilege of guest to an account. If<br>Guest is enabled, then Enable<br>Password Change is deactivated.<br>Users with this account type can not<br>change passwords.                  |
| Allow Access to<br>Connection Manager | Select this check box to allow a user<br>account to have access to the<br><b>Configure</b> tab on the <b>Connection</b><br><b>Manager.</b> By default the check box is<br>not selected. The check box is<br>disabled for an administrator account. |

#### Table 40–1: Add User Account Dialog Box (Continued)

## Modifying and Deleting Terminal Accounts

The **Modify User Account** dialog box is used to modify and delete terminal accounts. The **Delete** command button, discussed later in Deleting Terminal Accounts, is used to delete terminal accounts. Figure 41–1 shows the **Modify User Account** dialog box.

The account name for the account being modified shows in the dialog box title bar.

## **Using the Modify User Account Dialog Box**

To invoke this dialog box:

- 1. Press F2 from the Connection Manager.
- 2. Click on the **Security** tab in the **Terminal Properties** dialog box.
- 3. Highlight the account to be modified and click on the **Modify** User... command button.

| Modify User Account:                                                                   |                                                                   |                               |         |
|----------------------------------------------------------------------------------------|-------------------------------------------------------------------|-------------------------------|---------|
| Confirm Password:                                                                      |                                                                   | Account Privilege             |         |
|                                                                                        |                                                                   | Allow Access to Connection Ma | nager   |
| Available Connections Type<br>Default ICA Connection ICA<br>Default RDP Connection RDP | Agsign ><br>Unassign <<br>Up ><br>Down ><br>Toggle<br>AutoStart > | Connection Name Type Au       | toStart |
| OK                                                                                     |                                                                   | Cancel                        |         |

Figure 41–1: Modify User Account Dialog Box

The following table describes the functions of the **Modify User Account** dialog box.

#### Table 41–1: Modify User Account Dialog Box

| Function                  | Description                                                                                                    |
|---------------------------|----------------------------------------------------------------------------------------------------|
| Enable Password<br>Change | Group box used to set up password functions.                                                                                                    |
|                           | The fields of this group box are limited to 20 characters or less.                                                                                                    |
|                           | Enable Password Change                                                                                                    |
|                           | Click to enable. Enabling the function will<br>allow the user to change the account's<br>password. This function is activated by<br>assigning the account <b>User</b> account<br>privilege. By default <b>Enable Password</b><br><b>Change</b> is deactivated. |

| Function              | Description                                                                                                    |
|-----------------------|----------------------------------------------------------------------------------------------------|
|                       | User Name<br>Displays the user name. By default the<br>text box is deactivated.                                                                                                    |
|                       | <b>Password</b><br>Type in the password. By default the text<br>box is blank.                                                                                                    |
|                       | <b>Confirm Password</b><br>Type in the password again. By default<br>the text box is blank.                                                                                        |
| Available Connections | This is a list box displaying all the terminal's connections. It contains:                                                                                                    |
|                       | <b>Available Connections</b><br>This list shows the connections available<br>for terminal accounts.                                                                                |
|                       | <b>Type</b><br>This section of the list displays the<br>connection type for each connection:                                                                                       |
|                       | <ul> <li>ICA</li> <li>DialUp</li> <li>RDP</li> <li>TEC (terminal emulation)</li> <li>Web</li> </ul>                                                                                |
| Assign                | Click on this command button to copy a connection from <b>Available Connections</b> to <b>Connection Name.</b> You must first select to highlight the connection you want to copy. |
| Unassign              | Use this button to delete a connection from <b>Connection Name.</b> You must first select to highlight the connection you want to delete.                                          |

#### Table 41–1: Modify User Account Dialog Box (Continued)

| Function         | Description                                                                                                    |
|------------------|----------------------------------------------------------------------------------------------------|
| Up and Down      | Select a connection and click on the <b>Up</b><br>or <b>Down</b> command button to move it up<br>or down one place in the <b>Connection</b><br><b>Name</b> list. If there are no connections<br>listed in <b>Connection Name</b> , the<br>command buttons are deactivated. |
| Toggle AutoStart | Click on this command button to toggle<br>between <b>Yes</b> and <b>No.</b> These two choices<br>are listed under <b>AutoStart</b> in<br><b>Connection Name.</b>                                                                                                    |
| Connection Name  | List box displaying connections.                                                                                                    |
|                  | The first connection in the list is<br>used by the Single Button<br>Connect feature. Use the Up<br>and Down buttons to rearrange<br>the list.                                                                                                    |
|                  | Connection Name                                                                                                    |
|                  | This list shows the connections available to a terminal account.                                                                                                    |
|                  | Туре                                                                                                    |
|                  | This section of the list displays the connection type of each connection. See <b>Type</b> above.                                                                                                    |
|                  | AutoStart                                                                                                    |
|                  | This section of the list displays whether<br>the connection will or will not start<br>automatically.                                                                                                    |
|                  | Connection Name, Type and<br>AutoStart comprise a list box.<br>When the Modify User dialog<br>box displays, what appears in<br>this list box is the connection<br>type in the last account that you<br>created.                                                            |

#### Table 41–1: Modify User Account Dialog Box (Continued)

| Function                              | Description                                                                                                    |
|---------------------------------------|----------------------------------------------------------------------------------------------------|
| Account Privilege                     | Group box used to assign an account account privileges:                                                                                                    |
|                                       | Administrator                                                                                                    |
|                                       | Click this radio button to assign the privileges of administrator to an account. If this function is enabled:                                                                                                    |
|                                       | <ul> <li>All connections in Available<br/>Connections are automatically<br/>assigned to Connection Name for<br/>use.</li> </ul>                                                                                                    |
|                                       | <ul> <li>Enable Password Change is<br/>deactivated but enabled.</li> <li>Administrators always have the<br/>ability to change passwords.</li> </ul>                                                                                                |
|                                       | User                                                                                                    |
|                                       | Click this radio button to assign the<br>privilege of user to an account. If <b>User</b> is<br>enabled, <b>Enable Password Change</b> is<br>activated. Administrators can give Users<br>the ability to change their password.                      |
|                                       | Guest                                                                                                    |
|                                       | Click this radio button to assign the<br>privilege of guest to an account. If <b>Guest</b><br>is enabled, <b>Enable Password Change</b> is<br>deactivated. Users with this account type<br>can not change passwords.                               |
| Allow Access to<br>Connection Manager | Click on this check box to allow the user<br>of the account to have access to the<br><b>Connection Manager.</b> The function will<br>deactivate when you set up an account<br>as an administrator account. By default<br>the function is disabled. |

#### Table 41–1: Modify User Account Dialog Box (Continued)

## **Deleting Terminal Accounts**

Terminal accounts can be deleted from the **User Accounts** list on the **Security** properties sheet. To delete an account:

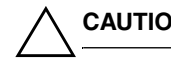

CAUTION: You cannot recover a deleted account.

- 1. Click on the account that you want to delete in the User Accounts list.
- 2. Click on the **Delete User...** command button.

The following dialog box will display.

| Delete User Account Confirmation                                                                    |                 |
|----------------------------------------------------------------------------------------------------|-----------------|
| Do you want to delete the following USE<br>ACCOUNT? Assigned connection informa<br>also be deleted. | २<br>ation will |
| <account name=""></account>                                                                         |                 |
| <u>Y</u> es <u>N</u> o                                                                              |                 |

Figure 41–1: Delete User Account Confirmation Dialog Box

To delete the listed account, click on the **Yes** command button. The terminal account is removed from the database.

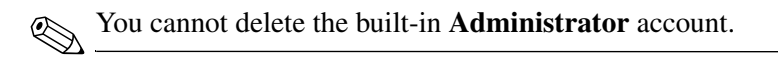

## **Terminal Login**

Terminal login is used as a terminal security measure. Only users with the correct **User Name** and **Password** will be able to log into the terminal. Figure 42–1 shows the **Terminal Login** dialog box.

| Terminal Login     |            |
|--------------------|------------|
| User <u>N</u> ame: |            |
| <u>P</u> assword:  |            |
|                    | <u>o</u> k |

Figure 42–1: Terminal Login Dialog Box

## Logging Into the Terminal

To use the login feature:

- 1. Enable security. See "Security Properties" for more details.
- 2. Log out of the terminal by clicking on the **Shut Down...** command button in the **Connection Manager.**
- 3. Click on the **Logout** radio button in the **Shutdown Window** dialog box.
- 4. Click on the **OK** command button.

The Terminal Login dialog box displays. In this dialog box:

- 1. Type in the correct User Name and Password.
- 2. Click on **OK** to log into the terminal again.

### **Autologin and Autoconnect**

#### Autologin

The autologin feature is an automatic login function that does not use a dialog box as a prompt to log you into your terminal again. Whether you restart or log off, the **AutoLogin** dialog box displays, counts five seconds, then returns you to the **Connection Manager.** 

This is a global function, so it does not matter what other functions you have enabled. Autologin is associated with an account and only one account can have autologin associated with it. It will always act in the same manner. The following figure shows the **AutoLogin** dialog box.

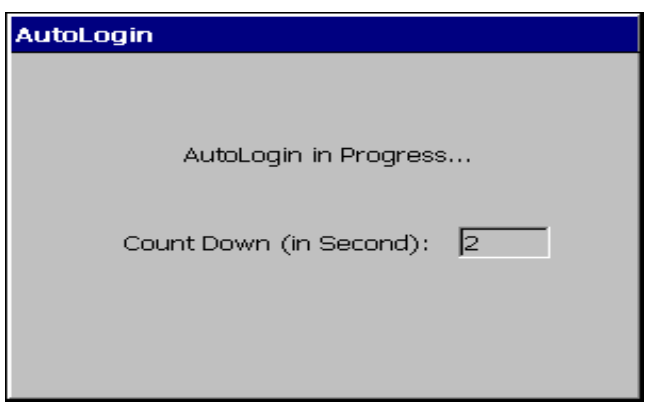

Figure 42–2: Autologin Dialog Box

#### AutoStart

**AutoStart** is a function that automatically connects you once you have logged into your terminal. Autostart can be added to any defined connection in any account. Each user can have different and/or multiple autostart connections. To use the function:

- 1. Enable security.
- 2. Select the account you want Autostart added to and click on the **Modify User...** command button.
- 3. Use the **Modify User** dialog box to add Autostart.
- 4. Restart or log off of your terminal.

The **Terminal Login** dialog box displays. Use it to log into your terminal. The **AutoStart** function will then automatically connect you to the connection that has autostart associated with it.

See "Shutting Down the Terminal" for more details about logging into the terminal.

### Single Button Connect

The **Single Button Connect** feature is an automatic login function that uses a dialog box as a prompt to log you into your terminal again after logging out. Figure 42–3 shows this dialog box.

Single button connect is a global and automatic function, and is not included as a terminal account parameter. This function will:

- 1. Log you into your terminal using the account that has autologin associated with it.
- 2. Make the first connection listed in the **Connection Name** list in the **Modify User Account** dialog box (unless another connection in the list has been made with Autostart).

| Single Button Connect                                                                                       |  |  |
|----------------------------------------------------------------------------------------------------|--|--|
|                                                                                                    |  |  |
| Press Enter to start                                                                                        |  |  |
| Connect                                                                                                    |  |  |
| Note: Depending on the type of connection, this<br>unit may take a moment to establish a remote<br>session. |  |  |

Figure 42–3: Single Button Connect Dialog Box

To enable this function:

- 1. Press F2 to invoke the Terminal Properties dialog box.
- 2. Click on the **Security** tab to invoke the **Security** properties sheet.
- 3. Highlight the user's name in User Accounts.
- 4. Click on the **AutoLogin Enable** check box to enable the function.
- 5. Click on the **Single Button Connect** check box to enable the function.
- 6. Click on OK.
- 7. Click on the **Shut Down...** command button in the **Connection Manager.**
- 8. Click on the **Logout** radio button to log out of the terminal.

The **Single Button Connect** dialog box appears. Click on **Connect** to log into the terminal again.

## Failover

Failover is a connection feature that is enabled using the **Security** properties sheet. It forces the terminal to "ping" the intended device before making a connection to it. The function operates when **FailOver Enable** is enabled on the **Security** properties sheet. Failover is global and wholly automatic to the terminal. It will work regardless of what connection you are trying to make, or what type of account under which you are logged in. See "Security Properties" for more information about this function and how to invoke the properties sheet.

Ping (Packet Internet Groper) is a network utility. It tests communication with nodes in a network by sending packets to each selected node. Ping then waits to receive the echo response from that selected node.

Failover operates as follows:

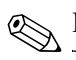

Failover does not support PNLite connections.

- 1. The terminal pings the intended connection, to determine whether or not it is available.
- 2. If pinging the intended device fails, the terminal pings each successive connection in the list.
- 3. For each connection:
  - a. If ping is successful, the connection is made.
  - b. If ping is not successful, the terminal pings the next connection.

 c. If the next connection is a serial or IE connection, ping will stop. Ping will not work on a serial or IE connection. Failover will not continue after encountering a serial or IE connection, but will launch the serial or IE connection if it is valid.

If failover pings all the connections in the list and a connection is not made, the function stops. The following error message displays.

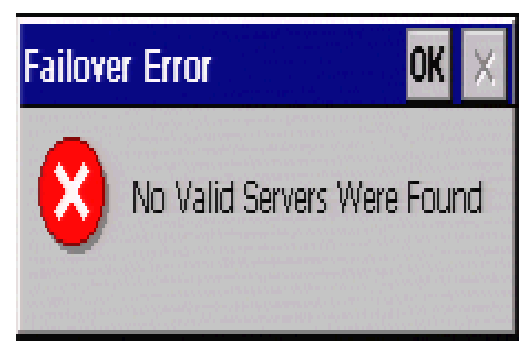

Figure 43–1: Failover Message Box

Once failover is finished, the **Failover Log Window** dialog box displays. Figure 43–2 shows this dialog box.

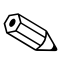

The **Verbose** function on the **Security** properties sheet must be enabled for the **Failover Log Window** dialog box to display.

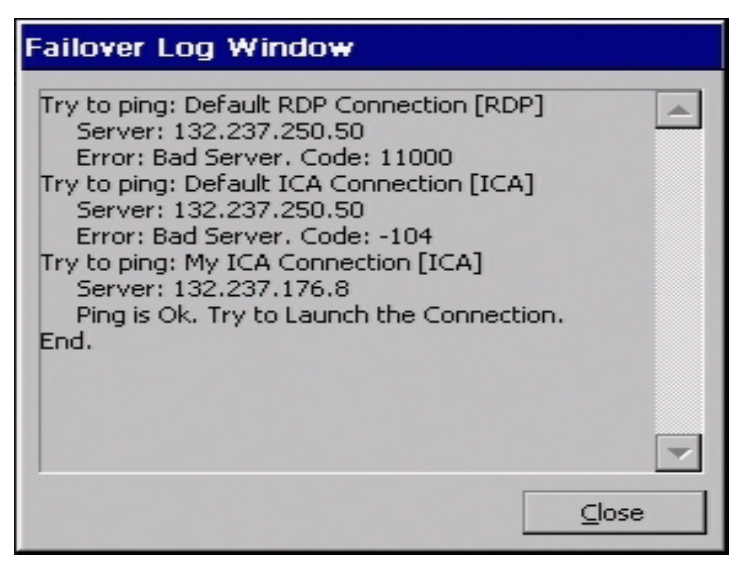

Figure 43–2: Failover Log Window Dialog Box

The **Failover Log Window** is a list of all the connections that were pinged. The list reports both successful and unsuccessful pings.

## Windows-based Terminal Specifications

Specifications for the Windows-based terminals covered in this manual are listed in the following tables:

- Evo Thin Client T20, Table 44-1
- Compaq T1010 Windows Based Terminal, Table 44-2

| Description      | Specification                                                                                           |
|------------------|----------------------------------------------------------------------------------------------------|
| Terminal Type    | Modular Windows-based Terminal                                                                          |
|                  | Embedded Internet Explorer Browser                                                                      |
|                  | <ul> <li>Integrated Microsoft RDP and Citrix ICA 3<br/>protocols (standard)</li> </ul>                  |
|                  | <ul> <li>Terminal emulations included. See table reference below.</li> </ul>                            |
|                  | Enhanced version of WBT 1.5 from Microsoft                                                              |
| Display Support1 | <ul> <li>VESA monitor support, with DDC for automatic setting of resolution and refresh rate</li> </ul> |
|                  | Colors: 16, 256 (8-bit), or 65,536 (16-bit)                                                             |
|                  | ■ Video: selectable up to 1024x768                                                                      |
|                  | <ul> <li>Flicker-free, selectable up to 85 Hz<br/>noninterlaced refresh rate</li> </ul>                 |
| Audio1           | <ul> <li>Output: 1/8-in. mini, full 16-bit stereo, 48 KHz<br/>sample rate</li> </ul>                    |
|                  | <ul> <li>Input: 1/8-in. mini microphone (not currently supported)<sup>2</sup></li> </ul>                |

#### Table 44–1: Compaq Evo Thin Client T20 Specifications
| Description                            | Specification                                                                                                    |  |
|----------------------------------------|----------------------------------------------------------------------------------------------------|--|
| Input/Output/<br>Peripheral<br>Support | <ul> <li>Keyboard: enhanced USB with Windows keys<br/>(104 keys) included<sup>3</sup>; low-profile design with<br/>two-position tilt; integrated<br/>PS/2-type mouse port; 5 ft (1.5-meter) cable</li> </ul> |  |
|                                        | Mouse: PS/2-type mouse included                                                                                                    |  |
|                                        | <ul> <li>Local and/or network printers on RDP and ICA<br/>3 protocols</li> </ul>                                                                                                    |  |
|                                        | <ul> <li>VGA-type video output (DB-15)</li> </ul>                                                                                                    |  |
| Networking                             | TCP/IP with DNS and DHCP                                                                                                    |  |
|                                        | <ul> <li>10/100BaseT Fast Ethernet, twisted pair<br/>(RJ-45), and link speed/activity LEDs</li> </ul>                                                                                                    |  |
|                                        | <ul> <li>Point-to-Point Protocol (PPP) Multiple master<br/>browser support on ICA</li> </ul>                                                                                                    |  |
|                                        | <ul> <li>Supports Citrix load balancing on ICA</li> </ul>                                                                                                    |  |
|                                        | <ul> <li>SNMP support allows configuration of terminal<br/>settings, reporting of terminal configuration and<br/>attached devices, traps</li> </ul>                                                          |  |
|                                        | <ul> <li>DHCP support for automatic firmware<br/>upgrades and unit configuration</li> </ul>                                                                                                    |  |
| Communications                         | <ul> <li>Two USB Ports: one port for USB keyboard<br/>with PS2-type mouse, one port available for<br/>peripherals</li> </ul>                                                                                 |  |
| Communication                          | RDP resident                                                                                                    |  |
| Protocols/                             | <ul> <li>ICA 3 protocol resident</li> </ul>                                                                                                    |  |
| Emulations<br>Supported                | See Table 16-1 for emulations supported                                                                                                    |  |

# Table 44–1: Compaq Evo Thin Client T20 Specifications

| Description               | Specification                                                                                                    |  |
|---------------------------|----------------------------------------------------------------------------------------------------|--|
| Server OS                 | Microsoft Windows 2000 Server                                                                                                    |  |
| Compatibility/<br>Support | <ul> <li>Microsoft Windows NT Server 4.0, Terminal<br/>Server Edition</li> </ul>                                                 |  |
|                           | ■ Citrix WinFrame                                                                                                    |  |
|                           | <ul> <li>Citrix MetaFrame, the Citrix enhancement to<br/>Microsoft Windows NT Server 4.0, Terminal<br/>Server Edition</li> </ul> |  |
|                           | <ul> <li>Citrix Device Services (included)</li> </ul>                                                                            |  |
| Setup and                 | User Interface                                                                                                    |  |
| Configuration             | ■ Local boot                                                                                                    |  |
|                           | <ul> <li>Start-up wizard for simple set-up</li> </ul>                                                                            |  |
|                           | <ul> <li>See Table 3-1 for keyboard languages<br/>supported</li> </ul>                                                           |  |
|                           | Configuration                                                                                                    |  |
|                           | <ul> <li>Configurable automatic login</li> </ul>                                                                                 |  |
|                           | <ul> <li>Individual user account customization<br/>(scripting)</li> </ul>                                                        |  |
| Physical                  | ■ Height: 1.70 in. (4.3 cm)                                                                                                    |  |
| Characteristics           | ■ Width: 7.64 in. (19.4 cm)                                                                                                    |  |
|                           | Depth: 6.18 in. (15.7 cm)                                                                                                    |  |
|                           | <ul> <li>Shipping weight: 7.7 lbs (3.5 kg)</li> </ul>                                                                            |  |
|                           | <ul> <li>Mounting system for installation</li> </ul>                                                                             |  |
| Environment               | Temperature Range                                                                                                    |  |
|                           | ■ Powered on: 32° to 104°F (0° to 40°C)                                                                                          |  |
|                           | ■ Powered off: -14° to 140°F (-10° to 60°C)                                                                                      |  |
|                           | <ul> <li>Convection cooling, fanless design</li> </ul>                                                                           |  |
|                           | Humidity                                                                                                    |  |
|                           | ■ 20 to 80% noncondensing                                                                                                    |  |
|                           | Operating altitude range                                                                                                    |  |
|                           | ■ 0 to 10,000 ft (0 to 3,050 m)                                                                                                  |  |

# Table 44–1: Compaq Evo Thin Client T20 Specifications

| Description | Specification                                                        |  |
|-------------|----------------------------------------------------------------------|--|
| Power       | <ul> <li>Worldwide auto-sensing 90-264 V ac,<br/>47-63 Hz</li> </ul> |  |
|             | Wake-on-LAN ready                                                    |  |
| Regulatory  | Ergonomics                                                           |  |
| Compliance  | ■ EK 1/59-98, EK 1/60-98                                             |  |
|             | EPA Energy Star                                                      |  |
|             | Safety                                                               |  |
|             | UL 1950, CSA 950                                                     |  |
|             | TÜV-GS approved                                                      |  |
|             | EN 60950 approved                                                    |  |
|             | RF Interference                                                      |  |
|             | ■ FCC Class B                                                        |  |
|             | ■ CE mark                                                            |  |
|             | ■ EN55022B                                                           |  |
|             | VCCI                                                                 |  |

### Table 44–1: Compaq Evo Thin Client T20 Specifications

Footnotes:

- 1 Monitor, speakers, and microphone not included.
- 2 Microphone will be supported in a future software release.
- 3 Keyboard not included with international models.

| Description                        | Specification                                                                                                    |  |
|------------------------------------|----------------------------------------------------------------------------------------------------|--|
| Terminal Type                      | Modular Windows-based Terminal                                                                                                    |  |
|                                    | <ul> <li>Integrated Microsoft RDP and Citrix ICA 3<br/>protocols and terminal personalities<br/>(standard)</li> </ul>                                                         |  |
| Display Support1                   | <ul> <li>VESA monitor support, with DDC for<br/>automatic setting of resolution and refresh<br/>rate</li> </ul>                                                               |  |
|                                    | Colors: 16, 256 (8-bit), or 65,536 (16-bit)                                                                                                    |  |
|                                    | ■ Video: selectable up to 1280x1024                                                                                                    |  |
|                                    | <ul> <li>Flicker-free, selectable up to 85 Hz<br/>noninterlaced refresh rate</li> </ul>                                                                                       |  |
| Audio1                             | <ul> <li>Output: 1/8-in. mini, full 16-bit stereo, 44 KHz<br/>sample rate</li> </ul>                                                                                          |  |
|                                    | <ul> <li>Input: 1/8-in. mini microphone (not currently supported)<sup>2</sup></li> </ul>                                                                                      |  |
| Input/Output/Peripheral<br>Support | <ul> <li>Keyboard: enhanced PS/2-type with<br/>Windows keys (104 keys) included<sup>3</sup>; low<br/>profile design with two-position tilt; 5-ft<br/>(1.5-m) cable</li> </ul> |  |
|                                    | Mouse: PS/2-type mouse included                                                                                                    |  |
|                                    | <ul> <li>Local and/or network printers on ICA (virtual<br/>port redirection ready)</li> </ul>                                                                                 |  |
|                                    | <ul> <li>VGA-type video output (DB-15)</li> </ul>                                                                                                    |  |

# Table 44–2: Compaq Thin Client T1010 Specifications

| Description           | Specification                                                                                                    |  |
|-----------------------|----------------------------------------------------------------------------------------------------|--|
| Networking            | ■ TCP/IP with DNS and DHCP                                                                                                    |  |
|                       | <ul> <li>10/100BaseT Fast Ethernet, twisted pair<br/>(RJ-45)</li> </ul>                                                                             |  |
|                       | Point-to-Point Protocol (PPP)                                                                                                    |  |
|                       | <ul> <li>Multiple master browser support on ICA</li> </ul>                                                                                          |  |
|                       | <ul> <li>Supports Citrix load balancing on ICA</li> </ul>                                                                                           |  |
|                       | <ul> <li>SNMP support allows configuration of<br/>terminal settings, reporting of terminal<br/>configuration and attached devices, traps</li> </ul> |  |
|                       | <ul> <li>DHCP support for automatic firmware<br/>upgrades and unit configuration</li> </ul>                                                         |  |
| Communications        | <ul> <li>Two serial ports: 16C550 UART (fifo)<br/>compatible, up to 115.2 kBaud</li> </ul>                                                          |  |
|                       | <ul> <li>One parallel port: bi-directional<br/>Centronics-compatible, DB-25</li> </ul>                                                              |  |
|                       | PCMCIA type II slot                                                                                                    |  |
|                       | One USB port <sup>4</sup>                                                                                                    |  |
|                       | <ul> <li>ICA remote dial-up via internal (PCMCIA) or<br/>external modem</li> </ul>                                                                  |  |
| Communication         | ■ RDP resident                                                                                                    |  |
| Protocols/ Terminal   | ICA 3 protocol resident                                                                                                    |  |
| Emulations Supported  | See Table 16-1 for emulations supported                                                                                                    |  |
| Server OS             | <ul> <li>Microsoft Windows 2000 Server</li> </ul>                                                                                                   |  |
| Compatibility/Support | <ul> <li>Microsoft Windows NT Server 4.0, Terminal<br/>Server Edition</li> </ul>                                                                    |  |
|                       | Citrix WinFrame                                                                                                    |  |
|                       | <ul> <li>Citrix MetaFrame, the Citrix enhancement to<br/>Microsoft Windows NT Server 4.0, Terminal<br/>Server Edition</li> </ul>                    |  |
|                       | Citrix Device Services (included)                                                                                                    |  |

# Table 44–2: Compaq Thin Client T1010 Specifications (Continued)

| Description     | Specification                                                             |  |
|-----------------|---------------------------------------------------------------------------|--|
| Setup and       | User Interface                                                            |  |
| Configuration   | ■ Local boot                                                              |  |
|                 | <ul> <li>Start-up wizard for simple set-up</li> </ul>                     |  |
|                 | <ul> <li>See Table 3-1 for keyboard languages<br/>supported</li> </ul>    |  |
|                 | Configuration                                                             |  |
|                 | <ul> <li>Configurable automatic login</li> </ul>                          |  |
|                 | <ul> <li>Individual user account customization<br/>(scripting)</li> </ul> |  |
| Physical        | ■ Height: 8.9 in. (226 mm)                                                |  |
| Characteristics | ■ Width: 2.4 in. (60 mm)                                                  |  |
|                 | Depth: 6.9 in. (174 mm)                                                   |  |
|                 | <ul> <li>Shipping weight: 12.5 lbs (5.5 kg)</li> </ul>                    |  |
| Environment     | Temperature Range                                                         |  |
|                 | Powered on: 32° to 104°F (0° to 40°C)                                     |  |
|                 | ■ Powered off: -14° to 140°F (-10° to 60°C)                               |  |
|                 | <ul> <li>Convection cooling, fanless design</li> </ul>                    |  |
|                 | Humidity                                                                  |  |
|                 | 20 to 80% noncondensing                                                   |  |
|                 | <ul> <li>Operating Altitude Range</li> </ul>                              |  |
|                 | 0 to 10,000 feet (0 to 3,050 meters)                                      |  |

# Table 44–2: Compaq Thin Client T1010 Specifications (Continued)

| Description           | Specification                                                        |  |
|-----------------------|----------------------------------------------------------------------|--|
| Power                 | <ul> <li>Worldwide auto-sensing 90-264 V ac,<br/>47-63 Hz</li> </ul> |  |
|                       | Energy-saving automatic power-down                                   |  |
| Regulatory Compliance | Ergonomics                                                           |  |
|                       | ■ German ZH1/618                                                     |  |
|                       | EN29241-3 approved                                                   |  |
|                       | EPA Energy Star                                                      |  |
|                       | Safety                                                               |  |
|                       | UL 1950, CSA 950                                                     |  |
|                       | TÜV-GS approved                                                      |  |
|                       | EN 60950 approved                                                    |  |
|                       | RF Interference                                                      |  |
|                       | ■ FCC Class B                                                        |  |
|                       | ■ CE mark                                                            |  |
|                       | ■ EN55022B                                                           |  |
|                       | VCCI                                                                 |  |

### Table 44–2: Compaq Thin Client T1010 Specifications (Continued)

Footnotes:

<sup>1</sup> Monitor or speakers and microphone not included.

<sup>2</sup> Firmware to support this feature will be available in a future software release.

<sup>3</sup> Keyboard not included with international models.

<sup>4</sup> For supported peripherals, refer to http://www.compaq.com.

# How to...

Turn off Autologin:

Press **F2** on your keyboard to invoke the **Terminal Properties** dialog box.

- 1. Click on the **Security** tab in the **Terminal Properties** dialog box.
- 2. Click (to uncheck) the AutoLogin Enable check box.
- 3. Click on the **OK** command button on the **Security** properties sheet to return to **Connection Manager.**

Check your terminal's build number and firmware revision:

Press **F2** on your keyboard to invoke the **Terminal Properties** dialog box.

- 1. Read the build number and firmware revision listed in **Version:** on the **General** properties sheet.
- 2. Click on any button on the **General** properties sheet to return to **Connection Manager.**

Adjust your mouse speed or change whether it is right- or left-handed:

Press **F2** on your keyboard to invoke the **Terminal Properties** dialog box.

- 1. Click on the **Input** tab in the **Terminal Properties** dialog box.
- Click on the Properties command button in the Mouse group box on the Input properties sheet. This opens the Mouse Properties dialog box.
- 3. Use the **Button Configuration** radio buttons to select either **Right-handed** (default) or **Left-handed**.
- 4. Use the sliders in the **Pointer Acceleration** and **Pointer Speed** boxes to adjust your mouse speed.
- 5. Click on the **OK** command button on the **Mouse Properties** dialog box and click on **Close** on the **Terminal Properties** dialog box to return to **Connection Manager.**

Make a basic PPP connection:

- 1. Click on the **Configure** tab in the **Connection Manage**r to invoke the **Configure** properties sheet.
- 2. Click on the **Add** command button on the **Configure** properties sheet to invoke the **New Connection** dialog box.
- 3. Select from the scroll list **Dial-Up Client**, then click **OK** to invoke the **Dial-Up Configuration Wizard**.
- 4. Set the minimum parameters for a dial up connection:
  - a. Enter a name for the connection in **Enter a Description for Dial-Up Connection:** text box in the first dialog box of the wizard.
  - b. Enter a telephone number in **Telephone Number** in the second dialog box of the wizard.

- c. Select in the second dialog box of the wizard:
- **Serial Port** (modem type)
- **Use Country Code and Area Code** (if appropriate)
- Appropriate Local Settings and Dialing Patterns in the Dialing Properties dialog box (invoked by the Dialing Properties command button)
- □ Appropriate **Port Settings** and **Call Options** in the **Device Properties** dialog box (invoked by the **Configure** command button)
- d. Select a connection from the **Select Connection Below to Launch After Dialing In** list box in the third dialog box of the wizard.
- e. Click on the **Finish** command button to return to the **Connection Manager.**

The connection will display in the Connections list.

Find a modem that works with your terminal:

Visit the following address to seeContact the manufacturer for a list of supported modems:

http://www.compaq.com

Switch between multiple sessions:

- $\Box$  Press **Ctrl+Alt+**  $\uparrow$  to proceed to the previous session.
- **D** Press **Ctrl+Alt+** $\downarrow$  to proceed to the next session.

Reset your terminal:

- 1. Press **F2** on your keyboard to invoke the **Terminal Properties** dialog box.
- 2. Click on (to check) the **Reset the Terminal to Factory Default Property Settings** check box.
- 3. Click on Yes in the System Settings Change dialog box.

The terminal is reset to factory defaults.

If the above reset procedure fails, call the manufacturer's technical support for instructions on using a hot-key reset procedure.

Determine the size of the onboard memory:

- 1. Press **F2** on your keyboard to invoke the **Terminal Properties** dialog box.
- 2. Read the firmware revision number listed in **RAM:** on the **General** properties sheet.
- 3. Click on the Close command button on the **General** properties sheet to return to **Connection Manager**.

Configure a local printer:

If you are using the Winframe 1.7/ICA platform:

- 1. Log in to your WinFrame server.
- 2. Click on Print Manager in Program Manager.
- 3. Click on **Connect to Printer** on the **Printer** menu.
- 4. Click on **Client Network**, then **Client** on the **Shared Printer** menu.
- 5. Select your <clientname#port>, then click on OK.

A Use Printer Configuration Utility check box is encountered in two places: Connection Manager | Edit | Edit Connection Details | Options tab and Connection Manager | Add | Wizard leading to Printing, Compression, Cache, Encryption and Sound dialog box. The box is checked by default. Uncheck the box if you desire to use the standard Windows printer setup. Also un-check the box for CDS printing.

If you are using the MetaFrame 1.0/ICA platform:

- 1. Log in to your MetaFrame server.
- 2. Click on My Computer in the ICA Session dialog box.
- 3. Click on Printers, then Add Printer.
- 4. Select Network Printer Server, then click Next.
- 5. Click on **Client Network**, then **Client** in the **Shared Printers** dialog box.
- 6. Select your <clientname#port>, then click on **OK.**
- 7. Click Next, then Finish.

If you are using a WinFrame 1.8 or MetaFrame 1.8/ICA platform:

- 1. Log in to your MetaFrame server.
- 2. If it is a MetaFrame server:
  - a. Click on Start, then Programs.
  - b. Click on MetaFrame, then Tools.
  - c. Click on ICA Client Printer Configuration.
- 3. If it is a **WinFrame** server:
  - a. Click on ICA Client Printer Configuration in the Administrative Tools program group in the Program Manager.
- 4. Click on **New** on the **Printer** menu to display the **Add ICA Client Printer** wizard.
- 5. Follow the steps of the wizard to add your local printer.

# Terminal Port Pin Assignments

This chapter applies only to the Compaq T1010 terminals.

The following two figures show the pin assignments for the serial and parallel ports. These ports are located on the back panel of your terminal. See Terminal Installation for information about terminal back panels.

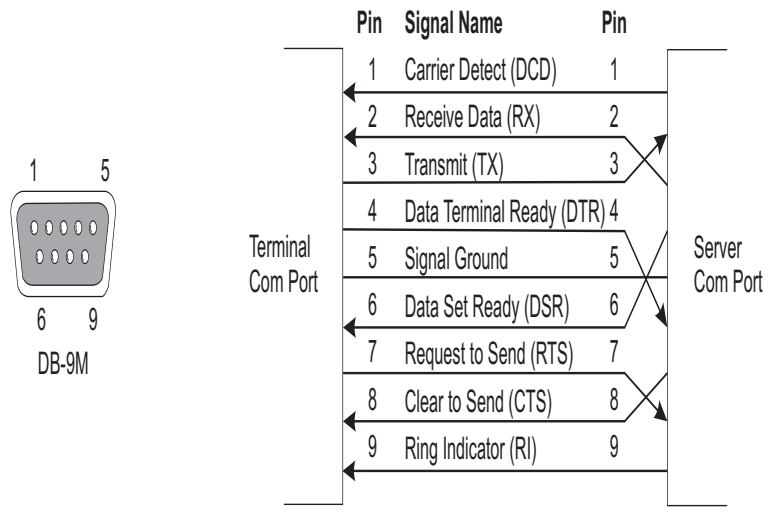

Figure 46–1: Serial Port

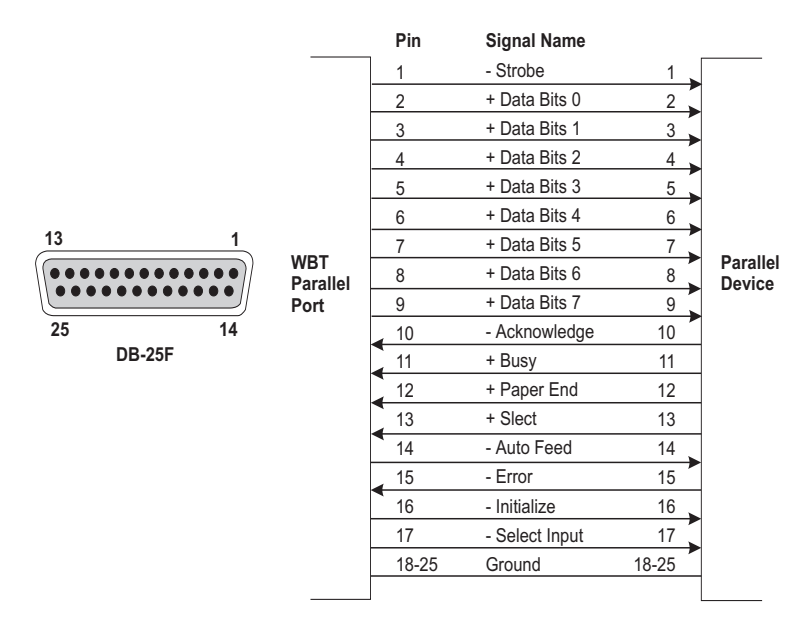

Figure 46–2: Parallel Port (EPP/SPP)

The pin assignments for Terminal Parallel Port above are Centronics-compatible. The pin assignments for Parallel Device above are the standard pin assignments for a parallel device.

# Terminal Connector Pin Assignments

The following figure shows the pin assignments for the 10Base-T and 100Base-T connector. This connector is located on the back panel of your terminal. See "Terminal Features" for information about the back panel.

It is recommended that you use Category 5 twisted-pair cable to connect your terminal to a hub.

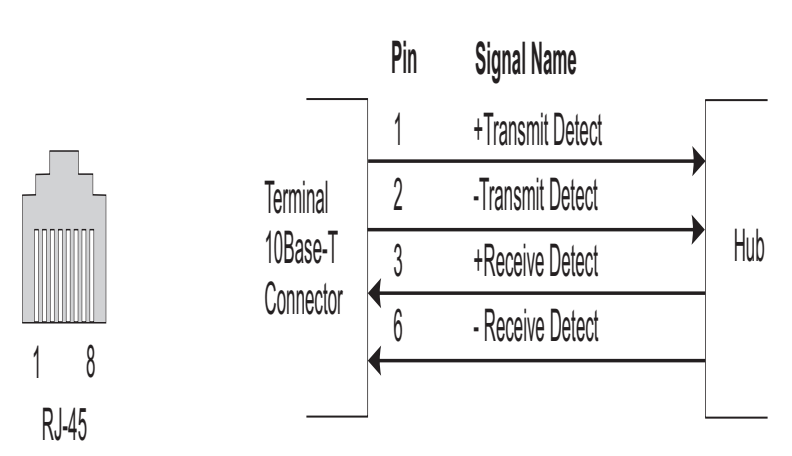

Figure 47–1: 10Base-T and 100Base-T Connector

The following figure lists the connector pin assignments for the terminal's VGA connector. This connector is located on the back panel of your terminal. See "Terminal Features" for information about the back panel.

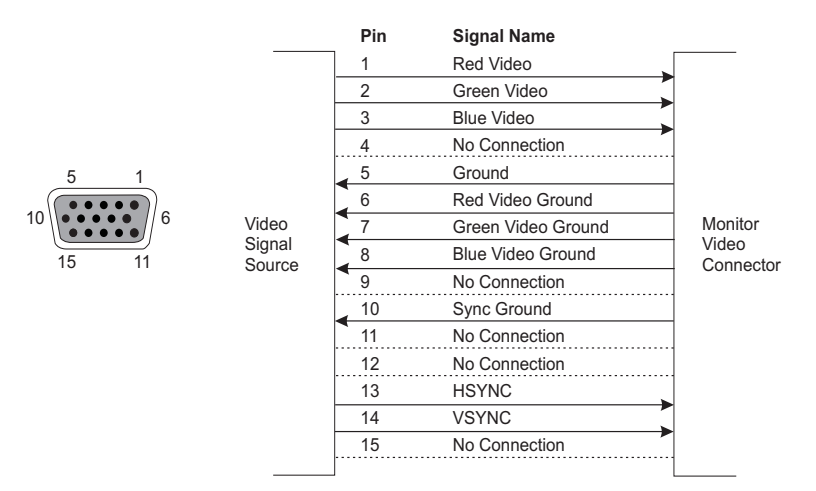

Figure 47–2: VGA Connector

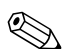

This section applies only to the Evo Thin Client T20 terminals.

The following figure lists the connector pin assignments for the terminal's USB connectors. These connectors are located on the back panel of your terminal. See "Terminal Features" for information about the back panel.

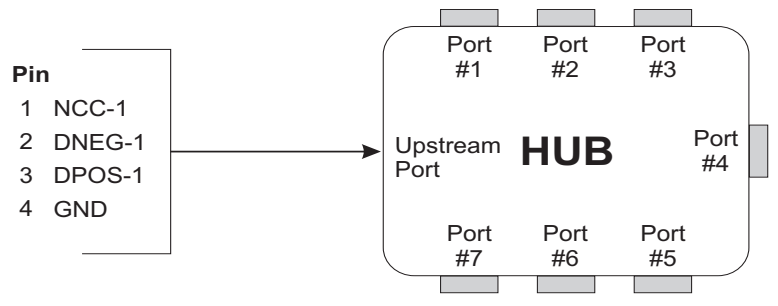

Figure 47–3: USB Connector

# Null Modem Cable Pin Assignments

Table 48–1 outlines the pin assignments for a 9-pin serial port to a 25-pin serial port null modem cable.

#### Table 48–1: Null Modem Cable Pin Assignments

| 25 Pin                                | 9 Pin                                 |
|---------------------------------------|---------------------------------------|
| 2 (transmit data)                     | 2 (receive data)                      |
| 3 (receive data)                      | 3 (transmit data)                     |
| 4 (request to send)                   | 8 (clear to send)                     |
| 5 (clear to send)                     | 7 (request to send)                   |
| 6, 8 (data set ready, carrier detect) | 4 (data terminal ready)               |
| 7 (ground)                            | 5 (ground)                            |
| 20 (data terminal ready)              | 6, 1 (data set ready, carrier detect) |

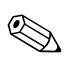

All other pins on either connector of the cable are not used.

# **Modem AT Commands**

The tables of this section list typical modem AT command sets.

| Description                                                          |
|----------------------------------------------------------------------|
| ITU-T (CCITT) V.22 mode when at 1200 bps; V.21 at 300 bps            |
| Enable character echo to terminal in command mode                    |
| Go on-hook (hang up)                                                 |
| Connection speed set to highest possible DCE rate, Automode          |
| Modem returns result codes (Quiet disabled)                          |
| Tone dialing                                                         |
| Full-word result codes (Verbose enabled)                             |
| Negotiation progress codes disabled. Result code is DCE rate         |
| Modem recognizes dialtone and busy, CONNECT nnnn result code enabled |
| Disable long-space disconnect                                        |
| Reset modem and recall User Profile 0                                |
|                                                                      |

 Table 49–1:
 AT Commands with No Lead-in Character

| Command | Description                                                     |
|---------|-----------------------------------------------------------------|
| &B1     | Disable port rate adjust                                        |
| &C1     | Carrier detect follows data carrier                             |
| &D2     | Hang up and go to command mode during On-to-Off DTR transition  |
| &F, &F0 | Recall factory settings as active configuration                 |
| &M0     | Asynchronous mode                                               |
| &N, &N0 | Microcom QX/4232hs-compatible numeric result codes<br>displayed |
| &Q5     | Error Correction Mode V.42=> MNP=> Async                        |
| &T4     | Grant request from remote for remote digital loopback test      |
| &U1     | Data compression enabled                                        |
| &V      | View active configuration, profiles (0,1), and numbers          |
| &W, &W0 | Save active configuration as User Profile 0                     |
| &Y, &Y0 | Recall User Profile 0 on power-up                               |

| Table 49–2· | AT Commands | Beginning v | with "&" |
|-------------|-------------|-------------|----------|
| Table 43-2. | AI Commanus | Deginning v |          |

| Table 49–3: | AT Commands | Beginning with "\" |
|-------------|-------------|--------------------|
|-------------|-------------|--------------------|

| Command | Description                                                        |
|---------|--------------------------------------------------------------------|
| \A3     | Maximum MNP block size = 256 characters                            |
| \G, \G0 | Disable port flow control DCE to DCE                               |
| \J, \J0 | Disable port rate adjust                                           |
| \L, \L0 | MNP stream link                                                    |
| \N7     | Set Auto-reliable mode (LAPM with fallback to MNP, then to normal) |
| \Q3     | Bidirectional hardware flow control                                |

| Command | Description                                 |
|---------|---------------------------------------------|
| \S      | Display current Configuration, Long Version |
| \V, \V0 | Disable /REL connect codes                  |
| \X, \X0 | XON/XOFF pass-through disabled              |

# Table 49–3: AT Commands Beginning with "\" (Continued)

# Table 49–4: AT Commands Beginning with "%"

| Command | Description                                               |
|---------|-----------------------------------------------------------|
| %C1     | Data compression requested (V.42bis in LAPM, MNP5 in MNP) |
| %E, %E0 | Disable Auto-retrain                                      |
| %L      | Report Line Signal Level in -dBm                          |
| %Q      | Report Line Signal Quality                                |
| %R      | Display all S registers                                   |
| %V      | Display firmware version                                  |

# **Noise Suppressor Installation**

A noise suppressor (ferrite bead) must be installed on the network cable of your terminal. This installation is necessary to maintain compliance with US FCC B limits and European CISPR B EN55022 Class B limits. The noise suppressor is supplied by the manufacturer and is packed in your terminal's shipping carton.

Figure 50–1 shows the noise suppressor.

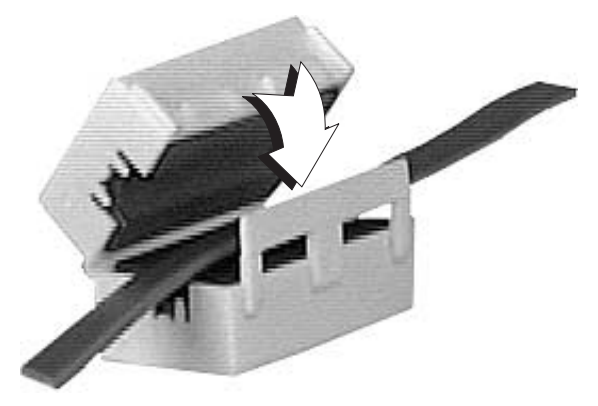

Figure 50–1: Noise Suppressor

To install:

- 1. Open the casing.
- 2. Fit the casing over the network cable, as close as possible to the back of the cable's connector.
- 3. Snap the casing shut.

A

# SNMP Remote Configuration Chart

The following chart is provided to help network administrators make remote configuration changes to WBTs in a managed network. These changes are made by physically writing to the managed devices using the logical objects listed in the MIB as reference. This chart lists:

- The lower-most subgroup the logical object belongs to
- The object's name
- What can be written to the object
- Where the UI is modified by the write

For detailed information about each MIB group and its objects see the sections SNMP and DHCP Groups, Physical Devices Groups, and Network and Connections Groups in the network administrator's guide.

You can use Remote Administrator 3000 or an SNMP management tool and the following chart to remotely affect changes to the terminals in your network.

| For the Logical Object | You Can Write                                                                                                    | To Modify                                               |
|------------------------|----------------------------------------------------------------------------------------------------|---------------------------------------------------------|
| wbt3l/ODevice Group    |                                                                                                    |                                                         |
| wbt3kbLanguage         | Any of the following numbers:                                                                                                    | The <b>Locale</b><br>scroll list on the<br><b>Input</b> |
|                        | <ul> <li>0 = English-US</li> <li>1 = English-UK</li> <li>2 = French</li> <li>3 = German</li> <li>4 = Spanish</li> <li>5 = Italian</li> <li>6 = Swedish</li> <li>7 = Danish</li> <li>8 = Norwegian</li> <li>9 = Dutch</li> <li>10 = Belgian-French</li> <li>11 = Finnish</li> <li>12 = Swiss-French</li> <li>13 = Swiss-German</li> <li>14 = Japanese</li> <li>15 = Canadian-French</li> <li>16 = Belgian-Dutch</li> <li>17 = Portuguese</li> <li>18 = Brazilian-ABNT</li> <li>19 = Italian-142</li> <li>20 = Latin-American</li> <li>21 = US-International</li> <li>22 = Canadian-Fr-Multi</li> </ul> | Input<br>properties<br>sheet                            |
|                        | 23 = Canadian-Eng-Multi<br>24 = Spanish-Variation                                                                                                    |                                                         |
|                        | opunion vanation                                                                                                    |                                                         |

| For the Logical Object   | You Can Write                                                                                           | To Modify                                                                                                    |
|--------------------------|----------------------------------------------------------------------------------------------------|----------------------------------------------------------------------------------------------------|
| wbt3CharacterRepeatDelay | Any following number (in<br>milliseconds):<br>250<br>500<br>750<br>1000                                 | The <b>Repeat</b><br><b>Delay</b> slide<br>control on the<br><b>Input</b><br>properties<br>sheet                    |
| wbt3CharacterRepeatRate  | Any integer from <b>0</b> to <b>31</b>                                                                  | The <b>Repeat</b><br><b>Rate</b> slide<br>control on the<br><b>Input</b><br>properties<br>sheet                     |
| wbt3Display Group        |                                                                                                    |                                                                                                    |
| wbt3EnergySaver          | Any following number:<br><b>0</b> = none<br><b>1</b> = use a screen saver<br><b>2</b> = use monitor off | The Screen<br>Saver and Turn<br>Off Monitor<br>radio buttons<br>on the Display<br>properties<br>sheet               |
| wbt3ScreenTimeOut        | Any integer from <b>1</b> to<br><b>1440</b>                                                             | The <b>Wait</b> scroll<br>list on the<br><b>Display</b><br>properties<br>sheet                                      |
| wbt3TouchScreen          | Any following number:<br><b>0</b> = no touchscreen<br><b>1</b> = use Com1<br><b>2</b> = use Com2        | The <b>Port</b> scroll<br>list in the<br><b>MicroTouch</b><br><b>Touchscreen</b><br><b>Properties</b><br>dialog box |

# wbt3DispCharacteristic Group

| For the Logical Object                                                       | You Can Write                                                            | To Modify                                                                                                    |
|------------------------------------------------------------------------------|--------------------------------------------------------------------------|----------------------------------------------------------------------------------------------------|
| wbt3DispFreq <ul> <li>This cannot be set if</li> <li>DDC is used.</li> </ul> | Any following number (in<br>Hz):<br>60<br>75<br>85                       | The Desktop<br>Area and<br>Refresh<br>Frequency<br>scroll list on the<br>Display<br>properties<br>sheet               |
| wbt3DispHorizPix                                                             | Any following number (in<br>pixels):<br>640<br>800<br>1024<br>1280       | The <b>Desktop</b><br>Area and<br>Refresh<br>Frequency<br>scroll list on the<br><b>Display</b><br>properties<br>sheet |
| wbt3DispVertPix                                                              | Any following number (in pixels):<br>480<br>600<br>768<br>1024           | The Desktop<br>Area and<br>Refresh<br>Frequency<br>scroll list on the<br>Display<br>properties<br>sheet               |
| wbt3DispUseDDC                                                               | Any following number:<br><b>0</b> = do not use DDC<br><b>1</b> = use DDC | The <b>Desktop</b><br>Area and<br>Refresh<br>Frequency<br>scroll list on the<br><b>Display</b><br>properties<br>sheet |

# wbt3DHCPoptionIDs Group

| For the Logical Object | You Can Write                                                                                                    | To Modify                                                                                   |
|------------------------|----------------------------------------------------------------------------------------------------|---------------------------------------------------------------------------------------------|
| RemoteServer           | Any integer that<br>corresponds to a DHCP<br>option to change the<br>default Option <b>155</b> to<br>another option | The <b>Remote</b><br>Server field in<br>the <b>Change</b><br>DHCP Option<br>ID's dialog box |
| LogonUserName          | Any integer that<br>corresponds to a DHCP<br>option to change the<br>default Option <b>156</b> to<br>another option | The Logon<br>User Name<br>field in the<br>Change DHCP<br>Option ID's<br>dialog box          |
| Domain                 | An integer that<br>corresponds to a DHCP<br>option to change the<br>default Option <b>157</b> to<br>another option  | The <b>Domain</b><br>field in the<br><b>Change DHCP</b><br><b>Option ID's</b><br>dialog box |
| Password               | An integer that<br>corresponds to a DHCP<br>option to change the<br>default Option <b>158</b> to<br>another option  | The Logon<br>Password field<br>in the Change<br>DHCP Option<br>ID's dialog box              |
| CommandLine            | An integer that<br>corresponds to a DHCP<br>option to change the<br>default Option <b>159</b> to<br>another option  | The <b>Command</b><br>Line field in the<br>Change DHCP<br>Option ID's<br>dialog box         |
| WorkingDirectory       | An integer that<br>corresponds to a DHCP<br>option to change the<br>default Option <b>160</b> to<br>another option  | The Working<br>Directory field<br>in the Change<br>DHCP Option<br>ID's dialog box           |
| FTPFileServer          | An integer that<br>corresponds to a DHCP<br>option to change the<br>default Option <b>161</b> to<br>another option  | The File Server<br>field in the<br>Change DHCP<br>Option ID's<br>dialog box                 |

| For the Logical Object | You Can Write                                                                                                    | To Modify                                                                              |
|------------------------|----------------------------------------------------------------------------------------------------|----------------------------------------------------------------------------------------|
| FTPRootPath            | An integer that<br>corresponds to a DHCP<br>option to change the<br>default Option <b>162</b>                      | The File Root<br>Path field in the<br>Change DHCP<br>Option ID's<br>dialog box         |
| TrapServerList         | An integer that<br>corresponds to a DHCP<br>option to change the<br>default Option <b>163</b> to<br>another option | The Trap<br>Server IP List<br>field in the<br>Change DHCP<br>Option ID's<br>dialog box |
| SetCommunity           | An integer that<br>corresponds to a DHCP<br>option to change the<br>default Option <b>164</b> to<br>another option | The Set<br>Community<br>field in the<br>Change DHCP<br>Option ID's<br>dialog box       |
| RDPStartupApp          | An integer that<br>corresponds to a DHCP<br>option to change the<br>default Option <b>165</b> to<br>another option | The Startup<br>Application<br>field in the<br>Change DHCP<br>Option ID's<br>dialog box |
| EmulationMode          | An integer that<br>corresponds to a DHCP<br>option to change the<br>default Option <b>166</b> to<br>another option | The Emulation<br>Mode field in<br>the Change<br>DHCP Option<br>ID's dialog box         |
| TerminalID             | An integer that<br>corresponds to a DHCP<br>option to change the<br>default Option <b>167</b> to<br>another option | The <b>Terminal</b><br>ID field in the<br>Change DHCP<br>Option ID's<br>dialog box     |
|                        |                                                                                                    |                                                                                        |

| For the Logical Object   | You Can Write                                                                                                    | To Modify                                                                                         |
|--------------------------|----------------------------------------------------------------------------------------------------|---------------------------------------------------------------------------------------------------|
| VirtualPortServer        | An integer that<br>corresponds to a DHCP<br>option to change the<br>default Option <b>168</b> to<br>another option | The <b>Server</b><br>field in the<br><b>Change DHCP</b><br><b>Option ID's</b><br>dialog box       |
| wbt3CustomFields Group   |                                                                                                    |                                                                                                   |
| wbt3CustomField1         | Any alphanumeric<br>character to a text string<br>using a maximum of 60<br>characters                              | The Field 1:<br>text box in the<br>SNMP Network<br>Administration<br>dialog box                   |
| wbt3CustomField2         | Any alphanumeric<br>character to a text string<br>using a maximum of 60<br>characters                              | The Field 2:<br>text box in the<br>SNMP Network<br>Administration<br>dialog box                   |
| wbt3CustomField3         | Any alphanumeric<br>character to a text string<br>using a maximum of 60<br>characters                              | The Field 3:<br>text box in the<br>SNMP Network<br>Administration<br>dialog box                   |
| wbt3Administration Group |                                                                                                    |                                                                                                   |
| wbt3SNMPupdate           | Any following integer:<br>0 = not checked<br>1 = checked                                                           | The <b>SNMP</b><br><b>Update Enable</b><br>check box on<br>the <b>Apps</b><br>properties<br>sheet |
| wbt3DHCPupdate           | Any following integer:<br><b>0</b> = not checked<br><b>1</b> = checked                                             | The DHCP<br>Automatic<br>Update Enable<br>check box on<br>the Apps<br>properties<br>sheet         |

| For the Logical Object | You Can Write                                                           | To Modify                                                           |
|------------------------|-------------------------------------------------------------------------|---------------------------------------------------------------------|
| wbt3UpDnLoad Group     |                                                                         |                                                                     |
| wbt3UpDnLoadNum        | Any integer from <b>1</b> to <b>5</b>                                   | This object<br>does not<br>correspond to<br>any fields in the<br>UI |
| wbt3AcceptReq          | Any following integer:                                                  | This object<br>does not                                             |
|                        | <ul><li>0 = request not accepted</li><li>1 = request accepted</li></ul> | correspond to<br>any fields in the<br>UI                            |
| wbt3SubmitLoadJob      | Any following integer:                                                  | This object<br>does not                                             |
|                        | 0 = job not ready<br>1 = job ready                                      | correspond to<br>any fields in the<br>UI                            |
| wbt3UpDnLoadIndex      | Any integer from<br>0UpDnLoadNum                                        | This object<br>does not<br>correspond to<br>any fields in the<br>UI |
| wbt3UpDnLoadId         | Any alphanumeric character to a text string                             | This object<br>does not<br>correspond to<br>any fields in the<br>UI |
| wbt3UpDnLoadOp         | Any following integer:<br>0 = request upload<br>1 = request download    | This object<br>does not<br>correspond to<br>any fields in the<br>UI |

| For the Logical Object | You Can Write                               | To Modify                                                           |
|------------------------|---------------------------------------------|---------------------------------------------------------------------|
| wbt3UpDnLoadSrcFile    | Any alphanumeric character to a text string | This object<br>does not<br>correspond to<br>any fields in the<br>UI |
| wbt3UpDnLoadDstFile    | Any alphanumeric character to a text string | This object<br>does not<br>correspond to<br>any fields in the<br>UI |
| wbt3UpDnLoadFileType   | Any following integer:                      | This object                                                         |
|                        | 0 = binary<br>1 = ASCII                     | correspond to<br>any fields in the<br>UI                            |
| wbt3UpDnLoadProtocol   | Any following integer:                      | This object<br>does not                                             |
|                        | 0 = FTP<br>1 = TFTP                         | correspond to<br>any fields in the<br>UI                            |
| wbt3UpDnLoadFServer    | Any alphanumeric character to a text string | This object<br>does not<br>correspond to<br>any fields in the<br>UI |
| wbt3UpDnLoadTimeFlag   | <b>0</b> = immediate execution              | This object<br>does not<br>correspond to<br>any fields in the<br>UI |
| whth A ation Oracum    |                                             |                                                                     |

#### wbt3Action Group

.

| For the Logical Object    | You Can Write                               | To Modify                                                                                         |
|---------------------------|---------------------------------------------|---------------------------------------------------------------------------------------------------|
| wbt3RebootRequest         | Any following integer:                      | This object<br>does not                                                                           |
|                           | 0 = do not reboot<br>1 = reboot             | any fields in the                                                                                 |
| wbt3ResetToFactoryDefault | Any following integer:                      | The <b>Reset the</b><br>Terminal to                                                               |
|                           | 0 = not checked                             | Factory<br>Default                                                                                |
|                           | 1 = checked                                 | Property<br>Settings check<br>box on the<br>General<br>properties<br>sheet                        |
| wbt3FTPSettings Group     |                                             |                                                                                                   |
| wbt3ServerName            | Any alphanumeric character to a text string | The <b>Server</b><br><b>Name</b> text box<br>on the <b>Upgrade</b><br>properties<br>sheet         |
| wbt3Directory             | Any alphanumeric character to a text string | The <b>Server</b><br><b>Directory</b> text<br>box on the<br><b>Upgrade</b><br>properties<br>sheet |
| wbt3UserID                | Any alphanumeric character to a text string | The <b>User ID</b><br>text box on the<br><b>Upgrade</b><br>properties<br>sheet                    |

| For the Logical Object | You Can Write                                          | To Modify                                                                                          |
|------------------------|--------------------------------------------------------|----------------------------------------------------------------------------------------------------|
| wbt3Password           | Any alphanumeric character to a text string            | The <b>Password</b><br>text box on the<br><b>Upgrade</b><br>properties<br>sheet                    |
| wbt3SavePassword       | Any following integer:<br>0 = unchecked<br>1 = checked | The <b>Save</b><br><b>Password</b><br>check box on<br>the <b>Upgrade</b><br>properties<br>sheet    |
| wbt3InfoLocation       | Any alphanumeric character to a text string            | The <b>Status</b> text<br>box on the<br><b>Upgrade</b><br>properties<br>sheet                      |
| wbt3Security Group     |                                                        |                                                                                                    |
| wbt3SecurityEnable     | Any following integer:<br>0 = unchecked<br>1 = checked | The Security<br>Enable check<br>box on the<br>Security<br>properties<br>sheet                      |
| wbt3HideConfigTab      | Any following integer:<br>0 = unchecked<br>1 = checked | The Hide<br>Configure Tab<br>check box on<br>the Security<br>properties<br>sheet                   |
| wbt3FailOverEnable     | An integer, select:<br>0 = unchecked<br>1 = checked    | The <b>Failover</b><br><b>Enable</b> check<br>box on the<br><b>Security</b><br>properties<br>sheet |

| For the Logical Object  | You Can Write              | To Modify                            |
|-------------------------|----------------------------|--------------------------------------|
| wbt3MultipleConnect     | Any following integer:     | The <b>Multiple</b><br>Connect check |
|                         | 0 = unchecked              | box on the                           |
|                         | 1 = checked                | properties                           |
|                         |                            | sheet                                |
| wbt3PingBeforeConnect   | Any following integer:     | The <b>Ping</b><br>Before            |
|                         | 0 = unchecked              | Connect check                        |
|                         | 1 = checked                | Security<br>properties<br>sheet      |
| wbt3Verbose             | Any following integer:     | The <b>Verbose</b><br>check box on   |
|                         | 0 = unchecked              | the Security                         |
|                         | 1 = checked                | sheet                                |
| wbt3AutoLoginEnable     | Any following integer:     | The <b>Autologin</b><br>Enable check |
|                         | 0 = unchecked              | box on the                           |
|                         | 1 = checked                | properties                           |
|                         |                            | sheet                                |
| wbt3AutoLoginUserName   | Any alphanumeric           | The <b>User</b>                      |
|                         | character to a text string | on the <b>Security</b>               |
|                         |                            | properties                           |
|                         |                            | sheet                                |
| wbt3SingleButtonConnect | Any following integer:     | The <b>Single</b><br>Button          |
|                         | 0 = unchecked              | Connect check                        |
|                         | 1 = checked                | Security                             |
|                         |                            | properties                           |
|                         |                            | sneet                                |

| For the Logical Object | You Can Write                                                                         | To Modify                                                                                            |
|------------------------|---------------------------------------------------------------------------------------|----------------------------------------------------------------------------------------------------|
| wbt3AutoFailRecovery   | Any following integer:<br>0 = unchecked<br>1 = checked                                | The Auto Fail<br>Recovery<br>check box on<br>the Security<br>properties<br>sheet                     |
| wbt3TrapServers Group  |                                                                                       |                                                                                                    |
| wbt3TrapServer1        | Any alphanumeric<br>character to a text string<br>using a maximum of 60<br>characters | The Server 1<br>text box in the<br>SNMP Network<br>Administration<br>dialog box                      |
| wbt3TrapServer2        | Any alphanumeric<br>character to a text string<br>using a maximum of 60<br>characters | The Server 2<br>text box in the<br>SNMP Network<br>Administration<br>dialog box                      |
| wbt3TrapServer3        | Any alphanumeric<br>character to a text string<br>using a maximum of 60<br>characters | The Server 3<br>text box in the<br>SNMP Network<br>Administration<br>dialog box                      |
| wbt3TrapServer4        | Any alphanumeric<br>character to a text string<br>using a maximum of 60<br>characters | The <b>Server 4</b><br>text box in the<br><b>SNMP Network</b><br><b>Administration</b><br>dialog box |

# wbt3Network Group

| For the Logical Object | You Can Write                                                                          | To Modify                                                                                                    |
|------------------------|----------------------------------------------------------------------------------------|----------------------------------------------------------------------------------------------------|
| wbt3dhcpEnable         | Any following integer:                                                                 | The <b>Obtain an</b><br>IP Address                                                                              |
|                        | 0 = unchecked                                                                          | From a DHCP<br>Server/Specify<br>an IP Address<br>radio buttons<br>on the <b>Network</b><br>properties<br>sheet |
|                        | 1 = checked                                                                            |                                                                                                    |
| wbt3NetworkAddress     | Any alphanumeric character to a text string                                            | The <b>IP</b><br>Address text<br>box on the<br><b>Network</b><br>properties<br>sheet                            |
| wbt3SubnetMask         | Any alphanumeric<br>character to a text string<br>using a maximum of 60<br>characters  | The <b>Subnet</b><br>Mask text box<br>on the <b>Network</b><br>properties<br>sheet                              |
| wbt3Gateway            | Any alphanumeric<br>character to a text string<br>using a maximum of 255<br>characters | The <b>Gateway</b><br>text box on the<br><b>Network</b><br>properties<br>sheet                                  |
| wbt3dnsEnable          | Any following integer:                                                                 | The <b>Enable</b><br>DNS check box                                                                              |
|                        | 0 = unchecked                                                                          | in the<br>Advanced<br>Network<br>Settings dialog<br>box                                                         |
|                        | 1 = checked                                                                            |                                                                                                    |
| For the Logical Object             | You Can Write                                                                          | To Modify                                                                                                    |
|------------------------------------|----------------------------------------------------------------------------------------|----------------------------------------------------------------------------------------------------|
| wbt3defaultDomain                  | Any alphanumeric<br>character to a text string<br>using a maximum of 255<br>characters | The <b>Default</b><br><b>Domain</b> text<br>box in the<br><b>Advanced</b><br><b>Network</b><br><b>Settings</b> dialog<br>box |
| wbt3primaryDNSserverIPaddre<br>ss  | Any alphanumeric<br>character to a text string<br>using a maximum of 255<br>characters | The <b>Primary</b><br>Server IP<br>Address text<br>box in the<br>Advanced<br>Network<br>Settings dialog<br>box               |
| wbt3secondaryDNSserverIPadd<br>res | Any alphanumeric<br>character to a text string<br>using a maximum of 255<br>characters | The<br>Secondary<br>Server IP<br>Address text<br>box in the<br>Advanced<br>Network<br>Settings dialog<br>box                 |
| wbt3winsEnable                     | Any alphanumeric<br>character to a text string<br>using a maximum of 255<br>characters | The Enable<br>WINS check<br>box in the<br>Advanced<br>Network<br>Settings dialog<br>box                                      |

| For the Logical Object               | You Can Write                                                                          | To Modify                                                                                                    |
|--------------------------------------|----------------------------------------------------------------------------------------|----------------------------------------------------------------------------------------------------|
| wbt3primaryWINSserverIPaddr<br>ess   | Any alphanumeric<br>character to a text string<br>using a maximum of 255<br>characters | The Primary<br>Server IP<br>Address<br>(Enable WINS)<br>text box in the<br>Advanced<br>Network<br>Settings dialog<br>box      |
| wbt3secondaryWINSserverIPad<br>dress | Any alphanumeric<br>character to a text string<br>using a maximum of 255<br>characters | The<br>Secondary<br>Server IP<br>Address<br>(Enable WINS)<br>text box in the<br>Advanced<br>Network<br>Settings dialog<br>box |
| wbt3NetworkSpeed                     | Any following integer:                                                                 | The <b>Network</b>                                                                                                    |
|                                      |                                                                                        | Speed scroll list                                                                                                    |
|                                      | 0 = Auto-detect                                                                        | properties                                                                                                    |
|                                      | 6 = 100 Mbs-full duplex                                                                | sheet                                                                                                    |
|                                      | <b>8</b> = 10 Mbs-full duplex                                                          |                                                                                                    |
|                                      | 9 = 10Mbs-half duplex                                                                  |                                                                                                    |
| wbt3Apps Group                       |                                                                                        |                                                                                                    |
| wbt3RDPencryption                    | Any following integer:                                                                 | The <b>RDP</b><br>Encryption                                                                                                  |
|                                      | 0 = checked                                                                            | Enable check                                                                                                    |
|                                      | 1 = unchecked                                                                          | box on the<br>Apps                                                                                                    |
|                                      |                                                                                        | properties                                                                                                    |
|                                      |                                                                                        | sheet                                                                                                    |

| For the Logical Object         | You Can Write                                                                          | To Modify                                                                                         |
|--------------------------------|----------------------------------------------------------------------------------------|---------------------------------------------------------------------------------------------------|
| wbt3VirtualPortServerIPaddress | Any alphanumeric<br>character to a text string<br>using a maximum of 255<br>characters | The Virtual<br>Port Server<br>text box on the<br>Apps<br>properties<br>sheet                      |
| wbt3com1Share                  | Any following integer:<br>0 = checked<br>1 = unchecked                                 | The <b>Com1</b><br><b>Enable</b> check<br>box on the<br><b>Apps</b><br>properties<br>sheet        |
| wbt3com2Share                  | Any following integer:<br>0 = checked<br>1 = unchecked                                 | The <b>Com2</b><br><b>Enable</b> check<br>box on the<br><b>Apps</b><br>properties<br>sheet        |
| wbt3parallelShare              | Any following integer:<br>0 = checked<br>1 = unchecked                                 | The <b>LPT1</b><br><b>Enable</b> check<br>box on the<br><b>Apps</b><br>properties<br>sheet        |
| ICAStatusDialog                | Any following integer:<br>0 = ctrl<br>1 = shift                                        | The <b>Status</b><br><b>Dialog</b> scroll<br>list on the<br><b>Hotkeys</b><br>properties<br>sheet |

| For the Logical Object     | You Can Write               | To Modify                                                                                                    |
|----------------------------|-----------------------------|----------------------------------------------------------------------------------------------------|
| ICAStatusDialog2           | Any integer from 09         | The number<br>scroll list to the<br>right of the<br><b>Status Dialog</b><br>scroll list on the<br><b>Hotkeys</b><br>properties<br>sheet           |
| ICACloseRemoteApplication  | Any following integer:      | The Close<br>Session scroll                                                                                                    |
|                            | 0 = ctrl                    | list on the                                                                                                    |
|                            | 1 = shift                   | properties<br>sheet                                                                                                    |
| ICACloseRemoteApplication2 | Any integer from <b>0–9</b> | The number<br>scroll list to the<br>right of the<br><b>Close Session</b><br>scroll list on the<br><b>Hotkeys</b><br>properties<br>sheet           |
| ICAtoggleTitleBar          | Any following integer:      | The <b>Toggle</b><br>Title Bar scroll                                                                                                    |
|                            | 0 = ctrl                    | list on the                                                                                                    |
|                            | 1 = shift                   | properties<br>sheet                                                                                                    |
| ICAtoggleTitleBar2         | Any integer from <b>09</b>  | The number<br>scroll list to the<br>right of the<br><b>Toggle Title</b><br><b>Bar</b> scroll list<br>on the <b>Hotkeys</b><br>properties<br>sheet |

| For the Logical Object | You Can Write                      | To Modify                                                                                                    |
|------------------------|------------------------------------|----------------------------------------------------------------------------------------------------|
| ICActrIAltDel          | 0 = ctrl                           | The<br>CTRL-ALT-DEL<br>scroll list on the<br>Hotkeys<br>properties<br>sheet                                                            |
| ICActrlAltDel2         | Any integer from <b>0–9</b>        | The number<br>scroll list to the<br>right of the<br><b>CTRL-ALT-DEL</b><br>scroll list on the<br><b>Hotkeys</b><br>properties<br>sheet |
| ICActrIEsc             | 0 = ctrl                           | The <b>CTRL-ESC</b><br>scroll list on the<br><b>Hotkeys</b><br>properties<br>sheet                                                     |
| ICActrIEsc2            | Any integer from <b>0–9</b>        | The number<br>scroll list to the<br>right of<br><b>CTRL-ESC</b><br>scroll list on the<br><b>Hotkeys</b><br>properties<br>sheet         |
| ICAaltEsc              | Any following integer:<br>0 = ctrl | The <b>ALT-ESC</b><br>scroll list on the<br><b>Hotkeys</b>                                                                             |
|                        | <b>1</b> = shift                   | properties<br>sheet                                                                                                    |

| ICAaltEsc2Any integer from 0–9The number<br>scroll list to the<br>right of the<br>ALT-ESC scroll<br>list on the<br>Hotkeys<br>properties<br>sheetICAaltTabAny following integer:The ALT-TAB<br>scroll list on the<br>Hotkeys<br>properties<br>sheetICAaltTabAny following integer:The ALT-TAB<br>scroll list on the<br>Hotkeys<br>properties<br>sheetICAaltTab2Any integer from 0–9The number<br>scroll list to the<br>right of the<br>ALT-TAB scroll<br>list on the<br>Hotkeys<br>properties<br>sheetICAaltTab2Any integer from 0–9The number<br>scroll list to the<br>right of the<br>ALT-TAB scroll<br>list on the<br>Hotkeys<br>properties<br>sheetICAaltBackTabAny following integer:The<br>ALT-BACKTAB<br>scroll list on the<br>Hotkeys<br>properties<br>sheetICAaltBackTab2Any integer from 0–9The number<br>scroll list on the<br>Hotkeys<br>properties<br>sheetICAaltBackTab2Any integer from 0–9The number<br>scroll list on the<br>Hotkeys<br>properties<br>sheetICAaltBackTab2Any integer from 0–9The number<br>scroll list on the<br>Hotkeys<br>properties<br>sheet | For the Logical Object | You Can Write                | To Modify                                                                                                    |
|----------------------------------------------------------------------------------------------------|------------------------|------------------------------|----------------------------------------------------------------------------------------------------|
| ICAaltTabAny following integer:The ALT-TAB<br>scroll list on the<br>Hotkeys<br>properties<br>sheetICAaltTab20 = ctrl<br>1 = shiftThe number<br>scroll list to the<br>right of the<br>ALT-TAB scroll<br>list on the<br>Hotkeys<br>properties<br>sheetICAaltBackTabAny following integer:The<br>ALT-TAB scroll<br>list on the<br>Hotkeys<br>properties<br>sheetICAaltBackTabAny following integer:The<br>ALT-BACKTAB<br>scroll list on the<br>Hotkeys<br>properties<br>sheetICAaltBackTab2Any integer from 0–9The number<br>scroll list on the<br>Hotkeys<br>properties<br>sheetICAaltBackTab2Any integer from 0–9The number<br>scroll list on the<br>Hotkeys<br>properties<br>sheet                                                                                                    | ICAaltEsc2             | Any integer from <b>0–9</b>  | The number<br>scroll list to the<br>right of the<br><b>ALT-ESC</b> scroll<br>list on the<br><b>Hotkeys</b><br>properties<br>sheet     |
| 0 = ctriproperties1 = shiftpropertiesICAaltTab2Any integer from 0-9The numberICAaltBackTabAny following integer:TheICAaltBackTabAny following integer:The0 = ctrl0 = ctrlscroll list on the1 = shiftHotkeyspropertiesICAaltBackTab2Any integer from 0-9The numberICAaltBackTab2Any integer from 0-9The numberScroll list on theHotkeyspropertiesICAaltBackTab2Any integer from 0-9The numberScroll list on theHotkeyspropertiesICAaltBackTab2Any integer from 0-9The numberScroll list on theHotkeyspropertiesICAaltBackTab2Any integer from 0-9The numberScroll list on theHotkeysscroll list on theHotkeyspropertiessheet                                                                                                    | ICAaltTab              | Any following integer:       | The <b>ALT-TAB</b><br>scroll list on the<br><b>Hotkevs</b>                                                                            |
| ICAaltTab2Any integer from 0–9The number<br>scroll list to the<br>right of the<br>ALT-TAB scroll<br>list on the<br>Hotkeys<br>properties<br>sheetICAaltBackTabAny following integer:The<br>ALT-BACKTAB<br>scroll list on the<br>Hotkeys<br>properties<br>sheetICAaltBackTabO = ctrl<br>1 = shiftThe<br>ALT-BACKTAB<br>scroll list on the<br>Hotkeys<br>properties<br>sheetICAaltBackTab2Any integer from 0–9The number<br>scroll list to the<br>right of the<br>ALT-BACKTAB<br>scroll list to the<br>right of the<br>ALT-BACKTAB<br>scroll list on the<br>Hotkeys<br>properties<br>                                                                                                    |                        | 0 = ctri<br><b>1</b> = shift | properties<br>sheet                                                                                                    |
| ICAaltBackTabAny following integer:The<br>ALT-BACKTAB<br>scroll list on the<br>Hotkeys<br>properties<br>sheetICAaltBackTab2Any integer from 0–9The number<br>scroll list to the<br>                                                                                                    | ICAaltTab2             | Any integer from <b>0–9</b>  | The number<br>scroll list to the<br>right of the<br><b>ALT-TAB</b> scroll<br>list on the<br><b>Hotkeys</b><br>properties<br>sheet     |
| 0 = ctrl       Hotkeys         1 = shift       properties         ICAaltBackTab2       Any integer from 0–9       The number         scroll list to the       right of the         ALT-BACKTAB       scroll list on the         Hotkeys       properties         properties       sheet                                                                                                    | ICAaltBackTab          | Any following integer:       | The<br>ALT-BACKTAB                                                                                                    |
| ICAaltBackTab2 Any integer from 0–9 The number<br>scroll list to the<br>right of the<br>ALT-BACKTAB<br>scroll list on the<br>Hotkeys<br>properties<br>sheet                                                                                                    |                        | 0 = ctrl<br><b>1</b> = shift | scroll list on the<br>Hotkeys<br>properties<br>sheet                                                                                  |
| 5000                                                                                                    | ICAaltBackTab2         | Any integer from <b>0–9</b>  | The number<br>scroll list to the<br>right of the<br><b>ALT-BACKTAB</b><br>scroll list on the<br><b>Hotkeys</b><br>properties<br>sheet |

#### wbt3Connections Group

| For the Logical Object    | You Can Write                                                                         | To Modify                                                                                           |
|---------------------------|---------------------------------------------------------------------------------------|----------------------------------------------------------------------------------------------------|
| wbt3ConnectionName        | Any alphanumeric character to a text string:                                          | The<br>Connection<br>Name list in the                                                               |
|                           | RDP = 37 characters<br>maximum                                                        | Connection<br>Manager                                                                               |
|                           | ICA = 32 characters<br>maximum                                                        |                                                                                                    |
|                           | TEC = 42 characters<br>maximum                                                        |                                                                                                    |
|                           | DialUp = 20 characters<br>maximum                                                     |                                                                                                    |
| wbt3ConnectionType        | Any following integer:                                                                | The <b>Type</b> list in<br>the                                                                      |
|                           | 0 = RDP                                                                               | Connection<br>Manager                                                                               |
|                           | 1 = ICA<br>2 - TEC                                                                    |                                                                                                    |
|                           | <b>3</b> = DialUp                                                                     |                                                                                                    |
| wbt3ConnectionEntryStatus | Any following integer:                                                                | The<br><b>Connection</b>                                                                            |
|                           | 1 = active                                                                            | Name list in the                                                                                    |
|                           | 2 = not in service                                                                    | Manager                                                                                             |
|                           | 3 = not ready                                                                         | 0                                                                                                   |
|                           | <b>4</b> = create and go                                                              |                                                                                                    |
|                           | 5 = create and wait                                                                   |                                                                                                    |
|                           | <b>b</b> = destroy                                                                    |                                                                                                    |
| wbt3RDPConnections Group  |                                                                                       |                                                                                                    |
| wbt3RDPConnServer         | Any alphanumeric<br>character to a text string<br>using a maximum of 32<br>characters | The <b>Server</b> text<br>box in the <b>WTS</b><br><b>Connection</b><br><b>Wizard</b><br>(number 1) |

| For the Logical Object      | You Can Write                                                                         | To Modify                                                                                         |
|-----------------------------|---------------------------------------------------------------------------------------|---------------------------------------------------------------------------------------------------|
| wbt3RDPConnLowSpeed         | Any following integer:                                                                | The Low<br>Speed                                                                                  |
|                             | 0 = not checked<br>1 = checked                                                        | Connection<br>check box in<br>WTS<br>Connection<br>Wizard<br>(number 1)                           |
| wbt3RDPConnAutoLogon        | Any following integer:                                                                | The <b>Automatic</b><br>Logon check                                                               |
|                             | 0 = not checked<br>1 = checked                                                        | box in WTS<br>Connection<br>Wizard<br>(number 2)                                                  |
| wbt3RDPConnUserName         | Any alphanumeric<br>character to a text string<br>using a maximum of 32<br>characters | The <b>Username</b><br>text box in <b>WTS</b><br><b>Connection</b><br><b>Wizard</b><br>(number 2) |
| wbt3RDPConnDomain           | Any alphanumeric character to a text string                                           | The <b>Domain</b><br>text box in <b>WTS</b><br><b>Connection</b><br><b>Wizard</b><br>(number 2)   |
| wbt3RDPConnStartApplication | Any following integer:                                                                | The<br><b>Desktop/Appli</b>                                                                       |
|                             | 0 = desktop                                                                           | cation File                                                                                       |
|                             | 1 = file name                                                                         | buttons in WTS<br>Connection<br>Wizard<br>(number 3)                                              |

| For the Logical Object | You Can Write                                                                         | To Modify                                                                                                    |
|------------------------|---------------------------------------------------------------------------------------|----------------------------------------------------------------------------------------------------|
| wbt3RDPConnFilename    | Any alphanumeric<br>character to a text string<br>using a maximum of 32<br>characters | The<br>Application<br>File Name text<br>box in WTS<br>Connection<br>Wizard<br>(number 3)                                                    |
| wbt3RDPConnWorkingDir  | Any alphanumeric<br>character to a text string<br>using a maximum of 32<br>characters | The Working<br>Directory text<br>box in WTS<br>Connection<br>Wizard<br>(number 3)                                                           |
| wbt3ICAConnCommType    | The integer <b>0</b> = ctrl                                                           | The Network<br>Connection/Di<br>al-In<br>Connection<br>radio buttons in<br>the Specify<br>Connection<br>Type dialog box                     |
| wbt3ICAConnServer      | Any alphanumeric<br>character to a text string                                        | The Citrix<br>Server/Publish<br>ed Application<br>text box in the<br>Select a Citrix<br>Server or<br>Published<br>Application<br>dialog box |
| wbt3ICAConnCommandLine | Any alphanumeric character to a text string                                           | The <b>Command</b><br>Line text box in<br>the Specify an<br>Application<br>dialog box                                                       |

| For the Logical Object  | You Can Write                                            | To Modify                                                                                                    |
|-------------------------|----------------------------------------------------------|----------------------------------------------------------------------------------------------------|
| wbt3ICAConnWorkingDir   | Any alphanumeric character to a text string              | The Working<br>Directory text<br>box in the<br>Specify an<br>Application<br>dialog box                                |
| wbt3ICAConnUsername     | Any alphanumeric character to a text string              | The Username<br>text box in the<br>Specify Logon<br>Information<br>dialog box                                         |
| wbt3ICAConnDomain       | Any alphanumeric character to a text string              | The <b>Domain</b><br>text box in the<br><b>Specify Logon</b><br>Information<br>dialog box                             |
| wbt3ICAConnColors       | Any following integer:<br>0 = 16<br><b>1</b> = 256       | The Windows<br>Colors radio<br>buttons in the<br>Select Window<br>Options dialog<br>box                               |
| wbt3ICAConnDataCompress | Any following integer:<br>0 = not checked<br>1 = checked | The Compress<br>Data Stream<br>check box in<br>the<br>Compression,<br>Cache,<br>Encryption<br>and Sound<br>dialog box |

| For the Logical Object  | You Can Write                                                                                                    | To Modify                                                                                                    |
|-------------------------|----------------------------------------------------------------------------------------------------|----------------------------------------------------------------------------------------------------|
| wbt3ICAConnSoundQuality | <ul> <li>Any following integer:</li> <li>0 = (none)</li> <li>1 = low quality</li> <li>2 = medium quality</li> <li>3 = high quality</li> </ul> | The Sound<br>Quality scroll<br>list in the<br>Compression,<br>Cache,<br>Encryption<br>and Sound<br>dialog box                   |
| wbt3TermConnCommType    | The integer <b>0</b> = network                                                                                                    | The<br>TCP/IP/Modem<br>/Serial radio<br>buttons in the<br>TE Client<br>Connection<br>Wizard - Host<br>Information<br>dialog box |
| wbt3TermConnServer      | Any alphanumeric<br>character to a text string<br>using a maximum of 32<br>characters                                                         | The<br>Connection<br>Name text box<br>in the TE Client<br>Connection<br>Wizard -<br>Connection<br>Information<br>dialog box     |

| For the Logical Object | You Can Write                                                                                                    | To Modify                                                                                                    |
|------------------------|----------------------------------------------------------------------------------------------------|----------------------------------------------------------------------------------------------------|
| wbt3TermConnEmuType    | Any following integer:                                                                                                    | The <b>Emulation</b><br>scroll list in the                                                                                    |
|                        | 0 = VT52<br>1 = VT100<br>2 = VT220<br>3 = VT400-7-Bit<br>4 = VT400-8-Bit<br>5 = ANSI-BBS<br>6 = SCO Console<br>7 = IBM3270<br>8 = IBM3151<br>9 = IBM5250<br>10 = WY50<br>11 = WY50+<br>12 = TV1910<br>13 = TV1920<br>14 = TV1925<br>15 = ADDS-A2<br>16 = HZ1500<br>17 = WY602 | Scroll list in the<br>TE Client<br>Connection<br>Wizard -<br>Connection<br>Information<br>dialog box                          |
| wbt3TermConnVTEmuModel | 0 = VT100<br>1 = VT101<br>2 = VT102<br>3 = VT125<br>4 = VT220<br>5 = VT240<br>6 = VT320<br>7 = VT340<br>8 = VT420<br>9 = VT131<br>10 = VT132<br>256 = not applicable                                                                                                    | The VT<br>Terminal ID<br>scroll list in the<br>TE Client<br>Connection<br>Wizard -<br>Connection<br>Information<br>dialog box |

| For the Logical Object          | You Can Write                                                                                                    | To Modify                                                                                                    |
|---------------------------------|----------------------------------------------------------------------------------------------------|----------------------------------------------------------------------------------------------------|
| wbt3TermConnIBM3270<br>EmuModel | 0 = IBM3278-2<br>1 = IBM3278-3<br>2 = IBM3278-3<br>3 = IBM3278-5<br>4 = IBM3278-2-E<br>5 = IBM3278-3-E<br>6 = IBM3278-3-E<br>7 = IBM3278-5-E<br>8 = IBM3279-2<br>9 = IBM3279-3<br>10 = IBM3279-3<br>11 = IBM3279-5<br>12 = IBM3287-1<br>256 = not applicable | The IBM 3270<br>Model scroll list<br>in the TE Client<br>Connection<br>Wizard -<br>Connection<br>Information<br>dialog box                                    |
| wbt3TermConnIBM5250<br>EmuModel | 0 = IBM5291-1<br>1 = IBM5292-2<br>2 = IBM5251-11<br>3 = IBM3179-2<br>4 = IBM3180-2<br>6 = IBM3477-FC<br>7 = IBM3477-FG<br>8 = IBM3486-BA<br>9 = IBM3487-BA<br>10 = IBM3487-HC<br>11 = not applicable                                                         | The <b>IBM 5250</b><br><b>Model</b> scroll list<br>in the <b>TE Client</b><br><b>Connection</b><br><b>Wizard - Client</b><br><b>Information</b><br>dialog box |
| wbt3TermConnPortNumber          | Any integer from <b>1</b> to <b>65535</b>                                                                                                    | The <b>Port</b><br><b>Number</b> text<br>box in the<br><b>TCP/IP Telnet</b><br><b>Configuration</b><br>dialog box                                             |

| For the Logical Object   | You Can Write                                  | To Modify                                                                                                    |
|--------------------------|------------------------------------------------|----------------------------------------------------------------------------------------------------|
| wbt3TermConnTelnetName   | Any alphanumeric<br>character to a text string | The<br>Connection<br>Name text box<br>in the<br>Connection<br>Information<br>dialog box                                         |
| wbt3TermConnPrinterPort  | The integer <b>0</b> = LPT1                    | The Printer<br>Port scroll list in<br>the TE Client<br>Connection<br>Wizard -<br>Printer Port<br>Settings dialog<br>box         |
| wbt3TermConnFormFeed     | Any following integer:                         | The FormFeed<br>Terminator<br>check box in<br>the TE Client<br>Connection<br>Wizard -<br>Printer Port<br>Settings dialog<br>box |
|                          | 0 = not checked<br>1 = checked                 |                                                                                                    |
| wbt3TermConnAutoLineFeed | Any following integer:                         | The <b>Auto Line</b><br><b>Feed</b> check box                                                                                   |
|                          | 0 = not checked<br>1 = checked                 | in the TE Client<br>Connection<br>Wizard -<br>Printer Port<br>Settings dialog<br>box                                            |

| For the Logical Object | You Can Write                                                                                                    | To Modify                                                                                                    |
|------------------------|----------------------------------------------------------------------------------------------------|----------------------------------------------------------------------------------------------------|
| wbt3TermConnScript     | Any alphanumeric<br>character to a text string                                                                                         | The Script text<br>box in the TE<br>Client<br>Connection<br>Wizard -<br>Automate<br>Login Process<br>dialog box                         |
| wbt3Users Group        |                                                                                                    |                                                                                                    |
| wbt3UsersStatus        | Any following integer:<br>1 = active<br>2 = not in service<br>3 = not ready<br>4 = create and go<br>5 = create and wait<br>6 = destroy | This object<br>does not<br>correspond to<br>any fields in the<br>UI.                                                                    |
| wbt3userName           | Any alphanumeric<br>character to a text string<br>using a maximum of 20<br>characters                                                  | The User<br>Name text box<br>in the Add User<br>Account and<br>Modify User<br>Account dialog<br>boxes                                   |
| wbt3password           | Any alphanumeric character to a text string                                                                                            | The <b>Password</b><br>text box in the<br><b>Add User</b><br><b>Account</b> and<br><b>Modify User</b><br><b>Account</b> dialog<br>boxes |

| For the Logical Object | You Can Write                                                                         | To Modify                                                                                                    |
|------------------------|---------------------------------------------------------------------------------------|----------------------------------------------------------------------------------------------------|
| wbt3privilege          | Any following integer:                                                                | The<br>Administrator/                                                                                                    |
|                        | 0 = admin                                                                             | User/Guest<br>radio buttons in                                                                                                    |
|                        | <b>2</b> = guest                                                                      | the Add User<br>Account and                                                                                                    |
|                        | C C C C C C C C C C C C C C C C C C C                                                 | Modify User<br>Account dialog<br>boxes                                                                                                    |
| wbt3Connection1        | Any alphanumeric<br>character to a text string<br>using a maximum of 20<br>characters | The first<br>connection<br>listed in the<br><b>Connection</b><br>Name list in the<br>Add User<br>Account and<br>Modify User<br>Account dialog<br>boxes  |
| wbt3Connection2        | Any alphanumeric<br>character to a text string<br>using a maximum of 20<br>characters | The second<br>connection<br>listed in the<br><b>Connection</b><br>Name list in the<br>Add User<br>Account and<br>Modify User<br>Account dialog<br>boxes |

| For the Logical Object | You Can Write                                                                         | To Modify                                                                                                    |
|------------------------|---------------------------------------------------------------------------------------|----------------------------------------------------------------------------------------------------|
| wbt3Connection3        | Any alphanumeric<br>character to a text string<br>using a maximum of 20<br>characters | The third<br>connection<br>listed in the<br><b>Connection</b><br>Name list in the<br>Add User<br>Account and<br>Modify User<br>Account dialog<br>boxes  |
| wbt3Connection4        | Any alphanumeric<br>character to a text string<br>using a maximum of 20<br>characters | The fourth<br>connection<br>listed in the<br><b>Connection</b><br>Name list in the<br>Add User<br>Account and<br>Modify User<br>Account dialog<br>boxes |
| wbt3Connection5        | Any alphanumeric<br>character to a text string<br>using a maximum of 20<br>characters | The fifth<br>connection<br>listed in the<br><b>Connection</b><br>Name list in the<br>Add User<br>Account and<br>Modify User<br>Account dialog<br>boxes  |

| For the Logical Object | You Can Write                                                                         | To Modify                                                                                                    |
|------------------------|---------------------------------------------------------------------------------------|----------------------------------------------------------------------------------------------------|
| wbt3Connection6        | Any alphanumeric<br>character to a text string<br>using a maximum of 20<br>characters | The sixth<br>connection<br>listed in the<br><b>Connection</b><br>Name list in the<br>Add User<br>Account and<br>Modify User<br>Account dialog<br>boxes   |
| wbt3Connection7        | Any alphanumeric<br>character to a text string<br>using a maximum of 20<br>characters | The seventh<br>connection<br>listed in the<br><b>Connection</b><br>Name list in the<br>Add User<br>Account and<br>Modify User<br>Account dialog<br>boxes |
| wbt3Connection8        | Any alphanumeric<br>character to a text string<br>using a maximum of 20<br>characters | The eighth<br>connection<br>listed in the<br><b>Connection</b><br>Name list in the<br>Add User<br>Account and<br>Modify User<br>Account dialog<br>boxes  |

| For the Logical Object | You Can Write          | To Modify                                                                                  |
|------------------------|------------------------|--------------------------------------------------------------------------------------------|
| wbt3AutoStart1         | Any following integer: | The first entry<br>listed in the                                                           |
|                        | 0 = not checked        | AutoStart list in<br>the Add User<br>Account and<br>Modify User<br>Account dialog<br>boxes |
|                        | 1 = checked            |                                                                                            |
| wbt3AutoStart2         | Any following integer: | The second entry listed in                                                                 |
|                        | 0 = not checked        | the AutoStart                                                                              |
|                        | 1 = checked            | User Account<br>and Modify<br>User Account<br>dialog boxes                                 |
| wbt3AutoStart3         | Any following integer: | The third entry listed in the                                                              |
|                        | 0 = not checked        | AutoStart list in                                                                          |
|                        | 1 = checked            | the Add User<br>Account and<br>Modify User<br>Account dialog<br>boxes                      |
| wbt3AutoStart4         | Any following integer: | The fourth entry<br>listed in the                                                          |
|                        | 0 = not checked        | AutoStart list in                                                                          |
|                        | 1 = checked            | Account and<br>Modify User<br>Account dialog<br>boxes                                      |

| For the Logical Object | You Can Write          | To Modify                                                                         |
|------------------------|------------------------|-----------------------------------------------------------------------------------|
| wbt3AutoStart5         | Any following integer: | The fifth entry listed in the                                                     |
|                        | 0 = not checked        | AutoStart list in<br>the Add User<br>Account and<br>Modify User<br>Account dialog |
|                        | 1 = checked            |                                                                                   |
|                        |                        | DOXES                                                                             |
| wbt3AutoStart6         | Any following integer: | The sixth entry<br>listed in the                                                  |
|                        | 0 = not checked        | AutoStart list in                                                                 |
|                        | 1 = checked            | the Add User<br>Account and                                                       |
|                        |                        | Modify User                                                                       |
|                        |                        | Account dialog<br>boxes                                                           |
| wbt3AutoStart7         | Any following integer: | The seventh entry listed in                                                       |
|                        | 0 = not checked        | the AutoStart                                                                     |
|                        | 1 = checked            | list in the Add<br>User Account                                                   |
|                        |                        | and Modify                                                                        |
|                        |                        | User Account                                                                      |
|                        |                        | 2.2.09 20.000                                                                     |

| For the Logical Object | You Can Write          | To Modify                                                                                      |
|------------------------|------------------------|------------------------------------------------------------------------------------------------|
| wbt3AutoStart8         | Any following integer: | The eighth entry listed in                                                                     |
|                        | 0 = not checked        | the AutoStart<br>list in the Add<br>User Account<br>and Modify<br>User Account<br>dialog boxes |
|                        | 1 = checked            |                                                                                                |
| wbt3UserPasswordChange | Any following integer: | The <b>Enable</b><br>Password                                                                  |
|                        | 0 = not checked        | Change check                                                                                   |
|                        | 1 = checked            | User Account<br>and Modify<br>User Account<br>dialog box.                                      |

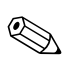

This chart may not list all of the read-write objects in the MIB.

B

# NFuse Server Configuration Requirements

# Introduction

Firmware version 3.5 introduces two new methods for accessing ICA published applications:

- Program neighborhood light (PNLite) (see "ICA Client Settings")
- Browser based access, in which an NFuse server provides ICA links within a Web page to allow ICA sessions to be launched from within a browser window (see "Internet Explorer Connections").

Both facilities rely on the Citrix NFuse capability set. Before the terminal can provide either of these services, NFuse must be installed and licensed on the Citrix server.

#### **PNLite Access**

When PNLite is initially configured on the server, the installer must designate a port to be used for telling clients about the published applications. Each client must have this port configured using the PNLite tab of the ICA global settings configuration (see "ICA Client Settings"). Once set up, all applications published through this mechanism on the designated server will appear as automatically configured connections in the **Connection Manager** window. The list of published applications/automatic connections is refreshed every time the terminal is rebooted.

#### **Browser-Based Access**

Publication of applications using a web page may be set up using the Citrix NFuse Web site wizard. There are two limitations in using this facility with the local browser installed on a Compaq thin client terminal.

- The Citrix wizard will generate a page named default.htm that will cause a failure in the version of Internet Explorer included with software version 3.5. The generated page attempts to display a pop-up browser window. The Internet Explorer version on the terminal does not support this capability and the browser simply displays a blank page with a small red X in the upper left corner. There are several ways to avoid this problem:
- Instruct users to reference the explicit URL http://<servername>/login.htm
- Remove the page named default.htm and rename the page named login.htm to default.htm
- Using the Internet Information Service (IIS) management facility, insert the page named login.htm into the list of default pages and then promote it to the first position in the list.

The individual site requirements will dictate which is the best choice.

2. An additional configuration requirement results from the fact that the Internet Explorer version on the terminal does not support Microsoft's ActiveX. If the server is configured to launch applications embedded within the browser window, the terminal's attempt to access these applications will fail. The Web site must be configured to launch applications in a separate window. This will result in running the ICA client code resident on the terminal to create the window for accessing the published applications.

# Index

### A

Add-on 23–1 Aironet 24–1

#### С

Category 5 twisted pair 47-1 Centronics-compatible 46-2 Com1 3360SE 2-3 Com<sub>2</sub> 3360SE 2-3 Command button Port Lock 7–3 Command buttons Accept iii Add User 38–5, 39–2, 40–1 Add/Change Modem 25–1 Advanced (login options) 16 - 6Apply iii Back iii Cancel iii Change DHCP Option 7-2, 7-5.37-4 Configure 16–6 Default (Server) List 8-8 Delete User 38–5, 39–2, 41 - 7Edit (connection parameters) 19–2, 20–2 Finish iii, 3-18, 4-4

ICA Client Settings 7–2, 7-5, 8-4 Modify User 38-5, 39-2, 41 - 1Next iii OK iii Restart (terminal) 4-4 Security 13–2 Shutdown (terminal) 42-1 SNMP Network 7-2, 7-5 SNMP Network Administration 36-1 Startup (connection) 9-4 TCP/IP Settings 13–1 Upgrade 35–3 X iii Connection protocols Citrix ICA Client 9-2 Dial-Up Client 9-2 Internet Explorer 9–2 Microsoft Remote Desktop Client 9–2 Terminal Emulation 9-2 Control keys Alt+Backtab 8-3 Alt+Esc 8–3 Alt+Tab 8-3 Ctrl+Alt+Del 8–3 Ctrl+Alt+Down Arrow 45 - 4

Ctrl+Alt+Up Arrow 45–4 Ctrl+Esc 8–3 F2 3–1, 4–1, 5–1, 6–1, 7–1, 7–4, 8–1, 21–1, 22–1, 23–1, 24–1, 26–1, 27–1, 28–1, 30–1, 31–1

#### D

Date/Time 27-1 Dialog boxes Adapters Configuration 22 - 1Add or Change Modem 25 - 1Add Server Address 10-4 Add User Account 40-1 Automate Login Process 16 - 7Change DHCP Option IDs 37 - 1Change Option IDs 37–4 Compression, Cache, Encryption and Sound 10 - 8**Connection Information** 16 - 2Connection Manager 1–5, 9-1, 11-1 Connection Startup 9–3 Desktop Area and Refresh Frequency 3–7 Device Properties 12-1 Dialing Properties 12–1 Download Utility 34–2 Edit Connection 20-1 ELO Touchscreen 26-1

Failover Log Window 43-2 Firmware Upgrade 34–3 Global ICA Settings 8-1 Host Information 16–6 ISDN Settings 25–2 Microtouch Touchscreen Properties 26–3 Modify User Account 41-1 New Connection 9–1, 10-1, 11-1, 15-1, 16-1, 18 - 1Optional Information 3–3 Port Settings 12-6 Printer Port Settings 16-8 **RACORE** - Token Ring Adapter Settings 30-1 Security Settings 13–2 Select a Server or Published Application 10 - 3Select a Title for the ICA Connection 10–5 Select Window Options 10 - 7Server Location 10-4 SNMP Network Administration 36–1 SNTP Client Settings 31–1 Specify an Application 10-6Specify an IP Address 3–3 Specify Connection Type 10 - 1Specify Logon Information 10-6TCP/IP Settings 13-1

**TCP/IP** Telnet Configuration 17–1 Terminal Login 42-1 Terminal Properties 3–1, 4-1, 5-1, 6-1, 7-1, 7-4, 8-1, 21-1, 22-1, 23-1, 24-1, 26-1, 27-1, 28-1, 30-1, 31-1 Terminal Settings Change 3-18, 4-4 Welcome 3-2 Winterm Connection Manager 3-1, 9-1, 11-1 **DOS** functions dir 34–2 xfer.exe 34-1

### F

Ferrite bead 50-1 Firmware download cable method 34–1 parallel download 34-1 Function Dial-Up Client 11–1 Internet Explorer 18-1 Microsoft Remote Desktop Client 15-1 Terminal Emulation 16-1 Functions 16 Megabits/Second 30–2 4 Megabits/Second 30–2 Accept Any Authentication Including Clear Text 13 - 3Accept Only Encrypted Authentication 13–3

Accept Only Microsoft **Encrypted Authentication** 13 - 3Account Name 38-4 Adapters 21–2, 21–4, 22–2 Add (command button) 8-7 Add/Change Modem 21–2 Add-on 21-2, 21-4 Address of Proxy to Use 8-9, 10-9 Advanced Network 5–3 Aironet 21–2 Allow Access to Connection Manager 40-5, 41-6 Allow Automatic Updates 8 - 6Application to Run 20–5 Assign (connection) 40–3, 41 - 4Auto Fail Recovery 38–4 AutoLogin 38-4 AutoLogin Enable 38–3 Autologin Enable 42–4 Automatic Logon 20–3 Automatically Start the Selected Connection at Startup 9–4 AutoStart 38-4 Available Connections 40-3, 41-4 Baud Rate 26–5 Button 26–7 Cable Connection 26–2 Calibrate 26-2 Call Options 12–5

Call Setup 12–7 Client Name 8-6 **Close Remote Application** 8 - 3Common Option IDs 37-3 Community 36-2 Connect Via SOCKS Proxy 8-9, 10-9 Connection 20–3, 26–5 Connection Name 40-4, 41 - 5Connection Name and Type 38-4 **Connection Preferences** 12 - 6Connection Speed 20–3 Controller Type 26–4 Cursor Offset 26-6 Custom 36–3 Date/Time 21-2, 21-4 Default Gateway 22-4 **Default Windows Colors** 8 - 5Delete (connection) 8–7 Desktop 26–7 DHCP Automatic Update Enable 7–2, 7–5, 37–4 **DHCP** Connection Enable 38 - 3Dial-In Connection 10-1 Dialing Patterns 12-4 Disable Call Waiting By Dialing 12–3 Drawing 26–7 ELO Touch 21-2, 21-5

Enable Authenticating Failure Trap 36-2 Enable DNS 3-5, 5-3 Enable Password Change 39-2, 40-2, 41-3 Enable WINS 3–5, 5–3 Extra Settings 12–7 Failover Enable 38–2. 43 - 1Find Touchscreen 26–5 Firmware Version 26-4 Flow Hardware 25–2 Flow Off 25-2 Flow Settings 25-2 Flow Software 25-2 FTP Option IDs 37–3 Get (field) 36-2 Global Settings 7–2, 7–5 Hide Configure Tab 38–2 Horizontal Edge Adjust 26 - 6Information 26-4 Init Commands 25–2 IP Address 22-4 ISDN Settings 21–2, 25–2 JETCET PRINT Pro 21-2, 21 - 5Local Area Code 12-3 Local Country Code 12–3 Local Settings 12–3 Logout 42-4 LPD 21–2, 21–5 Make the Selected **Connection Your Default** Connection 9-4 Manual Dial 12-6

Modem Name 25-2, 25-4 Multilink PPP 25-4 Multiple Connect 38–2 Network Connection 10-1 Network Speed 5–2 No, I will Enter Static IP Information 3–3 Obtain an Address from a **DHCP** Server 2 Obtain an IP Address From DHCP Server 37-4 Obtain an IP Address via DHCP 22-3 Parameters 16-7 Ping Before Connect 38–3 Port 8-9, 10-9, 26-5 Port Settings 12–5 Primary DNS 22–5 Primary ISDN Parameters 25 - 4Primary WINS 22–5 Privilege 38–4 Properties 22–2 Protocol 25–4 Pulse Dialing 12–3 RACORE-TR 21–3 **RDP** Encryption Enable 7-3, 7-5 RDP Option IDs 37–3 Rename Group 8-8 Reset Hot Key Enable 38–4 Reset the Terminal to Factory-Default Property Settings 3–1 Reset To Defaults 37-3 Respond With 16–7

Secondary DNS 22–5 Secondary WINS 22-5 Security Enable 38–2 Server Group 8-8 Service Profile ID 1 25-4 Service Profile ID 2 25-4 Set (field) 36-2 Set Initiation String 16–7 Single Button Connect 38 - 3**SNMP** Communication 36 - 2SNMP Option IDs 37–3 SNMP Update Enable 7–2, 7 - 5SNTP Client 21-3, 21-5 SOCKS 8-9 Specify an IP Address 5–2, 22 - 3Stabilize Cursor 26-6 Startup Options 9–4 Status 26–4 Status Dialog 8–3 Subnet 22-4 Switch Type 25–4 **Terminal Emulation** Option IDs 37–3 Terminal Name 5–2 Toggle AutoConn 40–4, 41 - 4Toggle Title Bar 8–3 Token Ring Speed 30-2 Tone Dialing 12–3 Touch Mode 26–7 Touchscreen 21-3, 21-5

Unassign (connection) 40-3.41-4 Use Alternate Address Through Firewalls 8–9, 10 - 9Use Assigned IP Address 13 - 2Use Default Gateway on Remote Network 13–2 Use FTP Information From DHCP Server 35–2 Use IP Header Compression 13-2 Use Local FTP Information 35 - 2Use Server-Assigned Addresses 13-2 Use SLIP 13-2 Use Software Compression 13 - 2Use Terminal Window After Dialing 12-6 Use Terminal Window Before Dialing 12–6 User Accounts 38–4 User Defined MAC Address 30–2 User Name 38-3, 42-1 Verbose (connection) 38–3 Vertical 26-6 Volume 21–3, 21–5 Wait For 16-7 Wait for Credit Card Tone 12 - 7Wait for Dial Tone Before Dialing 12-7

WaveLAN 21–3 Yes, Use the IP Information Supplied by DHCP 3–3

#### Η

Headphone jack 3230LE 1-3 3360SE 2-3 How to Adjust your mouse 45–2 Check your terminal's revision of software 45-1 Configure a local printer 45 - 5Determine the terminal's memory size 45-4 Find a modem that works with your terminal 45-3 Make a basic PPP connection 45–2 Reset your terminal 45–4 Switch between multiple sessions 45-4 Turn off Autologin 45-1

# I

ICA 37–1 Image file 36–4

#### Κ

Keyboard connector 3360SE 2–3

#### Μ

Management Information Base 36–3 MIB 36–3 Microphone jack 3230LE 1–3 3360SE 2–3 Mouse connector 3360SE 2–3

#### Ν

Network connector 3230LE 1–3 3360SE 2–3 Noise suppressor 50–1 Null modem cable 48–1

#### 0

Option slot 3360SE 2–3

#### Ρ

Parallel port 3360SE 2-3 Params.ini 36-4 Pin assignments 10Base-T and 100Base-T connectors 47-1 null modem cable 48-1 serial and parallel ports 46 - 1USB connectors 47-2 VGA connector 47–2 Power connector 3200LE 1-3 3360SE 2-3 PPP 11-1 Properties Date/Time 27–1 **Properties sheets** 

Application 20-4 Apps 4-1, 7-1, 8-1, 36-1 Calibrate 26-8 Call Options 12-6 Configure 9–1, 9–4, 19–2, 20 - 2Cursor 26-5 Default Hotkeys 8-2 Devices 4–1, 21–1, 22–1, 23-1, 24-1, 27-1, 28-1, 30-1, 31-1 Display 4-1 Firewall Settings 8–8 General 3-1, 4-1 Input 4–1 IP Address 22–2 Name Server 22–2 Net Connections 20-3 Network 4–1, 5–1 PNLite 8–9 Preferences 8-4 Printers 4-1 Security 4–1, 38–1, 41–7, 42-4.43-1 Server Location 8–6 SvsInfo 4–1 Touch Settings 26–7 Upgrade 4–1, 35–1, 35–3 Web 4-1

#### R

RDP 37–1 RDP encryption 7–1 Reset, hot key 3–1, 38–4

## Т

Telnet 16–1 Terminal accounts Administrator 39–2, 40–5, 41–6, 41–7 Guest 39–1, 40–5, 41–6 User 39–2, 40–5, 41–6

#### U

USB port 3230LE 1–3

#### V

Video connector 3230LE 1–3 3360SE 2–3

#### W

WBT i Windows-based terminals 3200LE i 3230LE i 3320SE i 3360SE i 3730LE i Wizards Dial-Up Configuration 11–1, 12–1, 13–1 Setup 1–5, 2–6, 3–1, 4–4, 34–3 TE Client Connection 16–1 WTS Connection 15–1